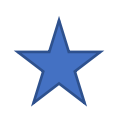

公开阅读

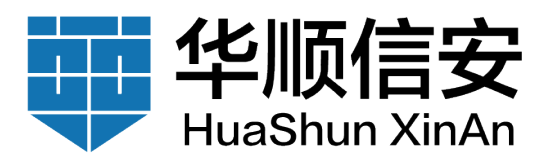

# 网络资产测绘及分析分析系统 FOSEE-V1.0 用户使用手册

FOSEE/田鹏

版本号: V1.0

|      | 完全公开(仅供北京华顺信安科技有限公司相关人员对外开展业务合作使用) |
|------|------------------------------------|
| 流诵范围 | 限制公开(仅供北京华顺信安科技有限公司内部交流使用,如需对外发布,请 |
|      | 联系原作者进行授权)                         |
|      | 内部交流(仅供北京华顺信安科技有限公司内部交流使用 , 严禁外泄 ) |

北京华顺信安科技有限公司 2023年1月28日

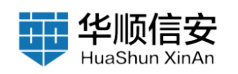

| 文档更新说明 |      |            |     |  |  |  |
|--------|------|------------|-----|--|--|--|
| 系统版本   | 文档版本 | 文档更新时间     | 修改人 |  |  |  |
| V1.0   | V1.0 | 2023-01-28 | 吴曦  |  |  |  |

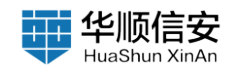

#### 目录

| 1. | . 简介          | - 5 -  |
|----|---------------|--------|
|    |               |        |
| 2. | 产品功能使用        | - 5 -  |
|    |               | F      |
| •  |               | - 5 -  |
|    | 2.1.1 任务概觉    | - 5 -  |
|    | 2.1.2 任务管理    | - 6 -  |
|    | 2.1.3 任务配置    | - 17 – |
|    | 2.2 资产管理      | - 22 – |
|    | 2.2.1 资产概览    | - 22 – |
|    | 2.2.2 资产数据管理  | - 23 – |
|    | 2.2.3 业务系统管理  | - 28 – |
|    | 2.2.4 资产空间搜索  | 30 -   |
|    | 2.2.5 IP 资产定位 | - 32 – |
|    | 2.3 漏洞管理      | - 34 – |
|    | 2.3.1 漏洞概览    | - 34 – |
|    | 2.3.2 漏洞管理    | - 35 – |
|    | 2.3.3 PoC 管理  | 45 –   |
|    | 2.4 报告管理      | - 51 – |
|    | 2.5 系统管理      | 54 –   |
|    | 2.5.1 标签管理    | - 54 – |
|    | 2.5.2 IP 段管理  | - 58 – |
|    | 2.5.3 端口管理    | - 59 – |
|    | 2.5.4 用户管理    | 60 –   |
|    | 2.5.5 日志管理    | 62 –   |
|    | 2.6 系统设置      | 64 –   |
|    | 2.6.1 网络设置    | 64 –   |
|    | 2.6.2 禁扫 IP   | - 65 – |
|    | 2.6.3 禁扫时间设置  | - 67 – |
|    | 2.6.4 邮件设置    | - 67 – |
|    | 265 产品激活      | - 68 - |
|    |               | 00     |

|    | 2.6.6 升级管理      | 69 –   | • |
|----|-----------------|--------|---|
|    | 2.6.7 备份恢复      | – 70 – |   |
|    | 2.6.8 SYSLOG 配置 | 71 –   |   |
|    | 2.6.9 一键重启      | 71 –   | • |
|    | 2.6.10 使用指南     | – 72 – | • |
|    | 2.6.11 常见问题     | – 72 – |   |
|    | 2.6.12 系统信息     | – 73 – | • |
|    | 2.6.13 修改密码     | – 73 – |   |
|    | 2.6.14 退出登录     | – 73 – | • |
| 2. | .7 资产全景图        | 74 –   | • |
|    |                 |        |   |

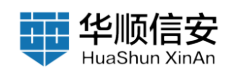

# 1. 简介

随着企业的发展和 IT 信息化建设的快速开展,承载企业业务的资产越来 越多,接入互联网的设备也是五花八门,除了个人 PC 机和服务器,还包括交 换机、路由器、打印机、视频监控、移动设备、物联网设备、工控设备等 等。这些设备有的部署在内网,有的部署在外网,内外网的联网设备共同组 成了企业所处的网络空间。网络空间测绘是一个针对政府、企事业单位开发 的网络空间资产检索系统,能够自动获取企业存活的资产和开启的服务,然 后进行协议识别,根据协议的信息对资产进行产品识别;特有的 PoC 漏洞专 扫模块,刻意快速发现资产上存在的安全风险。刻意出具各种可视化资产及 漏洞统计报表等信息。

# 2. 产品功能使用

在《配置手册》中已经介绍了硬件的拆包、部署、IP 配置过程,本文档 以产品使用为主介绍使用过程

## 2.1 任务管理

## 2.1.1 任务概览

【任务管理】-【任务概览】页展示"已完成任务"、"周期任务"、"进行中的任务"、"CPU、内存、磁盘使用情况"、"任务队列"、"待执行任务"、"场景扫描"、"周期任务"等信息概览。

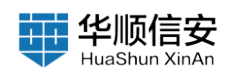

| E 任务管理 ^<br>任务和32<br>任务管理  | 已完成任务<br>13                                          | 周期任务<br>1                                    | 送19中任务<br>2 |                                                       | NFI Xeon(PD 15.50 日日 1940<br>3.54% 日本市 53.15% 原用車 21.55% |
|----------------------------|------------------------------------------------------|----------------------------------------------|-------------|-------------------------------------------------------|----------------------------------------------------------|
| 任务配置<br>至 资产管理 ~           | 任务队列                                                 |                                              |             |                                                       |                                                          |
| △ 展示管理 · □ 报告管理 · □ 系统管理 · |                                                      |                                              |             | (F 28)                                                |                                                          |
|                            | ()(1997) 2007-01-00 (1997) (1997) 1990年<br>特徴行任务: 1个 |                                              |             |                                                       | <b>算有更多</b>                                              |
|                            | 任务名称                                                 | 任务重略                                         | 任务类型        | 下发时间                                                  | 发起人                                                      |
|                            | 接受扫描 < au "Antabularian", Lasacou                    |                                              |             |                                                       |                                                          |
|                            | 资产全量排查 ③                                             | 常規算产扫描 ③ ● ● ● ● ● ● ● ● ● ● ● ● ● ● ● ● ● ● | 资产深度扫描 ②    | 第ロ会扫描 ②<br>なら数次<br>れた市場所予全量産業所や全部口が行び時、5回回来<br>端電影やま。 | EXP編第建会 ②<br>ななない<br>ただから用すり已和意べき行用可能解測の現在<br>者、         |
|                            | 下发任务>>                                               | 下发任务 >>                                      | 下发任务>>      | 下发任务 >>                                               | 下发任务 >>                                                  |
|                            |                                                      |                                              | 1           |                                                       |                                                          |
| tue: 4%                    | 周期任务 ①                                               | 资产对比分析                                       | 度電波的        | 漏洞对比分析                                                |                                                          |

# 2.1.2 任务管理

2.1.2.1 执行中任务

1.【任务管理】-【任务管理】页,默认展示"执行中的任务",标题栏显示执行中的任务数量,具体分为:"资产扫描任务数量"、"漏洞扫描任务数量"、"资产及漏洞扫描任务数量"。

| D 任务管理<br>任务权其 | *   | 扫描任务 2                              | L       | 10.1500 | IN LRAFA            |                                         | + aute                 |
|----------------|-----|-------------------------------------|---------|---------|---------------------|-----------------------------------------|------------------------|
| 任务管理           |     |                                     |         |         |                     |                                         |                        |
| 任务配置           |     | (回) 正在扫描: test                      |         |         |                     |                                         |                        |
| 田 点产管理         | - G | □直指編第門, 10.93,31.34                 |         |         |                     |                                         |                        |
|                |     | CERTIFICATION                       |         |         |                     | 11 11 11 12 18 18 1 1 1 1 1 1 1 1 1 1 1 |                        |
| 0 8/1812       | 1   | 开始时间:2023-01-2810-04.63 / 已用时:3分489 |         |         | 已发现年后户 77 开放编门 1    | 33                                      |                        |
| 圖 报告管理         |     |                                     |         | -       | 7.000               | -                                       |                        |
| 圆 系统管理         |     | 1120 640                            | THE ALE | UNAL    | P ACREM             | KEA                                     | arts                   |
|                |     | test1                               | 等待执行    | 唐严及漏洞扫描 | 2023-01-28 10:05:07 | admin                                   | > = B Ø                |
|                |     |                                     |         |         |                     |                                         |                        |
|                |     | 2                                   |         |         |                     |                                         |                        |
|                |     |                                     |         |         |                     |                                         |                        |
|                |     |                                     |         |         |                     |                                         |                        |
|                |     |                                     |         |         |                     |                                         |                        |
|                |     |                                     |         |         |                     |                                         |                        |
|                |     |                                     |         |         |                     |                                         |                        |
|                |     |                                     |         |         |                     |                                         |                        |
|                |     |                                     |         |         |                     |                                         |                        |
|                |     |                                     |         |         |                     |                                         |                        |
|                |     |                                     |         |         |                     |                                         |                        |
|                |     |                                     |         |         |                     |                                         |                        |
|                |     |                                     |         |         |                     |                                         |                        |
|                |     |                                     |         |         |                     |                                         |                        |
|                |     |                                     |         |         |                     |                                         |                        |
|                |     |                                     |         |         |                     |                                         |                        |
|                |     |                                     |         |         |                     |                                         |                        |
|                |     |                                     |         |         |                     |                                         |                        |
|                |     |                                     |         |         |                     |                                         |                        |
| -              | 12% |                                     |         |         |                     |                                         | 1-1 共1条 🗧 1 🕤 15 条/賞 🗸 |

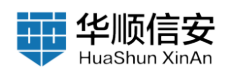

2. 添加任务:【任务管理】-【任务管理】-"执行中的任务"点击"添加任务"按钮,即可新建扫描任务。

| 日 任务管理<br>任务规定                                                                                                    |    | 扫描任务 2<br>前产标题在外(0) 首产系属用时操在外(2)                                                                                                    |                       |                         | <b>执行中任务</b> 已完成任务                                                              |                                                                                                    |                                                                                                    | Bibli A                                                                                                    |
|----------------------------------------------------------------------------------------------------|----|----------------------------------------------------------------------------------------------------|-----------------------|-------------------------|---------------------------------------------------------------------------------|----------------------------------------------------------------------------------------------------|----------------------------------------------------------------------------------------------------|----------------------------------------------------------------------------------------------------|
| 任务取得                                                                                                    | ]  | (ஞ) 正在扫描: test                                                                                                    |                       |                         |                                                                                 |                                                                                                    |                                                                                                    |                                                                                                    |
| 田 资产管理                                                                                                    |    | ▲ 正在目前的户 10.10.11.166                                                                                                    |                       |                         |                                                                                 |                                                                                                    | 1. 2. 10                                                                                                    |                                                                                                    |
| 合 建同管理                                                                                                    | ł. | 开始时间: 2023-01-28 10:04:03 / 日期时: 3分118                                                                                                    |                       |                         | 已发现处运产 106 开放端口 272                                                             |                                                                                                    |                                                                                                    |                                                                                                    |
| 圖 报告管理                                                                                                    |    | and the second                                                                                                    |                       | (100 CONTRACT)          |                                                                                 |                                                                                                    |                                                                                                    |                                                                                                    |
| 圓 系统管理                                                                                                    |    | 任务名称                                                                                                    | 任务状态                  | 1983                    | T X REM                                                                         | XEA                                                                                                    | art.                                                                                                    |                                                                                                    |
|                                                                                                    |    | test1                                                                                                    | 等待执行                  | 资产及漏洞扫描                 | 2023-01-28 10.05:07                                                             | admin                                                                                                    |                                                                                                    |                                                                                                    |
| 0                                                                                                    |    |                                                                                                    |                       |                         |                                                                                 |                                                                                                    | 1-1 A1B 10 10 A1B                                                                                                    |                                                                                                    |
|                                                                                                    |    |                                                                                                    |                       |                         |                                                                                 |                                                                                                    |                                                                                                    |                                                                                                    |
| -                                                                                                    |    | 扫描任务 🖸                                                                                                    |                       |                         | NT-118 Postas                                                                   | 任务名称                                                                                                    | 课输入还是各称                                                                                                    | 1                                                                                                    |
| E 1988 -                                                                                                    |    |                                                                                                    |                       |                         | NATTER LEAGER                                                                   | 任务名称:<br>任务类型:                                                                                                    | ·····································                                                                                                    |                                                                                                    |
| 2 1888 -                                                                                                    |    | 扫描任务 2<br>#*10805800 ##00815800 #*3##03905807                                                                                                    |                       |                         | REFERENCES                                                                      | 任务名称:任务关型:                                                                                                    | SEAGEAR<br>STARSHE                                                                                                    | v                                                                                                    |
| E CARR -                                                                                                    |    | 日接任务 2<br>Prinder (1) 第2000(10) 第2単単ののののの<br>正在33日: test<br>正在33日: test<br>正在33日: test                                                                                                    |                       |                         | ROTER Codits                                                                    | 任务名称:<br>任务员型:<br>P员型:                                                                                                    | 282/4859<br>8724848<br>● P4 0 Pv6                                                                                                    | v                                                                                                    |
| 5 0.888 -                                                                                                    |    | 13接任务 E<br>A™ENDERAID MARINERAID M™AMEDIMENAD<br>ご在13時に test<br>この1984™ - 0.00005                                                                                                    |                       |                         | NTHER CRACK                                                                     | 任券名称:<br>任务负型:<br>P负型:<br>扫描日标:                                                                                                    | BRAGAD<br>RP 200400<br>* PM PM<br>WADDER                                                                                                    | × 5                                                                                                    |
| C CARR<br>CARR<br>CARR<br>CARR<br>CARR<br>CARR<br>CARR<br>CAR                                                                                                    |    | HIGHER CONTRACTOR OF A CONTRACTOR OF A CONTRAC    |                       |                         | ANNER DAACH                                                                     | 任务在称<br>任务政策<br>中党集<br>134656                                                                                                    |                                                                                                    | 2                                                                                                    |
| C 6888<br>C682<br>C588<br>C588<br>C588<br>C588<br>C588<br>C588<br>C588<br>C5                                                                                                    |    | HIRCS CONTRACTOR OF A CONTRACTOR OF A CONTRACT    | 1812                  | EARD                    | NITES DAACA<br>CARRAN OF FREE IT<br>TARR                                        | 任务名称:<br>任务员型:<br>中党型:<br>13年24:                                                                                                    | 비사·신유지타<br>제가 2008년<br>환자 2008년<br>환자 2008년<br>행사자- 1998년 1, 1987, 2017<br>정치, 1987년 1, 1987, 2017<br>정치, 1987년 1, 1987, 2017<br>정치, 1987년 1, 1987, 2017<br>정치, 1987년 1, 1987, 2017<br>정치, 1987년 1, 1987, 2017<br>정치, 1987년 1, 1987, 2017<br>정치, 1987, 2017<br>정치, 1987, 2017<br>정치, 1987, 2017<br>정치, 1987, 2017<br>(1987, 2017)<br>(1987, 2017)                                                                                                    | 2                                                                                                    |
| C 4888<br>CARE<br>CARE<br>CARE<br>CARE<br>CARE<br>CARE<br>CARE<br>CARE                                                                                                    |    | HIRCS CONTRACTORS OF A CONTRACTOR OF A CONTRACTOR OF A CONTRAC    | 25条425<br>第198477     | 在表示整<br>第二章 英国印度        | RINNER DEGER<br>CHERRY IN PRES 12<br>TREM<br>-2023-01-20 10257                  | 任务名称:<br>任务名称:<br>印度型:<br>扫描日标:<br>加加日标:                                                                                                    | (1) (1) (1) (1) (1) (1) (1) (1) (1)                                                                                                    | C C                                                                                                    |
| C 4888<br>CAAS<br>CAAS<br>CAAS<br>CAAS<br>C 7/98<br>C 7/98<br>C 7                                                                                                    |    | HINGS IN ANALYSIAN IN ANALYSIAN IN ANALYSian IN ANALYSIAN IN ANALYSIAN IN ANALYSI<br>IN ANALYSIAN IN ANALYSIAN IN ANALYSIAN IN ANALYSIAN IN ANALYSIAN IN ANALYSIAN IN ANALYSIAN IN ANALYSIAN IN ANALYSIAN IN ANALYSIAN IN ANALYSIAN IN ANALYSIAN IN ANALYSIAN IN ANALYSIAN IN ANALYSIAN IN ANALYSIAN IN ANALYSIAN IN ANALYSIAN I | 15 M 17               | 4.54.52<br>N° 2.39.114  | RITHER DEALER<br>CLEARAR IS FRANC IV<br>CLEARAR IS FRANC IV                     | 任务在称:<br>任务支型:<br>中支型:<br>日用日标:<br>第8                                                                                                    | (비사·신유슈타<br>) #7 240458<br>* PA * PG<br>#0.70583<br>#0.70583<br>#0.40583<br>#0.40583<br>#0.40583<br>#0.40583<br>#0.4059<br>#0.4059<br>#0.405                                                                                                    | 2 2                                                                                                    |
| 0 4848<br>9845<br>9845<br>9845<br>9 8748<br>9 8748<br>9 8748<br>9 8749<br>5 8658                                                                                                    |    | HERESE IN ANALYSIS OF ALL AND ANALYSIS OF ALL AND ANALYSIS OF ANALYSIS OF ANALYSIS OF ANALYSIS OF ANALYSIS OF ANALYSIS OF ANALYSIS OF ANALYSIS OF ANALYSIS OF ANALYSIS OF ANALYSIS OF ANALYSIS OF ANALYSIS OF ANALYSIS OF ANALYSIS OF ANALYSIS OF ANALYSIS OF ANALYSIS OF ANALYSIS OF ANALYSIS OF ANALYSIS OF ANALYSIS OF ANALYSIS OF     | 12.84.12.<br>16.94.17 | 11年来回<br>21年2月21日       | EXCERT<br>CLARGE OF FREE IT<br>CLARGE OF FREE IT<br>EXCE                        | 任夫之的:<br>任夫之的:<br>中党型:<br>日曜日标:<br>11<br>11<br>11<br>11<br>11<br>11<br>11<br>11<br>11<br>11<br>11<br>11<br>11                                                                                                    | (비사·신유슈타<br>) 27 240158<br>27 240158<br>27 240158<br>27 240158<br>20 24015<br>20 24015<br>20 240                                                                                                    | 5 5                                                                                                    |
| C 4888<br>C888<br>C888<br>C888<br>C888<br>C888<br>C888<br>C88                                                                                                    |    | HARDER D<br>ACTUAL AND AND AND AND AND AND AND AND AND AND                                                                                                    | 15 M 17               | 115.42<br>#**2.339.03   | ERGER<br>LEGER OF ORE STATE                                                     | <ul> <li>(任务名称:<br/>任务失型):</li> <li>(任务失型):</li> <li>(日务失型):</li> <li>(日务失型):</li> <li>(日务失型):</li> <li>(日务会):</li> <li>(日会):</li> <li>(日会):</li> <li< td=""><td>(비사·신유슈타<br/>) 27 2 2001년<br/>27 2 2001년<br/>27 2 2001년<br/>20 2 2 2 2 2 2 2 2 2 2 2 2 2 2 2 2 2 2</td><td></td></li<></ul>                                                                                                    | (비사·신유슈타<br>) 27 2 2001년<br>27 2 2001년<br>27 2 2001년<br>20 2 2 2 2 2 2 2 2 2 2 2 2 2 2 2 2 2 2                                                                                                    |                                                                                                    |
| 0 6888<br>0888<br>0888<br>0888<br>0 8888<br>0 8888<br>8 8888<br>8 8888                                                                                                    |    | HARANS IN ANALYSIAN ANALYSIAN ANALYSIAN ANALYSIAN ANALYSIAN ANALYSIAN ANALYSIAN ANALYSIAN ANALYSIAN ANALYSIAN ANALYSIAN ANALYSIAN ANALYSIAN ANALYSIAN ANALYSIAN ANALYSIAN ANALYSIAN ANALYSIAN ANALYSian Analysian Analys    | 11 B 12 B<br>8 H 16 T | 11455<br>X*2.8808       | ERGER<br>LERGER M ARKE IV<br>TRAM<br>2005-01-00 100507                          | <ul> <li>(任务名称:<br/>任务失意):</li> <li>(任务失意):</li> <li>(中央査):</li> <li>(日本):</li> <li>(日本):&lt;</li></ul>                                                                                                    | #111-12日本市中<br>また2月1日日<br>● P4 ● P4<br>■ P4<br>■ P4 |                                                                                                    |
| 0 6889<br>0883<br>0889<br>0889<br>0 8798<br>0 8798<br>0 8798<br>0 8798<br>0 8798<br>0 8798<br>0 8799<br>0 8799<br>0 8799<br>0 8799<br>0 8799<br>0 8799<br>0 8799<br>0 8799<br>0 8799<br>0 879<br>0 879<br>0<br>879<br>0<br>870 |    | HERER IN AN ANNA ANNA ANNA ANNA ANNA ANNA AN                                                                                                    | 11.812<br>51817       | 8888<br>8728808         | ERGER<br>LEARAR M. ARKEL V.<br>TRIM<br>2003-01-30 NOS.                          | 任長を印<br>任長を記<br>「長天皇」<br>中天皇」<br>日<br>日<br>日<br>日<br>日<br>日<br>日<br>日<br>日<br>日<br>日<br>日<br>日                                                                                                    | は112-2000年年年<br>第72 2000日年<br>第72 2000日年<br>第72 2000日年<br>第73 2000日年<br>第73 2000日<br>第73 2000日年<br>第73 2000日年<br>第73 2000日<br>第73 2000日<br>第73 2000日<br>第73 2000日<br>第73 2000日<br>第73 20                                                                                                    | <ul> <li>×</li> <li>×</li></ul> |
| 0 6888<br>0882<br>0888<br>0888<br>0 888<br>0 888<br>0 8888<br>0 8888<br>0 8888<br>0 8888                                                                                                    |    | EREFRONT REFORMENCE OF PARAMETERS OF CONTRACTOR OF CONTRACTOR OF CONTRAC    | 11.81.0<br>9.110.17   | RAAR<br>AADAADA         | ERGEN<br>LEARNY IN FREE IT.<br>THIN<br>1000-01-00 10007                         | 任長を印<br>任長を記<br>「た長見注」<br>中見記<br>日<br>日<br>日<br>日<br>日<br>日<br>日<br>日<br>日<br>日<br>日<br>日<br>日                                                                                                    |                                                                                                    | <ul> <li>✓</li> <li>✓</li> <li>✓</li> <li>✓</li> <li>✓</li> <li>✓</li> </ul>                                                                                                    |
| 0 6888 -<br>0885<br>0888<br>0888<br>0 888<br>0 8886<br>0 888<br>0 888<br>0 8886<br>0 888<br>0 888<br>0 888<br>0 888<br>0 888<br>0 888<br>0 88                                                                                                    |    | EREFRICTION AND AND AND AND AND AND AND AND AND AN                                                                                                    | CRACE<br>SHILT        | SARD<br>RARD<br>RASARDA | ROWER         RAREA           RAREA         RAREA           RAREA         RAREA | <ul> <li>任売を印:<br/>「た売支払:<br/>「完支払:<br/>「完支払:</li> <li>         「完支払:</li> <li>         「完支払:</li> <li>         「完支払:</li> <li>         「完支払:</li> <li>         「完支払:</li> <li>         「完支払:</li> <li>         「完支払:</li> <li>         「完支払:</li> <li>         「完支払:</li> <li>         「完支払:</li> <li>         「完支払:</li> <li>         「「売売支払:</li> </ul>                                                                                                    |                                                                                                    | v           v           v           v           v           v           v           v           v           v           v           v           v           v                                                                                                    |
| 0 6888<br>0888<br>0888<br>0 8888<br>0 8888<br>0 8888<br>0 8888<br>0 8888<br>0 8888<br>0 8888                                                                                                    |    |                                                                                                    | 468.06<br>948.07      | 8.85<br>8-2.870<br>8    | ROWER CARLS                                                                     | <ul> <li>(1余名の:<br/>1分表型:<br/>1分数型:</li> <li>(1分表型:<br/>1分数型:</li> <li>(1分数型:<br/>1分数型:</li> <li>(1分数):</li> <li>(1分数):</li> <li>(1分数):</li> <li>(1分数):</li> <li>(1分数):</li> <li>(1分数):</li> <li>(1分数):</li> <li>(1分数):</li> <li>(1分数):</li> <li>(1分数):</li> <li>(1分数):</li> <li>(1分数):</li> <li>(1分数):</li> <li>(1分数):</li> <li>(1分):</li> <li>(1分):<!--</th--><th>BIA-JARAB           BY BARBIE           Prof           BY BARBIE           BY BARBIE           BY BARD           BY BARD</th><th>&gt;         &gt;         &gt;</th></li></ul> | BIA-JARAB           BY BARBIE           Prof           BY BARBIE           BY BARBIE           BY BARD           BY BARD                                                                                                    | >         >         >         >         >         >         >         >         >         >         >         >         >         >         >         >         >         >         >         >         >         >         >         >         >         >         >         >         >         >         >         >         >         >         >         >         >         >         >         >         >         >         >         >         >         >         >         >         >         >         >         >         >         >         >         >         >         >         >         >         >         >         >         >         >         >         >         >         >         >         >         >         >         >         >         >         >         >         >         >         >         >         >         >         >         >         >         >         >         >         >         >         >         >         >         >         >         >         >         >         >         >         >         >         >         >         >                                                                                                            |

a. "任务名称" : 为自定义输入设置添加扫描任务名

b. "任务类型" :有资产扫描任务、漏洞扫描任务、资产及漏洞扫描任务, 三种任务类型选择, 初次使用系统建议选择使用资产及漏洞扫描任务。

c. "IP 类型" : 可选择 IPV4、IPV6 两种类型。

d. "扫描目标" : 可选择 "输入 IP 信息" 、 "上传 IP 信息文件" 、 "现
有全部 IP" 、 "根据 IP 段筛选" 、 "负责人" 、 "业务系统" 、 "资产等
级" 、 "机房信息" 、 "管理单元" 以及 "自定义标签" 等多种选择。

(i) "上传 IP 信息文件" : 只能上传 xlsx 文件, 且不能超过 1M。

(ii)格式标准:必须从 A1 单元格开始,最多 10 列数据,超过 10 列的数据不做处理。前 7 列为固定字段,可以为空但必须存在,分别为:IP、备注信息、地理位置、管理单元、业务系统、负责人、机房信息,后 3 列为用户自定义的管理标签,自定义的管理标签的导入条件是用户已经在标签管理中创建了相同名称的标签分类,在导入时如果在标签管理中没有找到相同名称的标签分类,将不做处理。负责人列必须包含姓名、电话和邮箱,缺少信息将不做处理,使用英文逗号隔开,以上内容可在扫描目标选择为"上传IP 信息文件"后在页面点击"模板下载"获取。

 IP
 备往信息
 地理位置
 管理单元
 业务系统
 负责人
 机房信息
 林标签分类
 际标签分类
 「标签分类
 「标签分类
 「标签分类
 「标签分类
 「标签分类
 「标签分类
 「标签分类
 「标签分类
 「标签分类
 「标签分类
 「标签分类
 「标签
 □
 □
 10.10.10.1-50
 河北省、石家庄
 石家庄送公司
 支付系统
 小左, 18518325564, 18518325564, 18518325564, 165186, com
 石家庄资产中心
 AI标签
 DI标签
 口标签

 10.10.10.51-100
 北京市
 北京总公司
 客服系统
 张三, 18518325564, 165183197000qc, com
 北京资产中心
 A2标签
 D2标签
 C2标签

(iii)"输入 IP 信息":如填入了域名,系统将自动解析是 IP 下发扫描。

e. "扫描端口" :有全部常用端口、知名端口、常用端口 TOP50、数据 库端口、企业端口、工控端口、网络精简端口、视频网专用端口组、公安网 专用端口组、运维端口、0-65535、现有端口组、全部预置端口组、非标端口 组等可选择,初次使用建议选择"全部常用端口"。

f. "PoC 范围" :有普通 PoC、弱口令、全部 PoC、指定 PoC、 ASUTOR 等可选择。

g."扫描宽带":带宽设置高可以提高扫描速度,但是过高可能还会影响 到网络正常使用,最大值为20000,系统默认设置为300。

h. "识别并发" : 可选择识别并发的数量 , 建议选择根据带宽动态分配协议识别并发数。

i."扫描类型" : 支持极速扫描、深度扫描两种类型,极速扫描相对扫描 速度更快一些;深度扫描支持二层网络扫描及 IPV6 扫描,扫描资产更全面相 对扫描时间更长。

j. "高级设置" :为多选项,可选择资产精准识别、Ping 识别资产、 Treck 协议栈指纹检测、全协议识别、版本号识别、深度识别操作系统及设备、域名解析、开启爬虫可多重沟通选,高级设置只有任务类型为"资产扫描"或"资产及漏洞扫描"才可以勾选设置。

> (i) "资产精准识别" :选择此模式可以获取更全面的资产数据,但是 扫描时间会增加。

> (ii) "Ping 识别资产" : Ping 存活资产 , 也可入库 , 无论是否开放端 口及协议。

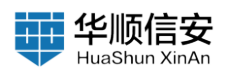

(iv) "版本号识别" :选择此模式可以识别版本号信息,但是扫描时间会增加。

(v)"深度识别操作系统及设备":选择此模式,可深度识别操作系统 及设备相关信息,扫描时间相应增长。

(vii)"开启爬虫":开启爬虫后,需要爬取的资产越多,扫描时间越长。

3. 扫描任务状态

a. 在下发扫描任务后,显示扫描任务的相关信息,包括内容:任务名称、正在扫描资产、开始时间、任务耗时、任务进度等。

| 60 任务规划<br>任务规划      |            | H318(E-8(3) |         | Antots Exates       |       | · JEMER              |
|----------------------|------------|-------------|---------|---------------------|-------|----------------------|
| 任务 <b>规划</b><br>任务配置 | 正在扫描: test | -           |         |                     |       |                      |
| B 两产管理               | -          |             |         | Processory of the   |       | 0                    |
| B #8###              | 任务名称       | ESKA        | 任务类型    | TANK                | 双起人   | 80                   |
| 謳 系统管理               | test1      | 審得执行        | 资产及黨與归權 | 2023-01-28 10:05:07 | admin |                      |
|                      | 8          |             |         |                     |       |                      |
|                      |            |             |         |                     |       |                      |
|                      |            |             |         |                     |       |                      |
|                      |            |             |         |                     |       |                      |
|                      |            |             |         |                     |       |                      |
|                      |            |             |         |                     |       |                      |
|                      |            |             |         |                     |       |                      |
|                      |            |             |         |                     |       |                      |
| ted 3                | 21%        |             |         |                     |       | 1-1 共1条 < 1 > 15 条页。 |

b. 如果有特殊情况需要停止或者暂停扫描点击"删除"按钮或者"暂停"按钮即可;若等待任务列表存在扫描任务,当前任务扫描完成或被删除后,会自动开始执行任务队列中的第一个任务;若不存在扫描任务,进入空数据页面。

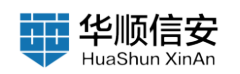

|                                                                                                    | + #166.6 |               | 执行中任务 已完成任务         |         | ()W(E)#(0)              | 扫描任务 2<br>約~58855月10 第月23855月10 第个2385  | 2 | 2) 任务管理<br>任务模型  |
|----------------------------------------------------------------------------------------------------|----------|---------------|---------------------|---------|-------------------------|-----------------------------------------|---|------------------|
| III. In a line i       III. In a line i       III. In a line i <td< td=""><td></td><td></td><td></td><td></td><td></td><td><b>正在扫描: test</b><br/>正在扫描: <b>t</b>est</td><td></td><td>GARE</td></td<> |          |               |                     |         |                         | <b>正在扫描: test</b><br>正在扫描: <b>t</b> est |   | GARE             |
| ● 日本市         日本市         日本         日本 <td></td> <td>115 FROND 411</td> <td>已发现存在的 18</td> <td></td> <td>211<b>3</b><br/>113-428</td> <td>Filefi R: 2023-01-28 1004.63 / Elfi R</td> <td>3</td> <td></td>                                                                                                    |          | 115 FROND 411 | 已发现存在的 18           |         | 211 <b>3</b><br>113-428 | Filefi R: 2023-01-28 1004.63 / Elfi R   | 3 |                  |
| text         B#BBH3         2022-01-20 100.047         admin         P                                                                                                    | 1847     | 規範入           | TRHN                | 任务类型    | 任务状态                    | 任务名称                                    |   | 图 报告管理<br>级 系统管理 |
|                                                                                                    |          | admin         | 2023-01-28 10.05:07 | 资产及漏消扫描 | 等特执行                    | test1                                   |   |                  |
|                                                                                                    |          |               |                     |         |                         |                                         |   |                  |
|                                                                                                    |          |               |                     |         |                         |                                         |   |                  |

4. 等待扫描任务列表

a. 等待扫描任务列表显示待扫描的任务,包含内容:任务名称、任务状态、任务类型、下发时间、发起人等信息。

| 亞 任务管理<br>任务权定 | *   | 扫描任务 2<br>地が日期住ちの 東邦日期住外(の) 地が互乗用日期住ち(3)    |      | avi+te  | B ERRES                    |       | + 細胞狂病                 |
|----------------|-----|---------------------------------------------|------|---------|----------------------------|-------|------------------------|
| 任用¥理<br>(正用¥)要 |     | 正在扫描: test                                  |      |         |                            |       |                        |
| 田 市产管理         |     | 正在日間有产 10,10,10,265                         |      |         |                            |       |                        |
| 白 展示管理         | 3   | Filler R 2023-01-28 10:04 53 / THER - 76168 |      |         | <b>巴斯斯芬派中: 18 开放建口: 41</b> | (     |                        |
| 圖 报告管理         |     | 任务名称                                        | 任务状态 | 任务类型    | 下发时间                       | 发起人   | ##                     |
| 当 永远官马         |     | test1                                       | 等待执行 | 资产及漏洞扫描 | 2023-01-28 10.05:07        | admin | > 2 B B                |
|                |     |                                             |      |         |                            |       |                        |
|                |     |                                             |      |         |                            |       |                        |
|                |     |                                             |      |         |                            |       |                        |
|                |     |                                             |      |         |                            |       |                        |
|                |     |                                             |      |         |                            |       |                        |
|                |     |                                             |      |         |                            |       |                        |
|                |     |                                             |      |         |                            |       |                        |
|                |     |                                             |      |         |                            |       |                        |
|                |     |                                             |      |         |                            |       |                        |
|                |     |                                             |      |         |                            |       |                        |
|                |     |                                             |      |         |                            |       |                        |
| <u></u>        | 21% |                                             |      |         |                            |       | 1-1 共1条 < 1 > 15 前/賞 < |

b. 等待任务列表,选中某个任务,点击开始图标,即可暂停正在执行的 任务,立即执行该任务,被暂停的任务将显示在队列的第一个,并显示进度 信息。

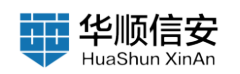

| ② 任务管理<br>任务规定<br>任务规定 | 8   | 扫描任务 2<br>市产500(5月10) 第2月500(5月10) 第2月50日(5月17)       |      | anee and a | 8 已完成任务                   |       | - AbitEA               |
|------------------------|-----|-------------------------------------------------------|------|------------|---------------------------|-------|------------------------|
| (E <b>A62</b>          |     | 正在扫描: test<br>正在扫描: ***                               |      |            |                           |       |                        |
| 日 京产管理<br>白 深河管理       | *   | 2110<br>Rharin: 2023-01-26 10.04.53 / (1.9.87) 7.9480 |      |            | EM107/25/9 124 FEMBLE 107 | ·     |                        |
| 圖 报告管理<br>필 系统管理       |     | 任务名称                                                  | 任务状态 | 任务类型       | ТХНИ                      | 发起人   | 展作                     |
|                        |     | twist1                                                | 等待执行 | 资产及漏洞扫描    | 2023-01-28 10:05:07       | sdmin | > = = =                |
|                        |     |                                                       |      |            |                           |       |                        |
|                        |     |                                                       |      |            |                           |       |                        |
|                        |     |                                                       |      |            |                           |       |                        |
|                        |     |                                                       |      |            |                           |       |                        |
|                        |     |                                                       |      |            |                           |       |                        |
|                        |     |                                                       |      |            |                           |       |                        |
|                        |     |                                                       |      |            |                           |       |                        |
|                        |     |                                                       |      |            |                           |       |                        |
| test                   | 21% |                                                       |      |            |                           |       | 1-1 共1条 < 1 > 15 条/页 < |

c. 等待扫描任务列表,选中某个任务,点击降低排位或者提升排位图标,可以更换执行扫描任务的先后顺序。

| ₽ 任务管理<br>任务模式 | *   | 扫描任务 🔽                                 |      | 执行中任    | <b>节</b> 已完成任务        |                | + IIMES                |
|----------------|-----|----------------------------------------|------|---------|-----------------------|----------------|------------------------|
| 任务管理           |     |                                        |      |         |                       |                |                        |
| 任务配置           |     | 回 正在扫描: test                           |      |         |                       |                |                        |
| <b>启 资产管理</b>  | 2   | LEIMAP 10.0.1171                       |      |         |                       | 1 84 0 85 7 85 |                        |
| 白 建用管理         | 3   | 开始时间: 2023-01-28 10:04:03 / 已间时: 8分10秒 |      |         | EXR/FBP: 124 开始展动 533 |                |                        |
| 圖 报告管理         |     |                                        |      |         |                       |                |                        |
| 銀 系统管理         |     | 任务名称                                   | 任务状态 | 任务类型    | 下发时间                  | 发起人            | 18/17                  |
|                |     | test1                                  | 等待执行 | 资产及重购扫描 | 2023-01-28 10:05:07   | admin          | > = = =                |
|                | 8   |                                        |      |         |                       |                |                        |
|                |     |                                        |      |         |                       |                |                        |
|                |     |                                        |      |         |                       |                |                        |
|                |     |                                        |      |         |                       |                |                        |
|                |     |                                        |      |         |                       |                |                        |
|                |     |                                        |      |         |                       |                |                        |
|                |     |                                        |      |         |                       |                |                        |
|                |     |                                        |      |         |                       |                |                        |
|                |     |                                        |      |         |                       |                |                        |
|                |     |                                        |      |         |                       |                |                        |
|                |     |                                        |      |         |                       |                |                        |
|                |     |                                        |      |         |                       |                |                        |
|                |     |                                        |      |         |                       |                |                        |
|                |     |                                        |      |         |                       |                |                        |
|                |     |                                        |      |         |                       |                |                        |
|                | 21% |                                        |      |         |                       |                | 1-1 共1条 < 1 > 15 前/賞 < |

d. 等待扫描任务列表,选中某个任务,点击删除图标,可以删除该扫描 任务,不在执行扫描。

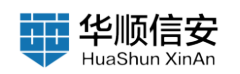

| 四 任务管理<br>任务规定 | *   | 扫描任务 2<br>第产58865月00 東京58865月00 第产及東南53865月03 |      | 1.179E  | BRAES               |                | + Basin              |
|----------------|-----|-----------------------------------------------|------|---------|---------------------|----------------|----------------------|
| 任务管理           |     | 正在扫描: test                                    |      |         |                     |                |                      |
| 田 资产管理         |     | Пения № 10.10.11 III<br>2113                  |      |         |                     | 1 N# 0 BH 2 SH |                      |
| △ 漏洞管理         | 3   | 99889340 2020-01-28 10 04:03 / E3693 89:3889  |      |         | 已发现存进时 134 开放第四 533 |                |                      |
| 图 报告管理         |     | 任务名称                                          | 任务状态 | 任务类型    | TRH                 | 发起入            | 80                   |
| 腦 系统管理         | ð   | test1                                         | 等待执行 | 资产及漏洞扫描 | 2023-01-28 10:05:07 | admin          | > = = 2              |
|                |     | 1                                             |      |         |                     |                |                      |
|                |     |                                               |      |         |                     |                |                      |
|                |     |                                               |      |         |                     |                |                      |
|                |     |                                               |      |         |                     |                |                      |
|                |     |                                               |      |         |                     |                |                      |
|                |     |                                               |      |         |                     |                |                      |
|                |     |                                               |      |         |                     |                |                      |
|                |     |                                               |      |         |                     |                |                      |
|                |     |                                               |      |         |                     |                |                      |
|                |     |                                               |      |         |                     |                |                      |
|                |     |                                               |      |         |                     |                |                      |
|                |     |                                               |      |         |                     |                |                      |
| lest.          | 21% |                                               |      |         |                     | 1              | 1 共1条 < 1 > 15 条/页 < |

#### 2.1.2.2 已完成任务

【任务管理】-【任务管理】页,点击"已完成任务",标题栏显示已
 完成任务数量,具体分为:"资产扫描任务数量"、"漏洞扫描任务数量"、
 "资产及漏洞扫描任务数量"。

| 角板定            |     | 1711線任务(5) | 务 14<br>黨第目最任务(0) 流产业工具目最任务( | 0       |                     | 3A                  | 1596 <b>8 88</b> 4 | 1.5                          |       |      |     |      |         |
|----------------|-----|------------|------------------------------|---------|---------------------|---------------------|--------------------|------------------------------|-------|------|-----|------|---------|
| 典管理<br>共配置     |     | 0 310      | 1在有有限进行推荐                    | V #093  |                     |                     |                    |                              |       | () R |     | 16   | : 810MI |
| *##            |     |            |                              |         |                     |                     |                    |                              |       |      |     |      |         |
| 1212           | 8   |            | 任务名称                         | 任务类型    | 开始时间                | 結束时间                | 完成耗时               | 扫描结果                         | 发起人   | 將作   |     |      |         |
| 管理             |     |            | (418) test-2023.01.23        | 语产及演算扫描 | 2023-01-23 05:00:02 | 2023-01-23 05:08:59 | 8分钟57秒             | 发现存活中 80、发现邮件 334、未发现漏洞      | admin | ۷    | 8 ( | -    | п       |
| 19.19<br>19.19 | × . |            | test1                        | 资产及灌溉扫描 | 2023-01-19 16:33:18 | 2023-01-19 18:42:50 | 9分钟32秒             | 发现存活中 85、发现给件 349、未发现漏洞      | admin | e.   | в ( | 0    | 8       |
|                |     |            | test                         | 资产及運貨扫描 | 2023-01-19 16:19:33 | 2023-01-19 16:33:16 | 13分钟43秒            | 发现存活iP 47,发现组件 174,发现漏洞数量 16 | admin | e.   | в ( |      | ß       |
|                | 5   |            | Milla                        | 资产及灌溉扫描 | 2023-01-18 18:28:11 | 2023-01-18 18:35:22 | 7分钟11秒             | 发现存活IP 135、发现细件 485、未发现重同    | admin | e.   | B   | - 00 | ß       |
|                |     |            | mit2                         | 资产及運算扫描 | 2023-01-18 18:10:34 | 2023-01-18 18:28:08 | 17分钟32秒            | 发现存活中 219、发现细件 873、未发现漏洞     | admin | e    | в   |      | ß       |
|                |     |            | 谢试1                          | 资产及漏洞扫描 | 2023-01-18 17:52:22 | 2023-01-18 18:10:30 | 18分钟8秒             | 发现存活IP 219,发现细件 871,未发现展開    | admin | e.   | 8   | - 00 | 8       |
|                |     |            | mit                          | 资产及運用扫描 | 2023-01-18 17:34:31 | 2023-01-18 17:52:19 | 17分钟48秒            | 发现存活中 219、发现细件 871、未发现漏洞     | admin | e    | в   |      | 8       |
|                |     |            |                              | 资产扫描    | 2023-01-18 17:22:56 | 2023-01-18 17:34:29 | 119103389          | 发现存活中 218, 发现细件 871          | admin | e.   | в ( | 1 12 |         |
|                |     |            | 版本深度ping7                    | 资产扫描    | 2023-01-16 10:10:02 | 2023-01-16 10:13:14 | 3分钟12秒             | 发现存活中 2、发现细件 8               | admin | e.   | 8 1 | 1 3  |         |
|                |     |            | 版本深度ping                     | 资产扫描    | 2023-01-16 09:58:47 | 2023-01-16 10:01:55 | 3分钟8秒              | 发现存活中 2、发现给件 8               | admin | e.   | BI  | 1 13 |         |
|                |     |            | 版本深度ping                     | 资产及漏后扫描 | 2023-01-13 16:10:44 | 20230113 10:14:53   | 45314989           | 发现存活中 2、发现相件 8、未发现篇词         | admin | e    | 8   |      | ß       |
|                |     |            | 123                          | 资产扫描    | 2023-01-13 16:07:44 | 2023-01-13 18:10:40 | 2分钟56秒             | 发现存活iP 2。发现缩件 6              | admin | e.   | в   | 1 13 |         |
|                |     |            | 常用編口                         | 资产及漏洞扫描 | 2023-01-13 15:57:13 | 2023-01-13 16:07:41 | 10分钟28秒            | 发现存活iP 41、发现最终 165、发现黑网数量 14 | admin | 2    | в   | 1    | ß       |
|                |     |            | 65535                        | 资产扫描    | 2023-01-13 15:49:08 | 2023-01-13 15:57:12 | 8分钟4秒              | 发现存活印1、发现组件1                 | admin | e.   | в   | 1    |         |
|                |     |            |                              |         |                     |                     |                    |                              |       |      |     |      |         |
|                |     |            |                              |         |                     |                     |                    |                              |       |      |     |      |         |

2. 支持任务名称的模糊搜索查询,支持高级筛选,包含内容:任务类型、开始时间、发起人。

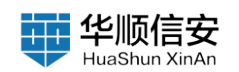

| D (1988)         | 2   |                     |              |                     | - In                | 行中任务 已完成的 | ER                            |                    |                      |            |
|------------------|-----|---------------------|--------------|---------------------|---------------------|-----------|-------------------------------|--------------------|----------------------|------------|
| 任务管理             |     | · Q 清晰人在具有相違行關助     | V. ROWA      |                     |                     |           |                               |                    | C 3/#2# C 11.88#     | 二 自动制体任务   |
| 日 资产管理<br>白 英用管理 |     | 10 任务名称             | 任务类型         | 开始时间                | 結束时间                | 完成耗时      | 扫描结束                          | 聚羟人                | 80                   |            |
| 图 报告管理           |     | (1) test-2023.01.23 | 资产及源用扫描      | 2023-01-23 06:00:02 | 2023-01-23 05:08:59 | 85)1#5789 | 发现存活iP 80,发现细件 334,未发现漏洞      | admin              | 4 E 0                | 88         |
| 服 系统管理           |     | C test1             | 资产及漏洞扫描      | 2023-01-19 16:33:16 | 2023-01-19 16:42:50 | 0分1143210 | 发现存活P 85,发现绝性 349,未发现重用       | admin              | 2 B 0                | 8 8        |
|                  |     | C tost              | 他产及漏洞扫描      | 2023-01-19 16:19:33 | 2023-01-19 16:33:16 | 13分钟43秒   | 发现存活iP 47,发现组件 174,发现漏洞数量 16. | admin              | <i>€</i> ⊟ 0         | 10 B       |
|                  |     | a mita              | 他产及灌溉扫描      | 2023-01-18 18:28:11 | 2023-01-18 18:35:22 | 7分钟11秒    | 发现存活中 325、发现信件 485、未发现雇用      | admin              | 2 E 0                | 8 8        |
|                  |     | mit2                | 资产及源均扫描      | 2023-01-18 18:10:34 | 2023-01-18 18:28:06 | 17分钟32秒   | 发现存语户 219、发现细件 873、未发现莱蓉      | admin              | K E 0                | 昭 由        |
|                  |     | 19641               | 德产及重购扫描      | 2023-01-18 17:52:22 | 2023-01-18 19:10:30 | 18分钟8秒    | 发现存活中 219,发现细件 871。未发现重调      | admin              | 4 E 0                | 8          |
|                  |     | C Hit               | 他产及漏洞扫描      | 2023-01-18 17:34:01 | 2023-01-18 17:52:19 | 17分钟48秒   | 发现存活iP 219、发现细件 871,未发现重调     | admin              | K E 🗅                | 0 0        |
|                  |     | 0                   | 资产扫描         | 2023-01-18 17:22:56 | 2023-01-18 17:34:29 | 11分钟33秒   | 发现存活中 218,发现给件 871            | admin              | 2 B 0                | a .        |
|                  |     | 版本课程ping7           | 统产扫描         | 2023-01-16 10:10:02 | 2023-01-16 10:13:14 | 3分钟12秒    | 发现存活中 2、发现细件 8                | admin              | ¢ ⊠ Ø                | Ø          |
|                  |     | 版本深度ping            | 使产担基         | 2023-01-16 09:58:47 | 2023-01-16 10:01:55 | 339960    | 发现存进户 2、发现给件 n                | admin              | 2 B 0                | 由          |
|                  |     | 版本深度ping            | 使产及源均扫描      | 2023-01-13 16:10:44 | 2023-01-13 16:14:53 | 4914989   | 发现存活中 2、发现给件 8、未发现雇用          | admin              | 4 E 0                | 10 合       |
|                  |     | 123                 | 很广 1318      | 2023-01-13 16:07:44 | 2023-01-13 16:10:40 | 259995010 | 发现存活中 2、发现相伴 6                | admin              | 2 B 0                | ŧ          |
|                  |     | ○ 常用細口              | 统产及深刻扫描      | 2023-01-13 15:57:13 | 2023-01-13 16:07:41 | 10分钟28秒   | 发现存活中 41、发现邮件 165、发现案目数量 14   | admin              | € E Φ                | 0 0        |
|                  |     | 65636               | 10.0° 13.08  | 2023-01-13 15:49:56 | 2023-01-13 15:57:12 | 8分钟4秒     | REFERENCE, RREFE              | admin              | 280                  | a          |
| hed.             | 21% |                     |              |                     |                     |           |                               |                    | 1-14 共14条 < 🤱        | > 15 美/賞 - |
| 5 GANN<br>GANN   |     |                     | 196 -        |                     |                     | ness Caba | ER                            | 任务类型: 1833         | 年任非关键                | v          |
| CARE<br>CARE     |     |                     | V ROMA       |                     |                     |           |                               | 开始时间:<br>发起人: 1813 | 1710日期 - 1<br>12221人 | enem<br>Y  |
|                  |     | 任务名称                | 任务类型         | 开始时间                | 低潮时间                | Rafiel    | 日福秋川                          |                    |                      |            |
|                  |     | RW 1961-2023.01.23  | 8.*2,2381016 | 2023-01-23 05:00:02 | 2023-01-23 05:08:59 | 851945789 | 发现存进产标。发现世年334,未发电量制          |                    |                      |            |

2023-01-19 16:42:50

2023-01-19 16:33:16

2073-01-18 18:35:22

2023-01-16 10:13-14

253595659

2023-01-19 16:19:33

2023-01-10 17:22:56

95/463280

11999458

759991189

185194680

1759494680

11539942385

3分钟1289

3314689

45910080

发现存活中 65、发现后件 340、未发现展用

发现存进# 47, 发现能性 174, 发现到

**双斑**荷

发现存在

REAR

3,007

发现存活印13%,发现癌性48%,未发现重调

in, NAMES O

发现存录中之,发现担怀者,未发现服务

i, Nikum 1

BIP 1. MARADIN

**友任存法かっ、友兄伯作**市

N版作法P-2, NRB# #

发展存活中型,发现目在6

219、发现垂件 871、未放现副词

279. 发程后件 071. 未发现展习

未实现展开

3. 显示已完成任务列表,包含内容:任务名称、任务类型、开始时间、结束时间、完成耗时、扫描结果、发起人等信息。

也产在黑彩白线

**由产放展和扫描** 

吉产及漏洞扫描

的产品满用扫描

吉产及派遣扫纳

德产及莱宾扫描

RPEEK

87°08

**成产白细** 

资产及规则扫描

机冲扫描

用户及建用目的

87°EH

袋 未统管理

test.

mica

mit2

測试:

min

版本深度pin

版本深度ping

版本深度ping

123

WHE

-

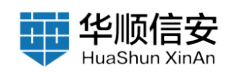

| 8 |   | 0.85 | 人在外有和进行推荐            | V ROME  |                     |                     |         |                                |       | 1  | 1.11.11 | 818            | -   | 81 |
|---|---|------|----------------------|---------|---------------------|---------------------|---------|--------------------------------|-------|----|---------|----------------|-----|----|
|   |   | _    |                      |         |                     |                     |         |                                |       |    |         |                |     |    |
|   |   |      | 任务名称                 | 任务类型    | 开始时间                | 結束时间                | 完成耗时    | 扫描感覺                           | 发起人   | 18 | fi -    |                |     |    |
|   |   |      | (RM) test-2023.01.23 | 资产及漏洞扫描 | 2023-01-23 05:00:02 | 2023-01-23 05:08:59 | 8分钟57秒  | 发现存活中 80、发现植件 334、未发现漏洞        | admin | e  | 8       |                | .85 | Ĥ  |
|   |   |      | test1                | 唐产及派到归植 | 2023-01-19 16:33:18 | 2023-01-19 18:42:50 | 9分钟32秒  | 发现存活印 85、发现邮件 349、未发现漏洞        | admin | L  | B       | S (0)          | в   | Û  |
|   |   |      | test                 | 资产及源料扫描 | 2023-01-19 16:19:33 | 2023-01-19 18:33:16 | 13分钟43秒 | 发现存活IP 47, 发现提件 174, 发现漏洞数量 16 | admin | e  | в       | ŵ              | 8   | 1  |
|   | 8 |      | ultica.              | 资产及源到归植 | 2023-01-18 18:28:11 | 2023-01-18 18:35:22 | 7分钟11秒  | 发现存活中 135、发现细件 485、未发现漏洞       | admin | £  | в       | 0.00           | 8   | 8  |
|   |   |      | mit2                 | 资产及漏洞归属 | 2023-01-18 18:10:34 | 2023-01-18 18:28:08 | 17分钟32秒 | 发现存活中 219、发现维件 873、未发现漏洞       | admin | L  | в       |                | 8   | n  |
|   |   |      | 39141                | 资产及流到归报 | 2023-01-18 17:52:22 | 2023-01-16 18:10:30 | 18分钟8秒  | 发现存活iP 219,发现邮件 871。未发现重调      | admin | £  | 8       | : ( <b>a</b> : | 8   | 8  |
|   |   |      | 测试                   | 责产及漏洞扫描 | 2023-01-18 17:34:31 | 2023-01-18 17:52:19 | 17分钟48秒 | 发现存活的 219、发现组件 871、未发现漏洞       | admin | e  | B       |                | 10  | 8  |
|   |   |      | 1111                 | 贵产扫描    | 2023-01-18 17:22:56 | 2023-01-18 17:34:29 | 11分钟33秒 | 发现存进iP 218。发现结件 871            | admin | e  | в       | - 10           | Ø   |    |
|   |   |      | 版本课度ping7            | 资产扫描    | 2023-01-16 10:10:02 | 2023-01-16 10:13:14 | 3分钟12秒  | 发现存活中 2、发现细件 8                 | admin | L  | в       | 80             | 8   |    |
|   |   |      | 版本深度ping             | 资产扫描    | 2023-01-16 09:58:47 | 2023-01-16 10:01:55 | 3998889 | 发现存进iP 2、发现组件 ii               | admin | £  | B       | 10             | Ø   |    |
|   |   |      | 版本深度ping             | 资产及潮料扫描 | 2023-01-13 16:10:44 | 2023-01-13 18:14:53 | 4分钟9秒   | 发现存活iP 2、发现细作 8、未发现菌用          | admin | e  | В       |                | 10  | ß  |
|   |   |      | 123                  | 南产扫描    | 2023-01-13 16:07:44 | 2023-01-13 18:10:40 | 2分钟56秒  | 重度存进iP 2、重度相件 6                | admin | £  | В       | - 60           | 1   |    |
|   |   |      | 常用端口                 | 使产及漏洞扫描 | 2023-01-13 15:67:13 | 2023-01-13 16:07)41 | 10分钟28秒 | 发现存活中 41、发现细件 105、发现案码数量 14    | admin | e  | B       | Ø              | 10  | ß  |
|   |   |      | 65535                | 资产扫描    | 2023-01-13 15:49:08 | 2023-01-13 15:57:12 | 8分钟4秒   | 发现存活中1、发现组件1                   | admin | e  | 目       | 前              | 1   |    |

a. 资产扫描结果有两种情况:未发现网络资产;发现存货 IP XXX,发现资产组件 XXX。

| 任务权宜 道7  | 产口编任务任 | · 高的白眼在外口 用户及高时白眼在外心 |             |                     |                     | 0+1126 CONDAL | 10                           |       |              |      |         |
|----------|--------|----------------------|-------------|---------------------|---------------------|---------------|------------------------------|-------|--------------|------|---------|
| CAND W   | 0 210  | 人在有有用进行推荐            | V RONA      |                     |                     |               |                              |       |              |      | 5 B WAR |
|          |        |                      |             |                     |                     |               |                              |       |              |      |         |
| . waa    |        | 任务名称                 | 任务类型        | 开始时间                | 结束时间                | 完成耗时          | 扫描總重                         | 发起人   | 操作           |      |         |
| 告營理      |        | (11) test-2023.01.23 | 资产及漏洞扫描     | 2023-01-23 05:00:02 | 2023-01-23 05:08:59 | 8分钟57秒        | 发现存活中 80、发现组件 334、未发现漏洞      | admin | ∠ B          |      | п       |
| cttria v |        | testi                | 资产及漏洞扫描     | 2023-01-19 16:33:18 | 2023-01-19 16:42:50 | 959193210     | 发现存活中 65、发现给件 349、未发现漏洞      | admin | ¢ B          | đ    | 8       |
|          |        | test                 | 资产及漏洞扫描     | 2023-01-19 16:19:33 | 2023-01-19 18:33:16 | 13分钟43秒       | 发现存活中 47、发现组件 174、发现漏洞数量 16  | admin | е в 1        |      | 8       |
| 1        |        | atuta                | 资产及漏洞扫描     | 2023-01-18 18:28:11 | 2023-01-18 18:36:22 | 7分钟11秒        | 发现存活IP 135、发现细件 485、未发现重调    | admin | £ 8          | 8    | 8       |
|          |        | mit2                 | 资产及漏洞扫描     | 2023-01-18 18:10:34 | 2023-01-18 18:28:06 | 17分钟32秒       | 发现存活中 219、发现细件 873、未发现漏洞     | admin | 4 В          |      | ß       |
|          |        | atticts              | 资产及漏洞扫描     | 2023-01-18 17:52:22 | 2023-01-18 18:10:30 | 18分钟8秒        | 发现存活IP 219, 发现细件 871, 未发现漏洞  | admin | £ 8          |      | 8       |
|          |        | आध.                  | 资产及漏洞扫描     | 2023-01-18 17:34:31 | 20230118 17:52:19   | 77分钟48秒       | 发现存活中 219、发现细件 871、未发现漏洞     | admin | ℓ B          |      | 8       |
|          |        | m                    | 我产扫描        | 2023-01-18 17:22:58 | 2023-01-18 17:34:29 | 119103389     | 发现存活中 218、发现细件 871           | admin | € 8 1        | 1 2  |         |
|          |        | 版本深度ping7            | <b>用产扫描</b> | 2023-01-15 10:10:02 | 20230116 10:13:14   | 3分钟12秒        | 发现存活中 2、发现细件 8               | admin | ₹ Β Ι        | 1 12 |         |
|          |        | 版本深度ping             | 资产扫描        | 2023-01-16 09:58:47 | 2023-01-16 10:01:55 | 3分钟6秒         | 发现存活中 2、发现给件 8               | admin | £ 8 1        | 1 2  |         |
|          |        | 版本深度ping             | 资产及观察扫描     | 2023-01-13 16:10:44 | 20230113 18:14:53   | 4599999       | 发现存活中 2、发现相件 8、未发现漏洞         | admin | 4 B          |      | ß       |
|          |        | 123                  | 资产扫描        | 2023-01-13 16:07:44 | 2023-01-13 18:10:40 | 2分钟56秒        | 发现得活iP 2。发现细件 0              | admin | ¢ B I        | 1    |         |
|          |        | 常用編口                 | 资产及漏洞归格     | 2023-01-13 15:57:13 | 2023-01-13 16:07:41 | 10分钟28秒       | 发现存活IP 41、发现组件 105、发现重用数量 14 | admin | <i>₹</i> В 1 |      | ß       |
|          |        | 65535                | <b>我产田楼</b> | 2023-01-13 15:49:08 | 2023-01-13 15:57:12 | 8分钟4秒         | 发现存活印1、发现组件1                 | admin | 4 B 1        | 1 2  |         |

b. 漏洞扫描结果有两种情况:未发现漏洞;发现漏洞 XXX。

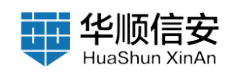

| 内核红            |   | 10/10/06/24 | 任务 122<br>866 第第日第任务(2) 第六京第第日第任 | micial  |                     | 3A                  | 行中任务 已完成   | 55 S                         |       |    |            |        |    |     |
|----------------|---|-------------|----------------------------------|---------|---------------------|---------------------|------------|------------------------------|-------|----|------------|--------|----|-----|
| <b>6 10 10</b> |   | 0           | 输入在机会和进行设备                       | V #893  |                     |                     |            |                              |       |    | () ILI     | 4.9170 | 1  | 日約制 |
| 18 m           | 2 |             |                                  |         |                     |                     |            |                              |       |    |            |        |    |     |
| 間理             | 3 |             | 任务名称                             | 任务类型    | 开始时间                | 结束时间                | 完成耗时       | 扫描结果                         | 发起人   | ្ទ | ēf5        |        |    |     |
| <b>曾理</b>      |   |             | test3                            | 展現技術    | 2023-01-28 10:19:39 | 2023-01-28 10:38:00 | 16分钟21秒    | 发现漏洞数量 66                    | admin |    | £ 0        | ) 10   | 8  |     |
| 發現             | ~ |             | test2                            | 漏洞扫描    | 2023-01-28 10:18:37 | 2023-01-28 10:19:05 | 28秒        | 未发现漏洞                        | admin |    | £          | 0.58   | 9  |     |
|                |   | 0           | test                             | 资产及運用扫描 | 2023-01-28 10:04:53 | 2023-01-28 10:17:11 | 12分钟18秒    | 发现存活中127,发现细件 602,未发现雇用      | admin |    | εE         | E. 0   | 8  | ß   |
|                |   |             | 100 test-2023.01.23              | 资产及黨員扫描 | 2023-01-23 06:00:02 | 2023-01-23 05:08:59 | 8分钟57秒     | 发现存活中 80、发现细件 334、未发现温润      | admin |    | t E        | 0      | 60 | 8   |
|                |   |             | testī                            | 资产及運動扫描 | 2023-01-19 16:33:18 | 2023-01-19 16:42:50 | 959143219  | 发现存活中 85,发现细件 349,未发现漏洞      | admin |    | t E        | E. 0   | 8  | ß   |
|                |   |             | test                             | 资产及漏洞扫描 | 2023-01-19 16:19:33 | 2023-01-19 16:33:16 | 13分钟43秒    | 发现存活iP 47,发现组件 174,发现漏洞数量 18 | admin |    | £ E        | 6 0    | 00 | 8   |
|                |   |             | 對试3                              | 资产及運用扫描 | 2023-01-18 18 28:11 | 2023-01-18 18:35:22 | 7分钟11秒     | 发现存活中 135、发现细件 485、未发现漏洞     | admin |    | £ E        | 4. C   | 10 | ß   |
|                |   |             | 谢试2                              | 资产及漏洞扫描 | 2023-01-18 18:10:34 | 2023-01-18 18:28:06 | 17分钟32秒    | 发现存活中 219,发现细件 873,未发现黑肉     | admin |    | C E        | 1.0    | 05 | 8   |
|                |   |             | anista                           | 资产及漏洞扫描 | 2023-01-18 17:52:22 | 2023-01-18 18:10:30 | 18分钟8秒     | 发现存活中 219、发现细件 871、未发现漏洞     | admin |    | ć E        | 1 0    | 10 | B   |
|                |   |             | 3816                             | 资产及漏洞扫描 | 2023-01-18 17:34:31 | 2023-01-18 17:52:19 | 17分钟48秒    | 发现存活中 219、发现细件 871、未发现温润     | admin |    | C E        | 100    | 00 | 8   |
|                |   |             | m                                | 资产扫描    | 2023-01-18 17:22:56 | 2023-01-18 17:34:29 | 1159103389 | 发现存活中 216,发现最终 871           | admin |    | έ E        | 1 10   | 8  |     |
|                |   |             | 版本深度ping7                        | 资产归措    | 2023-01-16 10:10:02 | 2023-01-16 10:13:14 | 3分钟12秒     | 发现存活中 2。发现细件 8               | admin |    | <i>2</i> ا | 1 10   | Ð  |     |
|                |   |             | 版本深度ping                         | 進产目標    | 2023-01-16 09:58:47 | 2023-01-16 10:01:55 | 3分钟8秒      | 发现存活中 2、发现相传 8               | admin |    | L E        | 1 10   | Ð  |     |
|                |   |             | 版本深度ping                         | 资产及漏洞日福 | 2023-01-13 16:10:44 | 2023-01-13 10:14:53 | 4分钟9秒      | 发现存活中 2、发现给件 8、未发现漏洞         | admin |    | 2 E        | 100    | 05 | 8   |
|                |   |             | 123                              | 资产归描    | 2023-01-13 10:07:44 | 2023-01-13 16:10:40 | 253195688  | 发现存活中 2. 发现相伴 6              | admin |    | έ B        | 8 10   | 団  |     |

1-15 共17条 ( 1 2 > 15 条/瓜~ 跳至 页

### c. 资产及漏洞扫描结果

| D 任务管理<br>任务权定 | 8  | 已完成<br>10/10/0614 | 任务 16<br>(6) 第時目線任外(1) 第产及第期目線任务( | 0)      |                     | 扬                   | 5 <b>中任务</b> 88845 | 175                         |           |              |         |
|----------------|----|-------------------|-----------------------------------|---------|---------------------|---------------------|--------------------|-----------------------------|-----------|--------------|---------|
| <b>ENNR</b>    |    | 0.0               | 输入在有在网络行用用                        | V RODA  |                     |                     |                    |                             |           | ansa ( Rean  | 二 日初期時日 |
| 任务配置           |    |                   |                                   |         |                     |                     |                    |                             |           |              |         |
| 日 点产管理         | 3  |                   |                                   |         |                     |                     |                    |                             |           |              |         |
| 5 展示管理         | 8  |                   | 任务名称                              | 任务类型    | 开始时间                | 結束时间                | 完成耗时               | 扫描结果                        | 发起人       | 18/T         |         |
| 3 报告管理         |    |                   | test2                             | 展開社主相   | 2023-01-28 10:18:37 | 2023-01-28 10:19:05 | 26秒                | 未发现漏洞                       | admin     | Z 0 0        | 8       |
| 8 系统管理         | ~  |                   | test                              | 资产及潮源扫描 | 2023-01-28 10:04:53 | 2023-01-28 10:17:11 | 12分钟18秒            | 发现存活中 527、发现组件 602、未发现漏洞    | admin     | ¢ 8 0        | 8 8     |
|                |    |                   | 718 test-2023.01.23               | 资产及潮洞扫描 | 2023-01-23 05:00:02 | 20230123 05:08:59   | 8分钟57秒             | 发现存活中 80,发现插件 334,未发现漏洞     | admin     | е в a        | 8 8     |
|                |    | 1                 | test1                             | 资产及漏洞扫描 | 2023-01-19 16:33:18 | 2023-01-19 18:42:50 | 959143289          | 发现存活中 65、发现细件 349、未发现漏洞     | admin     | 4 B 0        | Ø 8     |
|                |    |                   | test                              | 资产及源料扫描 | 2023-01-19 16:19:33 | 20230119 16:33:16   | 13分钟43秒            | 发现存活中 47、发现细件 174、发现漏洞数量 16 | admin     | 4 E 0        | 0 0     |
|                |    |                   | 谢试3                               | 资产及漏洞扫描 | 2023-01-18 18:28:11 | 2023-01-18 18:35:22 | 7分钟11秒             | 发现存活iP 135。发现细件 485,未发现漏洞   | admin     | ¢ 8 0        | Ø 8     |
|                |    |                   | mid2                              | 资产及漏洞扫描 | 2023-01-18 18:10:34 | 2023-01-18 18:28:06 | 179103289          | 发现存活中 219、发现最终 873、未发现漏洞    | admin     | 4 B 0        | 0 0     |
|                |    |                   | 激流1                               | 资产及漏洞扫描 | 2023-01-18 17:52:22 | 2023-01-18 18:10:30 | 18分钟8秒             | 发现存活中 279、发现细件 871、未发现漏涡    | admin     | K 8 0        | 0 0     |
|                |    |                   | min                               | 资产及源料扫描 | 2023-01-18 17:34:31 | 202301-18 17:52:19  | 77分钟48秒            | 发现存活中 219、发现最终 871、未发现重调    | admin     | 4 B 0        | 0 0     |
|                |    |                   | πm                                | 资产扫描    | 2023-01-18 17:22:56 | 2023-01-18 17:34:29 | 119993380          | 发现存活中 218, 发现磁件 871         | admin     | ∠ E 0        | 8       |
|                |    |                   | 版本深度ping7                         | 资产扫描    | 2023-01-16 10:10:02 | 202301-16 10:13:14  | 3分钟12秒             | 发现存活中 2、发现相伴 0              | admin     | ∠ E 0        | œ       |
|                |    |                   | 版本深度ping                          | 我产日报    | 2023-01-16 09:58:47 | 2023-01-16 10:01:55 | 3分钟6秒              | 发现存语中 2、发现暗件 8              | admin     | £ 8 0        | 8       |
|                |    |                   | 版本深度ping                          | 此产及漏洞扫描 | 2023-01-13 16:10:44 | 20230113 16:14:53   | 459900             | 发现存活中 2、发现信件 8、未发现雇用        | admin     | 4 B 0        | 6 8     |
|                |    |                   | 123                               | 807108  | 2023-01-13 16:07:44 | 2023-01-13 10:10:40 | 2分钟56秒             | 发现存活中 2. 发现暗件 6.            | admin     | £ 8 0        | 8       |
|                |    |                   | 常用編口                              | 资产及漏洞归储 | 2023-01-13 15:57:13 | 2023-01-13 16:07:41 | 10分钟28秒            | 发现存活中 41、发现燃件 105、发现漏洞数量 14 | admin     | é 8 ô        | 8 8     |
| a              | 7% | -                 |                                   |         |                     |                     |                    |                             | 1-15 共16条 | 1 2 > 15奈/四~ | N.U.    |

d. 已完成任务操作:选中某个任务,点击再次编辑图标,可二次编辑任务下发相关扫描策略,或重新下发该任务,下发扫描任务到执行中任务列表。

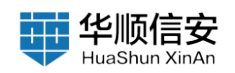

| 外核过          |    | 而产的输生务(S | 25 10<br>3 33815856(1 8/*233818666) | 10)      |                     |                     | 行中任务 已完成的  | ÉR                           |       |        |      |   |      |         |
|--------------|----|----------|-------------------------------------|----------|---------------------|---------------------|------------|------------------------------|-------|--------|------|---|------|---------|
| 9 <b>8</b> 8 |    | 0.111    | 入任务若按进行理禁                           | V REPR   |                     |                     |            |                              |       | 1 法将全部 | 10 N |   | 1    | 5 B 408 |
| 务配置          |    |          |                                     |          |                     |                     |            |                              |       |        |      |   |      |         |
| 御理           | ×. |          |                                     |          |                     |                     |            |                              |       |        |      |   |      |         |
| 管理           | 2  |          | 任务省标                                | 任务英型     | 开题打闹                | 45.9K87194          | MERI       | 扫描结果                         | 发起人   | -      | RIF  |   |      |         |
| 1121年        |    |          | test2                               | 36391348 | 2023-01-28 10:18:37 | 2023-01-28 10:19:05 | 28秒        | 未发现漏洞                        | admin | 1      | 2    |   | 1.8  | 6       |
| 繁荣           |    |          | test                                | 资产及灌溉扫描  | 2023-01-28 10:04:53 | 2023-01-28 10:17:11 | 12分钟18秒    | 发现存活的 127, 发现相件 602, 未发现就用   | admin |        | e i  | B | 0 8  | ß       |
|              |    |          | (RR) test-2023.01.23                | 资产及潮调归捐  | 2023-01-23 05:00:02 | 2023-01-23 05:08:59 | 859146710  | 发现存活中 80、发现经件 334、未发现赢到      | admin |        | e i  | в |      | ß       |
|              |    |          | test1                               | 资产及源料归储  | 2023-01-19 16:33:18 | 2023-01-19 16:42:50 | 9分钟32秒     | 发现存活中 85、发现信件 348、未发现漏洞      | admin |        | e    | в | 0.8  | 8       |
|              |    |          | test                                | 資产及運用扫描  | 2023-01-19 16:19:33 | 2023-01-19 16:33:16 | 13分钟43秒    | 发现存活中 47,发现邮件 174,发现漏洞数量 10  | admin |        | 4    | в | a #  | 8       |
|              |    |          | muta                                | 资产及温料归储  | 2023-01-18 18:28:11 | 2023-01-18 18:35:22 | 7分钟11秒     | 发现存活中 135、发现细件 485、未发现漏洞     | admin |        | 2    | 8 | 0.8  | 8       |
|              |    |          | 谢试2                                 | 资产及观察归端  | 2023-01-18 18:10:34 | 2023-01-18 18:28:08 | 17分1932秒   | 发现存活中 219、发现细件 873、未发现漏洞     | admin |        | e    | в |      | Ē       |
|              |    |          | 激励                                  | 资产及漏洞扫描  | 2023-01-18 17:52:22 | 2023-01-18 18:10:30 | 18分钟8秒     | 发现存活中 219、发现细件 871、未发现最高     | admin |        | e    | в | 0.8  | 8       |
|              |    |          | mit                                 | 资产及漏洞扫描  | 2023-01-18 17:34:31 | 2023-01-18 17:52:19 | 17分钟48秒    | 发现存活中 219,发现细件 871。未发现漏洞     | admin |        | e    | в | 0 R  | ß       |
|              |    |          | 3111                                | 资产扫描     | 2023-01-18 17:22:56 | 2023-01-18 17:34:29 | 115)993389 | 发现存活中 218,发现细件 871           | admin |        | e    | в | 8 8  | el.     |
|              |    |          | 版本深度ping7                           | 资产扫描     | 2023-01-16 10:10:02 | 2023-01-16 10:13:14 | 3分钟12秒     | <b>发现存</b> 语户 2。发现细件 8       | admin |        | e    | в | 0 8  | ť.      |
|              |    |          | 版本深度ping                            | 资产扫描     | 2023-01-16 09:58:47 | 2023-01-16 10:01:55 | 35)14689   | 发现存活中 2、发现相件 B               | admin |        | e    | в | 10 E | Ø.      |
|              |    |          | 版本课度ping                            | 资产及黨項扫描  | 2023-01-13 16:10:44 | 2023-01-13 10:14:53 | 4分钟9秒      | 发现存活中 2,发现相件 8,未发现篇词         | admin |        | e    | в |      | ß       |
|              |    |          | 123                                 | 资产扫描     | 2023-01-13 16:07:44 | 2023-01-13 16:10:40 | 25999689   | 兼理存活中 2、兼取相件 8               | admin |        | e :  | 8 | 0 E  | E.      |
|              |    |          | 常用編口                                | 街产及運用扫描  | 2023-01-13 15:57:13 | 2023-01-13 16:07:41 | 10分钟28秒    | 发现存活中 41, 发现绘件 166,发现漏网数量 14 | admin |        | e 1  | в | 0 F  | ß       |

e. 选中某个任务,点击查看列表图标,查看该扫描任务的数据。资产扫描任务查看资产列表;漏洞扫描查看漏洞列表;资产及漏洞扫描查看资产列表;漏洞扫描查看添产列表和漏洞列表,仅限该任务扫描出来的数据范围,没有数据的时候该按钮为不可点击状态,打开列表后不可对数据进行修改或删除。

| 約 任务管理<br>任务规定 | 2   | 已完#<br>#/*188 | 成任务 16<br>8月13日 第月13日(1月11日) 第十五年月1日日                                                                                                    | (£86(10) |                     | In                  | 1796 <b>% 23.5</b> | IS                             |                |      |            |       |     |                              |
|----------------|-----|---------------|----------------------------------------------------------------------------------------------------|----------|---------------------|---------------------|--------------------|--------------------------------|----------------|------|------------|-------|-----|------------------------------|
| 任务管理           |     |               |                                                                                                    | E summer |                     |                     |                    |                                | 0.000          |      | -          |       | -   | and the local state of the l |
| 任务配置           |     |               | an of the second second s | ( HOUSE  |                     |                     |                    |                                | 11,826,236     | 1.12 | , NL SE (P | -     |     | 94(30)(0)(2.99)              |
| 8 元十章章         |     |               |                                                                                                    |          |                     |                     |                    |                                |                |      |            |       |     |                              |
| 0 <b>RNNN</b>  | 17  |               | 任务名称                                                                                                    | 任务类型     | 开始时间                | 结束时间                | 完成耗时               | 扫描透棄                           | 发起人            | 1817 | ¥.         |       |     |                              |
| 圖 报告管理         |     |               | Staat                                                                                                    | 漏洞扫描     | 2023-01-28 10:18:37 | 2023-01-28 10:19:05 | 28秒                | 未发现漏洞                          | admin          | e    | 0          | н.    | Ð   |                              |
| 圓 系统管理         | 2   |               | test                                                                                                    | 唐产及演興扫描  | 2023-01-28 10:04:53 | 2023-01-28 10:17:11 | 12分钟18秒            | 发现存活印 127。发现细件 602,未发现漏洞       | admin          | e    | в          | 0     | 8   | Û                            |
|                |     |               | 100 test-2023.01.23                                                                                                    | 统产及源即归植  | 2023-01-23.05:00:02 | 2023-01-23 05:08:59 | 853995749          | 发现存活的 60、发现极件 034、未发现漏洞        | admin          | e    | в          |       | 8   | 11                           |
|                |     | 1             | test1                                                                                                    | 资产及漏洞归施  | 2023-01-19 16:33:18 | 2023-01-19 18:42:50 | 099993289          | 发现存活中 85、发现最终 349、未发现漏洞        | admin          | £    | в          | 0     | 8   | ß                            |
|                |     |               | test                                                                                                    | 此产及漏洞扫描  | 2023-01-19 16:19:33 | 2023-01-19 16:33:16 | 13分钟43秒            | 发现存活iP 47, 发现绝纬 174, 发现漏洞数量 16 | admin          | L    | в          | ۵     | 8   | ß                            |
|                |     |               | e tat Hit                                                                                                    | 资产及源到扫描  | 2023-01-18 18:28:11 | 2023-01-18 18:35:22 | 737991189          | 发现存活中 135、发现最件 485、未发现漏洞       | admin          | £    | в          | 0     | 8   | ß                            |
|                |     |               | mit2                                                                                                    | 表产及運用扫描  | 2023-01-18 18:10:34 | 2023-01-18 18:28:06 | 17:9193289         | 发现存活中 219、发现组件 873、未发现漏洞       | admin          | e    | в          |       | 8   | ß                            |
|                |     |               | 测试1                                                                                                    | 唐产及漢第扫描  | 2023-01-18 17:52:22 | 2023-01-18 18:10:30 | 18分钟8秒             | 发现存活中 219、发现结件 671。未发现量则       | admin          | e    | в          |       | 8   | ß                            |
|                |     |               | 游试                                                                                                    | 资产及漏洞扫描  | 2023-01-18 17:34:31 | 2023-01-18 17:52:19 | 1759194889         | 发现存活中 219、发现细件 871、未发现漏消       | admin          | L    | в          |       | 8   | ß                            |
|                |     |               | m                                                                                                    | 唐严扫描     | 2023-01-18 17:22:56 | 2023-01-18 17:34:29 | 11分钟33秒            | 发现存活IP 218。发现细件 871            | admin          | e    | в          | 10    | Ø   |                              |
|                |     |               | 版本深度ping7                                                                                                    | 使产扫描     | 2023-01-16 10:10:02 | 2023-01-16 10:13:14 | 3分钟12秒             | 发现存活中 2、发现细件 8                 | admin          | e    | в          | 85    | 8   |                              |
|                |     |               | 版本深度ping                                                                                                    | 唐严扫描     | 2023-01-16 09:58:47 | 2023-01-16 10:01:55 | 3分钟8秒              | 发现存活IP 2,发现细件 II               | admin          | e    | в          | m     | 1   |                              |
|                |     |               | 版本深度ping                                                                                                    | 使产及嘉靖扫描  | 2023-01-13 16:10:44 | 2023-01-13 16:14:53 | 4分钟9秒              | 发现存活中 2、发现给件 8、未发现面词           | admin          | e    | В          |       | 8   | ß                            |
|                |     |               | 123                                                                                                    | 资产扫描     | 2023-01-13 16:07:44 | 2023-01-13 16:10:40 | 2分钟56秒             | 发现存活中 2. 发现损件 0                | admin          | e    | в          | 10    | 0   |                              |
|                |     |               | 常用編口                                                                                                    | 使产及漏洞扫描  | 2023-01-13 15:57:13 | 2023-01-13 16:07:41 | 10分钟20秒            | 发现存活中 41、发现组件 168、发现属弱数量 14    | admin          | £    | в          | ŵ     | 8   | ß                            |
| test3          | 15% |               |                                                                                                    |          |                     |                     |                    |                                | 1-15共16条 < 1 2 | 5    | 15.5       | ■/页 - | 185 | 4 T T                        |

f. 选中某个任务,点击查看报告图标,查看该扫描任务的报告分析。

g. 已完成任务列表,选中某个任务,点击删除(右上角"批量删除") 图标,删除该扫描任务。

h. 已完成任务列表上,点击"自动删除",开启后,支持根据设置的已 完成任务条数阈值与删除已完成任务条数自定义删除任务。

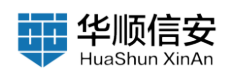

| S GANG |     |                                                                                                    | (10)                 |                     |                     | 1196 <b>8 200</b> 0 | EB                                  | 功能开关:   | 美術             | ~ |
|--------|-----|----------------------------------------------------------------------------------------------------|----------------------|---------------------|---------------------|---------------------|-------------------------------------|---------|----------------|---|
|        |     |                                                                                                    |                      |                     |                     |                     |                                     | 已完成任务编辑 | <b>建在成業100</b> | ٢ |
| 任务配置   |     | Q REAL BRIDGER                                                                                                    | V RAME               |                     |                     |                     |                                     | 删除任务条数: | 10.02.00.15    | ¢ |
| -      |     |                                                                                                    |                      |                     |                     |                     |                                     |         |                |   |
| -      |     | 任务名称                                                                                                    | 任務業型                 | 开始时间                | 結束时间                | Ridfiel             | 日推進業                                |         |                |   |
| -      |     | test2                                                                                                    | MINELIA              | 2023-01-28 10:18:37 | 2023-01-28 10 19 05 | 288                 | *****                               |         |                |   |
|        |     | U.L. Not                                                                                                    | 资产及漏洞扫描              | 2023-01-28 10:04:53 | 2023-01-28 10 17:11 | 129181689           | 发现存活的 127、发现组件 502、未发现重用            |         |                |   |
|        |     | Am test-2023.01.23                                                                                                    | 10.7° 33 36 29 51 56 | 2023-01-23 05:00:02 | 2023-01-23 05:06:59 | 85)946785           | XEGR-10. XREP 234, *XEMR            |         |                |   |
|        | 3   | a in the second second se | 信/* 32 36 (RF1) M    | 2023-01-19 10:33 18 | 2023-01-19 16:42:50 | 999463289           | 21273P 65, 22269 540, #22280        |         |                |   |
|        |     | test                                                                                                    | ID # 33 MARIEINS     | 2023-01-19 16:19:33 | 2023-01-19 16:33:16 | 13:994438           | REGRESS, RUMA 124, RUMANA           |         |                |   |
|        |     | MIC3                                                                                                    | 信产及30月11日            | 2023-01-18 16/28.11 | 2023-01-18 18:35:22 | 759991189           | 2007年3月195,2005年480,米200 <b>年</b> 月 |         |                |   |
|        |     | mitz                                                                                                    | 的产品发展的日期             | 2023-01-18 1610:34  | 2023-01-16 16:28:06 | 1755143289          | <b>双连持法户 299、发现经件 073、水发现此时</b>     |         |                |   |
|        |     | 199 (dz.)                                                                                                    | 资产及服用日数              | 2023-01-18 17:52:22 | 2023-01-18 18:10:30 | 18919689            | NUDEP 219, NUMP 411, #NUMP          |         |                |   |
|        |     | mitt                                                                                                    | 他产及建筑扫描              | 2023-01-18 17:34:31 | 2023-01-18 17;52:19 | 17分钟48秒             | NEPH-219, NUMP-071, ANUMS           |         |                |   |
|        |     | m.                                                                                                    | 表产日级                 | 2023-01-10 17:22:56 | 2023-01-18 17:34:29 | 1153982389          | 发展杂话P 218。发现最终 071                  |         |                |   |
|        |     | 版本课程ping7                                                                                                    | 107° 5118            | 2023-01-16 10:10:02 | 2023-01-16-10:13:14 | 33)101287           | <b>双斑存录中 2、双斑曲</b> 母 8              |         |                |   |
|        |     | 版本深度ping                                                                                                    | <b>资产扫描</b>          | 2023-01-10 09:58:47 | 2023-01-16 10:01:65 | 35/4682             | 激振存活か 2、激発振作 8                      |         |                |   |
|        |     | 版本语度ping                                                                                                    | 资产及建筑印刷              | 2023-01-13 16:10:44 | 2023-01-13 16:14:53 | 45510089            | 发现终后中 2、发现出终 6、未发现服务                |         |                |   |
|        |     | 123                                                                                                    | 8/*13W               | 2023-01-13 10:07:44 | 2023-01-13 16:10:40 | 253990689           | 发现存活些 7、发现他得 6                      |         |                |   |
|        |     | *##C                                                                                                    | 10.7° 32.38.59.51 M  | 2023-01-13 15:57:13 | 2023-01-13 16:07:41 | 10511920189         |                                     |         |                |   |
|        |     |                                                                                                    |                      |                     |                     |                     |                                     |         |                |   |
| 100C3  | 32% |                                                                                                    |                      |                     |                     |                     |                                     |         |                |   |

# 2.1.3 任务配置

2.1.3.1 定时任务

1.【任务管理】-【任务配置】页,默认显示"定时任务",标题栏显示 定时任务数量,具体分为:"资产扫描任务数量"、"漏洞扫描任务数 量"、"资产及漏洞扫描任务数量"。

|         | -                      |                           |          |       |          |                             |
|---------|------------------------|---------------------------|----------|-------|----------|-----------------------------|
| 約 任务管理  | 定时任务 2                 | No. WAY STREAM (CONTRACT) | 正时任务     | 任务模板  |          |                             |
| 任务模定    | TIL- CORTANN WAARDALLS | 2010 BC 2000 BEST 21-17   |          |       |          |                             |
| EMM18   | 9. RMAER68             | 胚行環境                      |          |       |          | G1 周期任务时注 + 路加任务            |
| 任务配置    |                        |                           |          |       |          |                             |
| E 资产管理  |                        |                           |          |       |          |                             |
| 0 37113 | 、 任务名称                 | 任务类型                      | 下发时间     | REA   | 状态开关     | 操作                          |
| 翻 报告管理  | (All) treft            | 资产及漂润扫描                   | 1,10:25  | admin | <b>.</b> | e B                         |
| 腦 系统管理  | × test                 | 资产及漏洞扫描                   | 順一,05:00 | admin |          | £ B                         |
|         |                        |                           |          |       |          |                             |
|         | 8                      |                           |          |       |          |                             |
|         |                        |                           |          |       |          |                             |
|         |                        |                           |          |       |          |                             |
|         |                        |                           |          |       |          |                             |
|         |                        |                           |          |       |          |                             |
|         |                        |                           |          |       |          |                             |
|         |                        |                           |          |       |          |                             |
|         |                        |                           |          |       |          |                             |
|         |                        |                           |          |       |          |                             |
|         |                        |                           |          |       |          |                             |
|         |                        |                           |          |       |          |                             |
|         |                        |                           |          |       |          |                             |
|         |                        |                           |          |       |          |                             |
| hurt d  |                        |                           |          |       |          |                             |
|         |                        |                           |          |       |          | 1-2 共2番 < 15 新/賞 > 15 新/賞 > |
|         |                        |                           |          |       |          |                             |

2. 支持根据任务名称对定时任务进行搜索查询,查询结果中的匹配字段高亮显示。

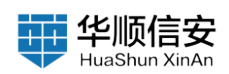

## 3. 支持周期任务对比,点击"周期任务对比"按钮,跳转周期任务对比 详情页。

| 2) (7.6.90)             |     |                                            |         |       |              |              |                   |                                                                  |                     |                              |              |
|-------------------------|-----|--------------------------------------------|---------|-------|--------------|--------------|-------------------|------------------------------------------------------------------|---------------------|------------------------------|--------------|
| 任务规定                    |     | 定时任务 😕<br>#产品编任系(3) 副利利属任务(3) #产及属利利提任务(3) |         |       | 能明白          | 8 任务税险       |                   |                                                                  |                     |                              |              |
| 任务管理                    |     | 0 381/08/07/08                             |         |       |              |              |                   |                                                                  |                     | 10 50554200                  | 5054         |
| (CAL)                   |     |                                            |         |       |              |              |                   |                                                                  |                     | Read Internet Address Street |              |
| 8 两产管理                  | 3   | 任务文章                                       | 任務委員    |       | 下发时间         |              | 发程人               | 拔去开关                                                             |                     | 80                           |              |
| C MHER                  | a i | an terl                                    | 市产及業期に編 |       | 130-25       |              | admin             |                                                                  |                     | £ 8                          |              |
| 圓 系统管理                  |     | EN test                                    | 资产及重要印度 |       | III-05.00    |              | admin             |                                                                  |                     | e R                          |              |
|                         |     |                                            |         |       |              |              |                   |                                                                  |                     |                              |              |
|                         | 8   |                                            |         |       |              |              |                   |                                                                  |                     | 62,828 < <b>1</b> 3 15       | 動用・          |
| 2) 任务管理<br>任务模定<br>任务管理 | a   | < 20日上一番 周囲任务内止<br>test > ② 切除任务者を任务时止評論   |         |       |              |              |                   |                                                                  |                     |                              |              |
| EARS                    |     | 任务信息                                       |         | 资产对比  | ;分析          |              |                   | 漏洞对比                                                             | 分析                  |                              |              |
| 田 资产管理                  | 2   | 最近一次扫描时间: 2023-01-23 05-08-59              |         | 400   | 1            |              |                   | 0.8                                                              |                     |                              |              |
| 白 泉田田田                  | .*  | 上一00日8月间。<br>创建人: admin                    |         | 300   |              |              | 1                 | 0.8                                                              |                     |                              |              |
| 图 系统管理                  |     | 任务典型: 近 <sup>年</sup> 众演演扫描<br>扫描描曰: 全部常用端口 |         | 100   | 10           |              |                   | 0.4                                                              |                     |                              |              |
|                         | 8   | POC范围: 整通P+C<br>扫描典型: 快速扫描<br>高级设置:        |         | 0     | P MD<br>B2-3 | юа<br>= ±-л  | 12. <sup>41</sup> | 0                                                                | 第日 E09<br>● 単近一次    | н⊡Ф Жили<br>∎ 1-3            | 2            |
|                         | 1   | <b>man</b> aon mana aon                    | 59      |       |              |              |                   |                                                                  |                     |                              | <b>9</b> %मत |
|                         |     | O patt Rant                                | 网络眼镜    | RDP#0 | 操作系统         | MC3          | 19-12             | 8 <b>7</b>                                                       | X-00164             | 上次扫描时间                       | м            |
|                         |     | (+) <b>a</b> 10.10.11.28                   | 5       | 1.2   | 150          | 443          | https             | (OpenHeavy) (Elgowet-Cart)                                       | 2023-01-23 05:00:53 | 2023-01-23 05:06:50          | 150          |
|                         |     | (+) <b>=</b> 10.10.11.118                  | 12      | 141   | 121          | 443          | https             | (C 1600) (C 1000) (TU)                                           | 2023-01-23 05:00:33 | 2023-01-23 05:08:12          | 121          |
|                         |     |                                            |         |       |              | 8001         | http              | (C MARK) (c Guerry)                                              |                     |                              |              |
|                         |     | + 10.10.11.36                              | ~       | 1.00  | Linux-操作系统   | 6379         | redis             | (ende) (inuc-Bitt Kitt)                                          | 2023-01-23 05:02:47 | 2023-01-23 05:08:11          | (#)          |
|                         |     | + = 10.10.11.74                            |         |       | Linux-操作系统   | 443<br>6379  | https<br>rediti   | (Cracing)                                                        | 2023-01-23 05:00:34 | 2023-01-23 05:06:27          |              |
|                         |     | + 10.10.11.197                             | 2       | 1.75  | debian-操作系统  | 9200<br>2222 | elastic<br>sah    | (@ Electromenth) (& Lopk2)<br>(@ Openfiller) (option-Skitt Kitt) | 2023-01-23 05:00:33 | 2023-01-23 05:08:12          |              |
|                         |     |                                            |         |       |              |              |                   |                                                                  |                     |                              |              |

4. 支持添加任务,点击"添加任务"按钮,进行定时任务添加设置。添加定时任务"重复类型":每天重复定时任务:每天重复 HH:MM;每周重复定时任务:每周重复 星期 X HH:MM;每月重复定时任务:每月重复 日期 HH:MM;仅执行一次定时任务:YYYY,MM.DD HH:MM。定时任务到达约定时间后会自动下发扫描任务到执行中任务列表,仅执行一次的定时任务成功下发任务后将自动从定时任务列表中删除。

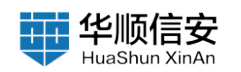

| 任务管理           | (約27-638845-6610) 28398-538 | 100 英(0) 资产发展到目接任务(2) |                                                                                                    | 工利任务 任务模裁          |                                                                                                    |                                                                |                                                                                                    |                                                                             |              |                                                                               |
|----------------|-----------------------------|-----------------------|----------------------------------------------------------------------------------------------------|--------------------|----------------------------------------------------------------------------------------------------|----------------------------------------------------------------|----------------------------------------------------------------------------------------------------|-----------------------------------------------------------------------------|--------------|-------------------------------------------------------------------------------|
|                |                             |                       |                                                                                                    |                    |                                                                                                    |                                                                |                                                                                                    |                                                                             |              |                                                                               |
| 任务配置           | Q 建输入任务石1                   | 130988                |                                                                                                    |                    |                                                                                                    |                                                                |                                                                                                    |                                                                             | 四 周期任务对注     | 十 湖加任务                                                                        |
| 日 京作管理 、       |                             |                       |                                                                                                    |                    |                                                                                                    |                                                                |                                                                                                    |                                                                             |              |                                                                               |
| 6 жити ·       | 任务名称                        |                       | 任务类型                                                                                                    | 下发时间               | REA                                                                                                    | 状态开关                                                           |                                                                                                    |                                                                             | 操作           |                                                                               |
| 圖 报告管理         | and treft                   |                       | 资产及漏羽扫描                                                                                                    | 1,32:26            | admin                                                                                                    | 11                                                             |                                                                                                    |                                                                             | £ B          |                                                                               |
| 猫 系统管理 >       | AN test                     |                       | 资产及雇用扫描                                                                                                    | 周一,05:00           | admin                                                                                                    | -                                                              |                                                                                                    |                                                                             | e 8          |                                                                               |
| 98             |                             |                       |                                                                                                    |                    |                                                                                                    |                                                                |                                                                                                    | 1-2 <b>Д</b> 2@                                                             | 4 <b>1</b>   | 15 Ø/(K ~ )                                                                   |
| 0 8890 ×       | 定时任务 🚺                      |                       |                                                                                                    | ENGS CASE          |                                                                                                    | 任务名称:                                                          | 调油入社具名称                                                                                                    |                                                                             |              |                                                                               |
| 任井枫里           | all-sourceston assesse      | ERIO EL ARMANDEL MAI  |                                                                                                    |                    |                                                                                                    | 任务类型                                                           | 资产及富用日福                                                                                                    |                                                                             |              |                                                                               |
| CANT CANT      | Q BRAILER                   |                       |                                                                                                    |                    |                                                                                                    | P类型: 0                                                         | Pv4                                                                                                    | Pré                                                                         |              |                                                                               |
| R ECHI         |                             |                       |                                                                                                    |                    |                                                                                                    | 扫播目标:                                                          | 输入扫描目标                                                                                                    |                                                                             |              |                                                                               |
| 0 3789         | 任务名称                        |                       | 任务类型                                                                                                    | TRHA               | NRA                                                                                                    |                                                                |                                                                                                    |                                                                             |              |                                                                               |
| ST statem      | (IEM) treft                 |                       |                                                                                                    |                    | Contraction of the second second second second second second second second second second second second second s |                                                                | BRAF, PERSER.                                                                                                    | 用能入多行                                                                       |              |                                                                               |
| 100 10 21 H /H |                             |                       | DELL. DY WE MALTER                                                                                                    | 1,30:25            | admin                                                                                                    |                                                                | (1998)、P. (中陸広道名)<br>中級支持相式如下<br>10.10.10.1-100                                                                                                    | 可能入步行                                                                       |              |                                                                               |
|                | (KOR) heat                  |                       | 27° 从来时28                                                                                                    | 1/0.25<br>R=_05.00 | activity                                                                                                    |                                                                | 課税入戸、戸住広知名、<br>戸設立時間式和下<br>10.10.10.1-100<br>10.10.10.024<br>加単規編入内律的多个                                                                                                    | 7363-547                                                                    | 相比           |                                                                               |
| S SAUR -       | itii test                   |                       | 11日本2011日1日<br>第二日本2011日<br>第二日本2011日<br>第二日<br>第二日<br>第二日<br>第二日<br>第二日<br>第二日<br>第二日<br>第二日<br>第二日<br>第二 | U028<br>#~-05:00   | admin<br>admin                                                                                                  |                                                                | 環境入が、中陸電域名。<br>中投支持続式407<br>10.10.10.1-100<br>10.10.0234<br>部果被編入当後約35个1<br>代表192.168.1-122.1<br>読券输入1000001                                                                                                    | 可能入多行<br>和此时以使用了面的<br>841日の月10个用用                                           | 個化:          |                                                                               |
| -              | (KAR) Sout                  |                       | тг жалтан<br>Ал <sup>2</sup> жалтан                                                                                                    | 1.0295<br>₩−.05:00 | admin<br>admin                                                                                                  | 白損潮口:                                                          | (法税入)()・戸社区(地名)<br>()の人)()、()、()、()、()、()、()、()、()、()、()、()、()、                                                                                                    | 可输入进行<br>和批号以应用"Y 能的<br>68.10.0310个 网络                                      | 相比           |                                                                               |
| B 5499 -       | in set                      |                       | П <sup>™</sup> 2ЖИОЖ                                                                                                    | 1,028<br>₩−,0500   | admin<br>admin                                                                                                  | 日積暖口                                                           | 議会入が、中社式場合、<br>中型と均等また約7<br>10.10.10.100<br>10.10.10.100<br>10.10.10.2024<br>部業製造人当該第78个<br>代表192.164.1-192.1<br>最多編入10000代<br>全部次用職口<br>豊勝からC                                                                                                    | 利加入34(1)<br>88月1日(10月7年間か)<br>88月1日(10月10年前月<br>8月1日(10月10年前月               | 181C-        |                                                                               |
| 5 5494 -       | ikiti teet                  |                       | 17-2.48038                                                                                                    | 0.028<br>₩~.0500   | adami                                                                                                    |                                                                | 福祉入が、か日辺に定定<br>かなえか構成です。<br>かなえが構成です。<br>10.10.15.1-100<br>10.10.15.0234<br>部業業業成人の後からかく<br>代表192.164.1-192.1<br>最多協人10000代<br>登録次用職口<br>豊適PoC<br>転入変素業                                                                                                    | 可加入1943<br>AUL 114409月79日19<br>AUL 1140月19月79日19月                           | 樹に           |                                                                               |
| 5 KAT          | initi test                  |                       | 17-2.4803                                                                                                    | tuan<br>₩-0900     | adam<br>adam                                                                                                    | 白根端口:<br>PoC回题:<br>重复类型:<br>Materia:                           | 出現シル・ルドは広知名。<br>中心支援権法官が<br>10.10.15.1-100<br>10.10.15.1-100<br>10.10.15.0.234<br>部に来知人法律部であくう<br>化活うな2.16.5-192.1<br>語らねん1000000<br>全部次用機口<br>最赤PaC<br>毎天真真<br>(5.5)1000000                                                                                                    | 可加入(547)<br>R48 円(10月117) 2020<br>84.10.0月107(日日                            | 相比に          |                                                                               |
| 5 XXXX -       |                             |                       | 1172.200100                                                                                                    | tuan<br>₩-0900     | adam<br>adam                                                                                                    | 扫描端口:<br>PoC范围:<br>重复类型:<br>送規町(词:                             | (1980.) ル・ル目は気迫合。<br>中心支援時代式日子<br>13.10.10.1.1.00<br>13.10.10.0.1.0.100<br>13.10.10.0.1.00<br>13.10.10.0.1.00<br>13.10.100.001<br>なが来発現<br>単語から<br>単式変更<br>等点性ので用<br>していたいたいたいたいたいたいたいでの<br>していたいたいたいたいたいたいたいたいたいたいたいたいたいたいたいたいたいたいた                                                                                                    | 用加入(547)<br>483410-0977 7 (2017)<br>88410-09107 1 (8月)                      | 相比           | v<br>v<br>v                                                                   |
| 5 A414 -       | <u>in</u> 144               |                       | 11-2.4803                                                                                                    | ₩-0500             | adam<br>adam                                                                                                    | 日接端口:<br>PoC回題:<br>重要実型:<br>送援时1尚:<br>日接定等:                    | (回急), (中国の場合、<br>(中記の場合になり、<br>(回合), (中記)<br>(回合), (中石)<br>(回合), (日本), (中石)<br>(日本), (日本), (日本),<br>(日本), (日本), (日本), (日本),<br>(日本), (日本), (日本), (日本),<br>(日本), (日本), (日本), (日本),<br>(日本), (日本), (日本), (日本),<br>(日本), (日本), (日本), (日本),<br>(日本), (日本), (日本), (日本),<br>(日本), (日本), (日本), (日本), (日本),<br>(日本), (日本), (日本), (日本), (日本), (日本),<br>(日本), (日本), (日本), (日本), (日本), (日本), (日本), (1)),<br>(1)), (1)), (1 | 利知人(34)<br>4441(1202)(121)<br>8441(1202)(121)<br>841(1202)(121)<br>941(121) | <b>樹</b> (C- | *<br>*<br>©                                                                   |
| B AREE -       | 30 m                        |                       | 11-2.4803                                                                                                    | ₩-050              | adam<br>adam                                                                                                    | 白根第〇1<br>PoC問題:<br>重复完型:<br>透理时间:<br>白織変帯:<br>収別件者:            | 2回した「10日30日。<br>10日、10日、10日、10日、10日、10日、10日、10日、10日、10日、                                                                                                    | 1196 A (16 PT)                                                              | di C         | <ul> <li>V</li> <li>V</li> <li>V</li> <li>C</li> <li>K8</li> <li>V</li> </ul> |
| B AREX -       | 2                           |                       | 11 - 2.48103                                                                                                    | ₩-050              | adam.                                                                                                    | 日接端口:<br>PoC問題:<br>重要実型:<br>透描时に用:<br>日接定等:<br>以の別件業:<br>日底更型: | 3回入戸、村村本市、         3回人市、村村本市、           2回アメリカン         2回アメリカン           2回アメリカン         2回アメリカン           2回アメリカン                                                                                                    | 106/14 30 10                                                                |              | *<br>*<br>0.<br>88                                                            |

5. 定时任务列表:展示已添加的定时任务列表,包括:任务名称、任务 类型、下发时间、发起人、任务开关等信息。

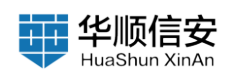

| (1) 任务规划<br>任务权宜 | ~   | 定时任务 2<br>前产目期在系的 期期目期在系统的 前产品期间的 | 318(6:#c3) · | 定时任务     | 任务模板  |             |                        |
|------------------|-----|-----------------------------------|--------------|----------|-------|-------------|------------------------|
| 任务管理             |     |                                   |              |          |       |             | a 馬順任务7011 + 成加任务      |
| 8 2722           |     |                                   |              |          |       |             |                        |
| 0 <b>RR</b> M    |     | 任务名称                              | 任务类型         | 下发时间     | 发起人   | 状态开关        | 議作                     |
| <b>国 报告管理</b>    |     | and tref                          | 资产及课则扫描      | 1,10:25  | admin | <b></b>     | e B                    |
| 巅 系统管理           | ~   | test                              | 资产及重用扫描      | 周一,05:00 | admin | <b>(10)</b> | × 8                    |
|                  |     |                                   |              |          |       |             |                        |
| test3            | 69% |                                   |              |          |       |             | 1-2 共2条 < 1 > 15 奈/賞 > |

a. 选中定时任务列表中的某个定时任务,点击关闭/开启按钮,可以关闭 或开启周期性定时任务,关闭后不再执行;普通定时任务不存在任务开关。

b. 选中定时任务列表中的某个定时任务,点击编辑/删除按钮,可以对定时任务编辑、删除。

2.1.3.2 任务模板

1.【任务管理】-【任务配置】页,点击"任务模板",标题栏显示任务模板数量,具体分为:"资产扫扫描任务数量"、"漏洞扫描任务数量"、 "资产及漏洞扫描任务数量"。

| 記 任务管理 へ<br>任务模定 | 任务模板 6<br>約月11日(2) 第月21日(2) 第月2日(2) |         |             | 2165 CANE           |       |                        |
|------------------|-------------------------------------|---------|-------------|---------------------|-------|------------------------|
| 任务和项             | Q 清晰人在表示和进行原来                       |         |             |                     |       | + 1022014146           |
| 任务配置             |                                     |         |             |                     |       |                        |
| 目 资产管理 >         |                                     |         |             |                     |       |                        |
| 0 ARM -          | 任务模拟名称                              | 任务类型    | 模板类型        | 21HE # 5 FA         | 创建人   | 操作                     |
| 图 报告管理           | 资产全量排查                              | 资产及编词扫描 | 50 <b>B</b> | 2022-12-23 14:28:58 | 系统预置  | £                      |
| 服 系统管理           | 常说资产扫描                              | 资产扫描    | 55.00       | 2022-12-23 14:28:58 | 系统预置  | £                      |
|                  | 资产深度扫描                              | 图/2 扫描  | 51.00       | 2022-12-23 14:28:58 | 系统预置  | £                      |
|                  | 10000日間                             | 漏洞扫描    | 55.00       | 2022-12-23 14:28:58 | 系统预算  | Ł                      |
|                  | DPMRH                               | 魔洞扫描    | 58.00       | 2022-12-23 14:28:58 | 系统预量  | ٤                      |
|                  | 定时扫描                                | 资产及漏财扫描 | 自定义         | 2023-01-19 17:05:52 | admin | e 0                    |
|                  |                                     |         |             |                     |       |                        |
| 10%              |                                     |         |             |                     |       | 1-6 共6条 < 1 > 15 第/页 - |

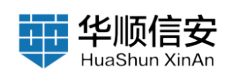

#### 2. 支持根据模板名称进行搜索查询

#### 3. 点击"添加模板"按钮, 自定义添加任务模板。

| 2 GAUG<br>GAUX<br>15800<br>2 S/TRQ<br>0 S/RRZ<br>0 S/RRZ<br>0 S/RRZ<br>2 S/RRZ<br>2 S/RZ<br>2 S/RZ<br>2 S/RZ                                                                                                    | C 545株式         C 1           R*100001         R#100001           Q 1000.100000000000000000000000000000000                                                                                                    | 日本市場                                                                                                    | #6500           52           52           52           52                                                                                                    | 2012-10-20 HARR                                                                                                    | 人服務<br>重知法<br>重知法<br>重知法<br>目前法<br>(1006)                                                                                                    | ₩<br>4<br>4<br>4<br>4<br>6<br>4<br>8<br>8                                                             |          |
|----------------------------------------------------------------------------------------------------|----------------------------------------------------------------------------------------------------|----------------------------------------------------------------------------------------------------|----------------------------------------------------------------------------------------------------|----------------------------------------------------------------------------------------------------|----------------------------------------------------------------------------------------------------|----------------------------------------------------------------------------------------------------|----------|
| 1.520<br>(550)<br>2.570<br>2.5700<br>2.5700<br>2.5700<br>2.5700<br>2.5700<br>2.5700<br>2.5700<br>2.5700<br>2.57 | с закладсканузаци           с закладсканузаци           с закладсканузаци           ладсканузаци           ладсканузаци <t< td=""><td>日外市場     日小2000     日小2000     日小200     日小2000     日小2000     日小2000     日小2000     日小2000</td><td>単新定日           月2日           月2日</td><td>NURREYIN           2022-17-20 14/2016/01           2022-17-20 14/2016/01           2022-17-20 14/2016/01           2022-17-20 14/2016/01           2022-17-20 14/2016/01           2022-17-20 14/2016/01           2022-17-20 14/2016/01           2022-17-20 14/2016/01           2022-17-20 14/2016/01           2022-17-20 14/2016/01           2022-17-20 14/2016/01           2022-17-20 14/2016/01           2022-17-20 14/2016/01           2022-17-20 14/2016/01           2022-17-20 14/2016/01           2022-17-20 14/2016/01           2023-17-10 17/2010/01</td><td>人類的<br/>重先的系<br/>重先的系<br/>重先的系<br/>目的の名<br/>のの名。</td><td>₩<br/>4<br/>4<br/>4<br/>4<br/>4<br/>5<br/>8<br/>1<br/>1<br/>1<br/>1<br/>1<br/>1<br/>1<br/>1<br/>1<br/>1<br/>1<br/>1<br/>1</td><td></td></t<> | 日外市場     日小2000     日小2000     日小200     日小2000     日小2000     日小2000     日小2000     日小2000 | 単新定日           月2日           月2日                                                                                                    | NURREYIN           2022-17-20 14/2016/01           2022-17-20 14/2016/01           2022-17-20 14/2016/01           2022-17-20 14/2016/01           2022-17-20 14/2016/01           2022-17-20 14/2016/01           2022-17-20 14/2016/01           2022-17-20 14/2016/01           2022-17-20 14/2016/01           2022-17-20 14/2016/01           2022-17-20 14/2016/01           2022-17-20 14/2016/01           2022-17-20 14/2016/01           2022-17-20 14/2016/01           2022-17-20 14/2016/01           2022-17-20 14/2016/01           2023-17-10 17/2010/01 | 人類的<br>重先的系<br>重先的系<br>重先的系<br>目的の名<br>のの名。                                                                                                    | ₩<br>4<br>4<br>4<br>4<br>4<br>5<br>8<br>1<br>1<br>1<br>1<br>1<br>1<br>1<br>1<br>1<br>1<br>1<br>1<br>1 |          |
| <ul> <li>1.5 近小市市</li> <li>1.5 近小市市</li> <li>1.5 近小市市</li> <li>1.5 近小市市</li> <li>1.5 近小市市</li> </ul>                                                                                                    | Q         3.86.4.6.6.6.6.6.6.6.6.6.6.6.6.6.6.6.6.6.                                                                                                    | 日本年期<br>日本日期<br>日本日期<br>日本日期<br>日本日期<br>日本日期<br>日本日期                                                                                                    | 単新用型           月夏           月夏           日夏           日夏                                                                                                    | NUMPAIN           1022-10-20 14/28/8           1022-10-20 14/28/8           1022-10-20 14/28/8           1022-10-20 14/28/8           1022-10-20 14/28/8           1022-10-20 14/28/8           1022-10-20 14/28/8           1022-10-20 14/28/8           1022-10-20 14/28/8           1022-10-20 14/28/8           1022-10-20 14/28/8           1022-10-10 17/05/02                                                                                                    |                                                                                                    | H<br>4<br>2<br>2<br>2<br>2<br>3<br>3<br>3<br>3<br>3<br>3<br>3<br>3<br>3<br>3<br>3<br>3<br>3<br>3<br>3 |          |
| E 5/1912<br>O 30122<br>E 5022<br>E 5022<br>E 5022<br>E 5022<br>E 5022<br>E 502<br>E 502<br>E  | <ul> <li>・</li> <li>・</li></ul>                                                                                                    | 任券用版<br>用作2歳時代日編<br>用作2時<br>用作2時<br>日本<br>日本<br>日本<br>日本<br>日本<br>日本<br>日本<br>日本<br>日本<br>日本                                                                                                    | 年初日日           月頃           月頃           月頃           月頃           月頃           月頃           月頃           月頃           月頃           月頃           月頃           月頃           月頃           月頃           月頃           月頃           月頃           月頃           月頃           月頃           月頃           日日           日日           日日           日日           日日           日日           日日           日日           日日           日日           日日           日日           日日           日日           日日           日日           日日           日日           日           日           日           日           日           日           日           日           日           日           日           日           日 <td><b>HIRTHIN</b><br/>1022-10-20 14.08.68<br/>1022-10-20 14.08.68<br/>1022-10-20 14.08.68<br/>1022-10-20 14.08.68<br/>1022-10-20 14.08.68<br/>1022-10-20 14.08.60</td> <td>人間を入<br/>支払工業<br/>大払工業<br/>大払工業<br/>人は工業<br/>のため。</td> <td>90<br/>4<br/>4<br/>4<br/>4<br/>7<br/>8<br/>7<br/>8</td> <td></td> | <b>HIRTHIN</b><br>1022-10-20 14.08.68<br>1022-10-20 14.08.68<br>1022-10-20 14.08.68<br>1022-10-20 14.08.68<br>1022-10-20 14.08.68<br>1022-10-20 14.08.60                                                                                                    | 人間を入<br>支払工業<br>大払工業<br>大払工業<br>人は工業<br>のため。                                                                                                    | 90<br>4<br>4<br>4<br>4<br>7<br>8<br>7<br>8                                                            |          |
| 6 жлан<br>В нави<br>В Кати<br>В Кати                                                                                                    | <ul> <li>・ 日外報告報</li> <li>・ 日本県市</li> <li>・ 日本県市</li> <li>・ 日本県</li> <li>・ 日本県市</li> <li>・ 日本県市</li> <li>・ 日本県市</li> <li>・ 日本県市</li> <li>・ 日本県市</li> <li>・ 日本県市</li> <li>・ 日本県市</li> <li>・ 日本県市</li> <li>・ 日本県市</li> <li>・ 日本県市</li> <li>・ 日本県</li> <li>・ 日本県</li> <li>・ 日本</li> <li>・ 日本</li> <li>・ 日本</li> <li>・ 日本</li> <li>・ 日本</li> <li>・ 日本</li> <li>・ 日本</li> <li>・ 日本</li> <li>・ 日本</li> <li>・ 日本</li> <li>・ 日本</li> <li>・ 日本</li> <li>・ 日本</li> <li>・ 日本</li> <li>・ 日本</li> <li>・ 日本</li></ul>                                                                                                    | 6条素型<br>から2004336<br>から38<br>のから38<br>のから38<br>のから38<br>のから28のであり<br>のから28のであり<br>のから28のであり<br>のから28のであり<br>のから28のであり<br>ののののののののののののののののののののののののののののののののののの                                                                                                    | <ul> <li>単年天主</li> <li>外正</li> <li>外正</li> <li>外正</li> <li>外正</li> <li>小正</li> <li>小正</li> <li>小正</li> <li>小正</li> </ul>                                                                                                    | 9000990<br>2022-12-23 14.2856<br>2022-12-23 14.2856<br>2022-12-23 14.2856<br>2022-12-23 14.2856<br>2022-12-23 14.2856<br>2022-12-23 14.2856<br>2022-12-12 14.2856<br>2022-21-12 14.2856                                                                                                    | A88 489                                                                                                    | ##<br>&<br>&<br>&<br>&<br>&<br>#<br>*<br>*<br>*<br>*<br>*<br>*<br>*<br>*<br>*<br>*<br>*<br>*<br>*     |          |
| B ADT                                                                                                    | <ul> <li>R*28#8</li> <li>ЖКЯ*68</li> <li>ЖКЯ*68</li> <li>ВС968</li> <li>СУЖЛЯВ</li> <li>ЖТ658</li> </ul>                                                                                                    | лл 2.жнээ<br>лл 256<br>лл 256<br>жлээ<br>жлээ<br>лл 2.жлээ                                                                                                    | 93<br>93<br>93<br>93<br>93<br>93<br>93                                                                                                    | 2022-13-23 14.28 56<br>2022-13-23 14.28 56<br>2022-13-23 14.28 56<br>2022-13-23 14.28 56<br>2022-13-23 14.28 56<br>2022-13-23 14.28 56<br>2022-13-10 17.05 52                                                                                                    | 2008 4                                                                                                    | 2<br>2<br>2<br>2<br>3<br>3<br>5                                                                       |          |
|                                                                                                    | * RER*EM<br>R*REDH<br>EC*RENT<br>2017EM                                                                                                    | 8/108                                                                                                    | 58<br>58<br>58<br>58<br>58<br>58<br>58<br>58<br>58<br>58<br>58<br>58<br>58<br>5                                                                                                    | 2022-02-23 14.28.86<br>2022-02-23 14.28.56<br>2022-02-23 14.28.56<br>2022-02-23 14.28.56<br>2022-02-23 14.28.56<br>2022-02-01-10 17.05.52                                                                                                    | 825.2<br>825.2<br>825.2 | £<br>£<br>£<br>£ 8                                                                                    |          |
| <u> </u>                                                                                                    | 第22日<br>第23日<br>第23日<br>第<br>第23日<br>第23日<br>第<br>第<br>第<br>第<br>第<br>第<br>第<br>第<br>第<br>第<br>第<br>第<br>第                                                                                                    | <u>Ален</u><br>Жалан<br>Жалан<br>Жалан                                                                                                    | 11<br>13<br>15<br>16<br>16<br>17<br>17<br>17<br>17<br>17<br>17<br>17<br>17<br>17<br>17<br>17<br>17<br>17                                                                                                    | 2022-02-23 MJ2856<br>2022-02-23 MJ2856<br>2022-02-23 MJ2856<br>2022-02-23 MJ2856<br>2023-01-10 17/05/92                                                                                                    | 5.6212<br>5.6252<br>5.6252<br>8.000                                                                                                    | £<br>£<br>£ 8                                                                                         |          |
| <u>na</u> 1                                                                                                    | RC#EB           EVENTS           2MIDE                                                                                                    | 8,8258<br>8,8258<br>8,7,5,849598                                                                                                    | 用<br>和<br>定<br>文<br>二<br>二<br>二<br>二<br>二<br>二<br>二<br>二<br>二<br>二<br>二<br>二<br>二                                                                                                    | 2022-0-23 142858                                                                                                    | J.A.R.Y.B.<br>J.A.R.Y.B.<br>John                                                                                                    | £<br>£<br>£ 8                                                                                         |          |
| wd                                                                                                    | DOVALUARS<br>2011005                                                                                                    | 1000<br>11/2 2000                                                                                                    | 92<br>822                                                                                                    | 2022-0-23 4428 88<br>2023-01-0 1756 52                                                                                                    | 系统党重<br>2010                                                                                                    | 2<br>2 8                                                                                              |          |
| wd                                                                                                    | 2010                                                                                                    | R**2.000                                                                                                    | 82X                                                                                                    | 2023-01-10 17:65:52                                                                                                    | admin                                                                                                    | 2 5                                                                                                   | 100      |
| wd                                                                                                    | 75                                                                                                    |                                                                                                    |                                                                                                    |                                                                                                    |                                                                                                    |                                                                                                    | 100      |
| 5 GANU<br>GANX<br>GANX                                                                                                    | 任务模板 〇<br>виново жиново визаниван<br>о изалетектите                                                                                                    |                                                                                                    | ł                                                                                                    | 20158 11848                                                                                                    | 模板名称:<br>任务类型:<br>(P类型:                                                                                                    |                                                                                                    | ₩₩₩<br>₩ |
| C RAWN                                                                                                    |                                                                                                    |                                                                                                    |                                                                                                    |                                                                                                    | 白播目标:                                                                                                    | 输入扫描目标                                                                                                |          |
| 0 3799                                                                                                    | ,任务编辑名称                                                                                                    | 任新常期                                                                                                    | 编版实际                                                                                                    | 651897.M                                                                                                    |                                                                                                    | 诸镇入庐、沪超道瑞县、可能人多行                                                                                      |          |
| -                                                                                                    | <b>把产生量用</b> 意                                                                                                    | 而产及重制扫描                                                                                                    | NR                                                                                                    | 2022-12-23 14:29:58                                                                                                    |                                                                                                    | 学校王時報式加下<br>10.10.10.1-105<br>15.15.10.026                                                            |          |
|                                                                                                    | * 米瓜资产扫描                                                                                                    | 飛門相關                                                                                                    | NW                                                                                                    | 2022-12-23 14:28:58                                                                                                    |                                                                                                    | 此果要個人透明的基个病庭可以使用于最终的成                                                                                 |          |
|                                                                                                    | <b>水产采用日格</b>                                                                                                    | 11/* F348                                                                                                    | 51.27                                                                                                    | 2022-12-23 14:28:58                                                                                                    |                                                                                                    | 11月192,164,1-192,148,10,0月10で発展                                                                       |          |
|                                                                                                    | 1090M                                                                                                    | ARION                                                                                                    | 邪魔                                                                                                    | 2022-12-23 14:28:58                                                                                                    |                                                                                                    |                                                                                                    |          |
|                                                                                                    | COMPRESS OF THE OWNER                                                                                                    | ARIS                                                                                                    | NR                                                                                                    | 2022-12-23 14:29:58                                                                                                    | 白梧城口:                                                                                                    | 全部常用職口                                                                                                |          |
|                                                                                                    | 定利日期                                                                                                    | 3/2.83118                                                                                                    | 82.2                                                                                                    | 2023-01-19 17,05,52                                                                                                    | PoC 甜甜:                                                                                                    | 音通PoC                                                                                                 |          |
|                                                                                                    |                                                                                                    |                                                                                                    |                                                                                                    |                                                                                                    | 白细文学                                                                                                    | © 300                                                                                                 | ка       |
|                                                                                                    |                                                                                                    |                                                                                                    |                                                                                                    |                                                                                                    | (28)(14)32:                                                                                                    | 種應帶意动态分配协议识的并发数                                                                                       |          |
|                                                                                                    |                                                                                                    |                                                                                                    |                                                                                                    |                                                                                                    | 白根素型                                                                                                    | 假进扫描                                                                                                  |          |
|                                                                                                    |                                                                                                    |                                                                                                    |                                                                                                    |                                                                                                    | 6.2                                                                                                    | ·····································                                                                 |          |
|                                                                                                    |                                                                                                    |                                                                                                    |                                                                                                    |                                                                                                    | #4219#:                                                                                                    |                                                                                                    |          |
|                                                                                                    |                                                                                                    |                                                                                                    |                                                                                                    |                                                                                                    |                                                                                                    |                                                                                                    |          |

4. 任务模板列表:展示任务模板列表,包括:任务模板名称、任务类型、模板类型、创建时间、创建人等信息。

5. 模板类型包括系统预置、自定义两种,其中系统预置模板可编辑系统 预置模板的扫描目标与扫描宽带,不可删除;自定义模板可随便编辑/删除。

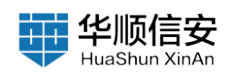

| D 任务管理<br>任务权能 | 8   | 任务模板 <mark>6</mark><br>87*13862)第7538813962 |         |       | 定时任务 任务模断           |       |                        |
|----------------|-----|---------------------------------------------|---------|-------|---------------------|-------|------------------------|
| 任务管理           |     | •                                           |         |       |                     |       | + 20.00.00.05          |
| 任务和限           |     |                                             |         |       |                     |       |                        |
| 田 点产管理         | 1   |                                             |         |       |                     |       |                        |
| 白 具用管理         | X   | 任务模版名称                                      | 任务类型    | 模板类型  | 忽建时间                | 创建人   | 操作                     |
| 圖 报告管理         |     | 资产全量指查                                      | 资产及漏洞扫描 | 51.00 | 2022-12-23 14:28:58 | 系统预算  | Ł                      |
| 圓 系统管理         | ×   | 常规资产扫描                                      | 资产扫描    | 预置    | 2022-12-23 14:28:58 | 系统预置  | 2                      |
|                |     | 资产深度扫描                                      | 图产扫描    | 70.00 | 2022-12-23 14:28:58 | 系统预算  | L.                     |
|                |     | 弱口令扫描                                       | 漏洞扫描    | 59.W. | 2022-12-23 14:29:58 | 系统投票  | £                      |
|                |     | EXP漏洞神靈                                     | 潮洞扫描    | 51W   | 2022-12-23 14:28:58 | 系统预置  | ٤                      |
|                |     | 定时扫描                                        | 自产及雇用扫描 | 日定义   | 2023-01-19 17:05:52 | admin | # B                    |
|                |     |                                             |         |       |                     |       |                        |
| test2          | 77% |                                             |         |       |                     |       | 1-6 共6条 < 1 > 15 条/页 > |

# 2.2 资产管理

## 2.2.1 资产概览

【资产管理】-【资产概览】页,展示了"业务系统总数"、"网站总数"、"域名总数"、"IP 总数"、"组件总数"以及"组件统计"、"常用端口协议统计"、"标签分布"、"资产变化趋势统计"等信息概览。

| <ul> <li>記 社务管理</li> <li>※</li> <li>※</li> <li>%</li> <li>&lt;</li></ul> | 2955030<br>3  | 6                               | 用站总数<br>442 (258) | é                          | 地名日数<br>0 | ()<br>()<br>()<br>()<br>()<br>()<br>()<br>()<br>()<br>()<br>()<br>()<br>()<br>(                   | Ţ  | 881 + 415 +     |
|----------------------------------------------------------------------------------------------------|---------------|---------------------------------|-------------------|----------------------------|-----------|---------------------------------------------------------------------------------------------------|----|-----------------|
| ホーを改変です<br>ムホ系に変です<br>ホーマル状況<br>ドガーズム<br>の 足利等す ~<br>型 経合管理<br>気 系統管理 ~                                                                                                    | 业务系统统计        | WAS<br>48, 22.17%<br>66, 38.91% | 0                 | CFM<br>86. 38.92%          |           | <b>资产等级统计</b><br>20<br>40<br>40<br>40<br>40<br>40<br>40<br>40<br>40<br>40<br>40<br>40<br>40<br>40 | a. | ļ               |
|                                                                                                    | 组件统计          | 厂員名称                            | 能件数量              | 親件分类                       | 織件分层      | 常用編口协议统计<br>■ 22                                                                                  |    | <b>11</b> 2 193 |
|                                                                                                    | Elasticsearch | Elastic Inc.                    | 33                | 教展改系统                      | 服务店       | <b>6</b> 80                                                                                       |    | 120             |
|                                                                                                    | redis         | Redis Labs                      | 26                | 数据库系统                      | 服务店       | 10 m                                                                                              |    | 117             |
|                                                                                                    | OpenSSH       | 其他                              | 171               | 其他支撑系统                     | 服务度       | 443                                                                                               |    | 88              |
|                                                                                                    | Log4j2        | at the                          | 40                | 组件                         | 系统层       | 8080                                                                                              |    | 55              |
|                                                                                                    | YUI           | 其他                              | 23                | 其他支撑系统                     | 系统项       |                                                                                                   |    |                 |
| tunt3 77%                                                                                                    | 極盛分布          |                                 | $\mathbf{O}$      | 资产变化J<br>205<br>205<br>100 | 加防统计      |                                                                                                   |    | 8 A 88X         |

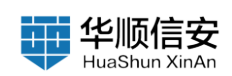

# 2.2.2 资产数据管理

1.【资产管理】-【资产数据管理】页,标题栏显示全量资产的数据信息,具体分为:"存活 IP 数量"、"资产组件数量"、"开放端口数量"、 "业务数量"。基本单元为 IP,因此添加的对象大部分是与 IP 相关的。

2. 该页包括卡片、列表、域名视角。卡片视角可直接查看各层组件信息;列表视角支持查看更多 IP 详细信息;域名视角支持查看域名下相关的 IP 信息。

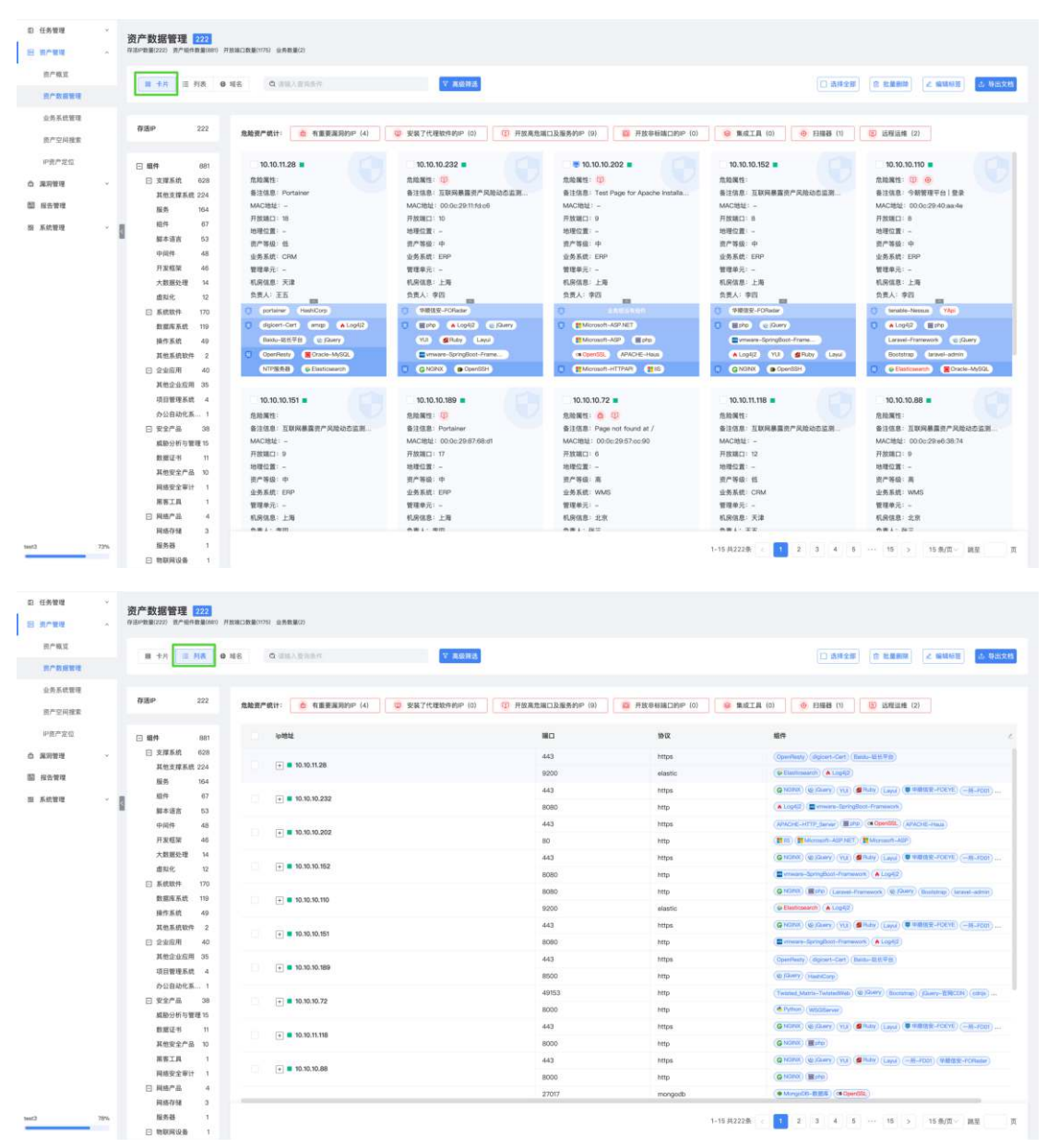

3. 支持对资产进行模糊查询,查询字段包括: IP、备注信息、MAC地址、开放端口、开放服务、组件标签等,查询结果中的匹配字段高亮显示

a. 支持高级搜索,筛选项包括:组件类型(包含以及和二级分类)、组件名称、IP 类型、资产状态、发现方式、开放端口、开放服务、厂商品牌、负责人信息、业务系统、管理单元、资产等级、机房信息、地理位置、发现时间、自定义标签等。

4. 支持全选功能,对当前列表中的全部数据进行全选,选择后可以进行删除资产,也可以对资产进行标签修改。

5. 支持查看网络拓扑信息,点击"网络拓扑"按钮即可跳转查看相关信息。

6. 支持资产信息导出功能,选择资产后点击"导出文档"按钮,导出的 文档可选择普通列表或 IP+端口两种类型,导出的文档为 Excel,文件名称为:"资产列表\_YYYYMMDD\_HHMMSS"

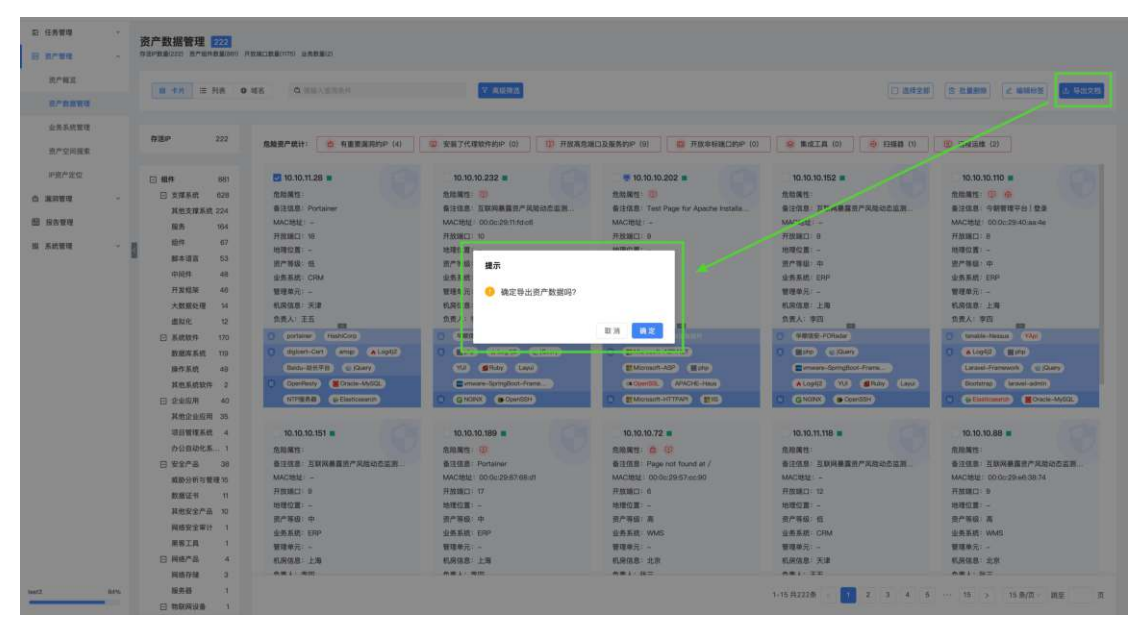

7. 卡片、列表维度支持危险资产标签筛选功能。

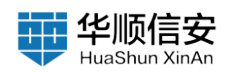

| 与管理 ~  | 资产数据管                                   | 理 🔟                                      |                                     |                                                                                                    |                             |                                         |                                                |
|--------|-----------------------------------------|------------------------------------------|-------------------------------------|----------------------------------------------------------------------------------------------------|-----------------------------|-----------------------------------------|------------------------------------------------|
| - ER   | 存活中数量[11] 资产                            | ·給件費量(75) 开放                             | 第四数第(74) 全务数量(5)                    |                                                                                                    |                             |                                         |                                                |
| 产概定    | 第 卡片                                    | ■ 判表 0                                   | 46 0.88/8787                        | ▼ 家級神道                                                                                                    |                             | [] 法推定                                  | E R. R. M. M. M. M. M. M. M. M. M. M. M. M. M. |
| 广政察察理  |                                         |                                          |                                     |                                                                                                    |                             |                                         |                                                |
| 务系统管理  |                                         |                                          |                                     |                                                                                                    |                             |                                         |                                                |
| 产型间推索  | 1930.07                                 | - 0                                      | 危险资产统计: 自有重要重限的P(11)                | 安装了代理软件的P (0)     ① 开放高危     ①     开放高危     □     □     □     □     □     □     □     □     □     □     □     □     □     □     □     □     □     □     □     □     □     □     □     □     □     □     □     □     □     □     □     □     □     □     □     □     □     □     □     □     □     □     □     □     □     □     □     □     □     □     □     □     □     □     □     □     □     □     □     □     □     □     □     □     □     □     □     □     □     □     □     □     □     □     □     □     □     □     □     □     □     □     □     □     □     □     □     □     □     □     □     □     □     □     □     □     □     □     □     □     □     □     □     □     □     □     □     □     □     □     □     □     □     □     □     □     □     □     □     □     □     □     □     □     □     □     □     □     □     □     □     □     □     □     □     □     □     □     □     □     □     □     □     □     □     □     □     □     □     □     □     □     □     □     □     □     □     □     □     □     □     □     □     □     □     □     □     □     □     □     □     □     □     □     □     □     □     □     □     □     □     □     □     □     □     □     □     □     □     □     □     □     □     □     □     □     □     □     □     □     □     □     □     □     □     □     □     □     □     □     □     □     □     □     □     □     □     □     □     □     □     □     □     □     □     □     □     □     □     □     □     □     □     □     □     □     □     □     □     □     □     □     □     □     □     □     □     □     □     □     □     □     □     □     □     □     □     □     □     □     □     □     □     □     □     □     □     □     □     □     □     □     □     □     □     □     □     □     □     □     □     □     □     □     □     □     □     □     □     □     □     □     □     □     □     □     □     □     □     □     □     □     □     □     □     □     □     □     □     □     □     □     □     □     □     □     □     □     □     □     □     □     □     □     □     □     □     □     □     □     □     □     □ | 第四及服务的PP(11) 2 开放存标準口的PP(0  | () 😣 集成工具 (0) 🔮 扫描器 (1)                 | (0) 這程這種 (0)                                   |
| 资产定位   | 日期件                                     | 75                                       | ₹ 10.10.10.202 ■                    | 10.10.10.110                                                                                                    | 10.10.10.72                 | 10.10.10.91                             | 10.10.10.77                                    |
|        |                                         | et 42                                    | max11: 0 00                         | ADMIN: 6 (1) 6                                                                                                    | 100 MH: 0 00                | m 10 (W 14) (M 03)                      | <b>你的课程: 6 (0)</b>                             |
| 11 H C | E A A A A A A A A A A A A A A A A A A A | 17                                       | 备注信息: Test Page for Acache Installa | 各注信息:今朝管理平台 登录                                                                                                    | 香注信息: Page not found at /   | 委注信息:发现者一号后台登陆                          | 泰注信息: D01检查工具箱                                 |
| 管理     | Manual                                  |                                          | MACHELE: -                          | MAC4511: 00:00:29:40:aa:4e                                                                                                    | MACIBLE: 00:0c:29.57:cc:90  | MAC地址: 00:0c-29:o0:85:d4                | MACIBIL: 00.0c:29:af:68:90                     |
|        | ARSI                                    | mmes 8                                   | 开放端口: 9                             | 开放端口:8                                                                                                    | 开放潮口:6                      | 开放第0:10                                 | 开放端口: 10                                       |
| 1現 2   | 1 MAIN                                  | a 5                                      | 地理位置: -                             | 地理位置: -                                                                                                    | 地理位置:-                      | 地理位置:-                                  | 地理位置:一                                         |
|        | - Fxel                                  | ¥ 4                                      | 责产等级:中                              | 资产等级:中                                                                                                    | 资产等值: 高                     | 资产等级:高                                  | 资产等级:高                                         |
|        | 趋件                                      | 4                                        | 业务系统: EPP                           | 业务系统: ERP                                                                                                    | 业务系统: WMS                   | 业务系统:WMS                                | 业务系统:WMS                                       |
|        | 中间件                                     | 3                                        | 管理单元:-                              | 管理单元:-                                                                                                    | 管理单元:-                      | 管理单元:-                                  | 管理单元:-                                         |
|        | 大数据                                     | 处理 1                                     | 机房信息: 上海                            | 机房信息:上焉                                                                                                    | 机房信息:北京                     | 机房值想:北京                                 | 机房值意:北京                                        |
|        | □ 系统软                                   | 件 27                                     | 会委人:李四                              | 负责人:李四                                                                                                    | 负责人: 後三<br>■第               | 食養人: 張三 100                             | 负责人: 张三                                        |
|        | 数据库                                     | 系统 19                                    | O annavan                           | D tenstre-Nessus YApi                                                                                                    | C Spissh-JS-Perster-Service | O Antheon                               | O antidean                                     |
|        | 操作系统                                    | £ 9                                      | C Microsoft-ASP NET                 | C ALog42 Epte                                                                                                    | C &Python @jDurry Bootstrap | C amp (c)Dury                           | 0 AL0942                                       |
|        | 曰 企业内)                                  | R 3                                      | Microsoft-ASP Hotep                 | Lanawi-Framework (2) (Query)                                                                                                    | Kowy-BRCCN ones             | Craste-MySCL G NUNX                     |                                                |
|        | 其他企                                     | () () () () () () () () () () () () () ( | (# OperSSL AFACHE-Hous              | Rootstrap (Isravel-admin)                                                                                                    | MongaDB-BBR WSGIServer      | (Grodie) (Den55H)                       | OpenSSH  eredle                                |
|        | 0 925                                   | 8 3                                      | Microsoft-HTTPARI                   | Cracke-MyGQL                                                                                                    | CONTRACT                    | APACHE-ZocKeeper                        | G Elasticeeante                                |
|        | NHU-                                    | 91 1                                     |                                     |                                                                                                    |                             |                                         |                                                |
|        | REI                                     | 6 B                                      | 10.10.10.161                        | 10.10.10.121                                                                                                    | 10.10.10.191                | 10.10.10.75                             | 10.10.10.242                                   |
|        | 其他安于                                    | 全产品 1                                    | 危险属性: 齿 ①                           | 息給展型: 合 (1)                                                                                                    | 思致展生: 合 ①                   | 危险保住: 曲 <sup>(1)</sup>                  | 危险属性: @ (1)                                    |
|        |                                         |                                          | 备注信息: Goby图试                        | 备注信息:-                                                                                                    | 香注信意:-                      | 备注信息: Apache Tomcat/6.5.19              | 委注伍思: D01检查工具箱                                 |
|        |                                         |                                          | MACI8té: 00:0o:29:17:71:0f          | MAC地址: 00:00:29:32:5b:72                                                                                                    | MACHBA: 00.0e:29:c0.7d:06   | MAC####: 00:0c:29:fa:2d:18              | MAC地址: 9c:69:b4:60:ac:96                       |
|        | □ 服务                                    | 65                                       | 开放端口:4                              | 开放端口: 7                                                                                                    | 开放编口:5                      | 开放跳口:5                                  | 开放端口:8                                         |
|        | http                                    | 90                                       | 地理位義: -                             | 地理位置:-                                                                                                    | 地理位置: -                     | 地理位置:-                                  | 地理位置:-                                         |
|        | ssh                                     | 7                                        | 街户等级:中                              | 」由一等級:中                                                                                                    | Ⅲ产等级:中                      | 资产等级:高                                  | 资产等级:中                                         |
|        | mysql                                   | 8                                        | 业务系统: EPP                           | 业务系统:ERP                                                                                                    | 业务系统: ERP                   | 业务系统:WMS                                | 业务系统: ERP                                      |
|        | redia                                   | 0                                        | 管理单元:-                              | 管理单元:-                                                                                                    | 管理单元:-                      | 管理单元: -                                 | 管理单元: -                                        |
|        | https                                   | 4                                        | 机房信息:上海                             | 机房信息:上海                                                                                                    | 机房信息:上海                     | 机房信息:北京                                 | 机房信息:上海                                        |
|        | nortenan                                |                                          | 6.#1· #II                           |                                                                                                    | 0.00 i - 10/01              | 5 B 1 - R 2                             | 081-8m                                         |
|        | porunap                                 |                                          |                                     |                                                                                                    |                             | 1. A 1. A 1. A 1. A 1. A 1. A 1. A 1. A |                                                |

#### 8. 列表维度支持自定义显示字段

| D GANU -         | 资产数据管理 100              | (RCBR/16 S.NER))                                                                                                    |                                                                                                    |                      |                                                      | ≫ with:<br>≫ INC |
|------------------|-------------------------|----------------------------------------------------------------------------------------------------|----------------------------------------------------------------------------------------------------|----------------------|------------------------------------------------------|------------------|
| 8743             | 8 18 3 MR 0             | 48 Q 314 2 316                                                                                                    | 1                                                                                                    |                      |                                                      | 😔 101X.          |
| RPR BREE         |                         |                                                                                                    | 2                                                                                                    |                      |                                                      | S. 194           |
| 285420<br>272928 | 829 II                  | <b>RMRFMII:</b> O RAZARDP III) © RW7/LWMRBP (0                                                                                                    | <ul> <li> <b>⑦</b> 开放和加加及最终的户 (11)         [1)         [1)         [1)         [1)         [1)         [1)         [1)         [1)         [1)         [1)         [1)         [1)         [1)         [1)         [1)         [1)         [1)         [1)         [1)         [1)         [1)         [1)         [1)         [1)         [1)         [1)         [1)         [1)         [1)         [1)         [1)         [1)         [1)         [1)         [1)         [1)         [1)         [1)         [1)         [1)         [1)         [1)         [1)         [1)         [1)         [1)         [1)         [1)         [1)         [1)         [1)         [1)         [1)         [1)         [1)         [1)         [1)         [1)         [1)         [1)         [1)         [1)         [1)         [1)         [1)         [1)         [1)         [1)         [1)         [1)         [1)         [1)         [1)         [1)         [1)         [1)         [1)         [1)         [1)         [1)         [1)         [1)         [1)         [1)         [1)         [1)         [1)         [1)         [1)         [1)         [1)         [1)         [1)         [1)         [1)         [1)         [1)         [1)         [1)         [1)         [1)         [1)         [1)         [1)         [1)         [1)         [1)         [1)         [1)         [1)         [1)         [1)         [1)         [1)         [1)         [1)         [1)         [1)         [1)         [1)         [1)         [1)         [1)         [1)         [1)         [1)         [1)         [1)         [1)         [1)         [1)         [1)         [1)         [1)         [1)         [1)         [1)         [1)         [1)         [1)         [1)         [1)         [1)         [1)         [1)         [1)         [1)         [1)         [1)         [1)         [1)         [1)         [1)         [1)         [1)         [1)         [1)         [1)         [1)         [1)         [1)         [1)         [1)         [1)         [1)         [1)         [1)</li></ul> | 0 开放冬日建口的户 (0) 🛛 😡 集 | alia (d) 🔰 🍥 📾 🕸 (d) 🖉 1587.44 (d)                   | 风险属性<br>操作系统     |
| 中面产常能            | E 4879 75               | and a setting of the setting of the | 1812                                                                                                    | 10-12                | 1017                                                 | 3.4EH/14         |
| 0                | □ 支援系统 42<br>振動 17      | · = 10.10.10.202                                                                                                    | 445                                                                                                    | hetpu                | (APAZIE-HTTP: Sarve) (Mint) (* OpenSIB) (And         | 二 上次扫描时间         |
| 图 报告课程           | HOTHER S                |                                                                                                    | 80                                                                                                    | http                 | (Hall) (Hannah Alexan) (Hannah Alex                  | MACINI           |
|                  | B BREN S                | (+) <b>=</b> 30.30.10,110                                                                                                    | 8080                                                                                                    | nab                  | Galler, (Robi) (Lange Frances) (C.Derry)             |                  |
|                  | 1 10 A                  |                                                                                                    | 9200                                                                                                    | alastic              | (Check N) (A Lington)                                | 一场名              |
|                  | 并发程架 4                  | (+) # 10.10.10.72                                                                                                    | 40153                                                                                                    | http                 | (Terrant, Marcia - Terrandenini) (@ (Sawa) (Boomman) | ○ 做注细胞           |
|                  | 中院件 3                   |                                                                                                    | 8000                                                                                                    | Rtp                  | (ATTRAC) (RECEIPTER)                                 | 地理公寓             |
|                  | ABRON 1                 | (ii) iii 10.10.10.31                                                                                                    | 80                                                                                                    | http                 | (G Horse) (starts-Kit)/(G (darts)                    |                  |
|                  | 数据库系统 油                 |                                                                                                    | 22                                                                                                    | 10.071               | (anaros-Att.) ( Constant)                            | 资产等级             |
|                  | 网络家族 0                  | + # 10.10.10.77                                                                                                    | 6379                                                                                                    | redis                | (# 1000) (Casas-10/6 Kitt)                           | 🗌 HLRHRAR        |
|                  | 日 企业原用 3                |                                                                                                    | 9200                                                                                                    | elastic              | (@ Dantonaran) (@ CapitZ)                            | 管理单元             |
|                  | <b>其他企业应用</b> 3         | + 8 10.10.10.191                                                                                                    | 3306                                                                                                    | mytical              | (M Crash-Avena)                                      |                  |
|                  | E #2/*8 3               |                                                                                                    | 6379                                                                                                    | radie                | ( toda                                               | 1. 北角系统          |
|                  | 其他安全产品 1                | (+) = 10.10.10.121                                                                                                    | 3389                                                                                                    | rdp                  | (Equation and and (Equation and and and              | ○ 负责人:           |
|                  | BEER 1                  |                                                                                                    | 135                                                                                                    | dourpe               | (Marcash-WindowsXI)                                  | 415              |
|                  |                         | (+) # 10.10.10.191                                                                                                    | 6379                                                                                                    | reclia               | (@ mds) (Line-MitMill)                               |                  |
|                  |                         |                                                                                                    | 9200                                                                                                    | alastic              | (@ filestensett) (A saged)                           | - 8FH            |
|                  | E 25 65                 | + # 10.10.10.75                                                                                                    | 6379                                                                                                    | redis                | (@ 1000) (Lana-Brit Mill)                            |                  |
|                  | Mitp 10                 |                                                                                                    | BOND                                                                                                    | Pottps               | Advacationcal                                        |                  |
|                  | mysed B                 | 10,10,10,242                                                                                                    | 6379                                                                                                    | redia                | (emile) (Lina-RYAII)                                 |                  |
|                  | radia ili               |                                                                                                    | 443                                                                                                    | Antps                | (Q HOHR)                                             |                  |
|                  | https://d               |                                                                                                    | 22                                                                                                    | ssh                  | (share-Eig) · Contain)                               |                  |
|                  | portmap 4<br>statiliz 3 |                                                                                                    |                                                                                                    |                      | 1-11,8118 - <b>1</b>                                 | -                |

9. 资产数据统计栏:资产数据统计栏显示当前资产范围的数据统计信息,可以对含有子类的数据项展开或收起,默认全部展开,一级分类包含:存活 IP、组件、服务、厂商、标签管理、端口。

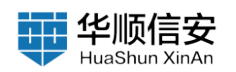

| 外世球              |   | 资产数据管理                 | 222             |                                                 |                              |                                                |                                              |                                             |
|------------------|---|------------------------|-----------------|-------------------------------------------------|------------------------------|------------------------------------------------|----------------------------------------------|---------------------------------------------|
| /******          |   | 存活中数量(222) 资产          | ·如件数量(581) 升1   | (1) (1) (1) (1) (1) (1) (1) (1) (1) (1)         |                              |                                                |                                              |                                             |
| ○○ ● ● ○ ○       |   |                        |                 | 44 A.44.4444                                    | 7 BERS                       |                                                | C 1859-00                                    | 1                                           |
|                  |   | - m                    | - 750. <b>U</b> | an and an and a second                          |                              |                                                | [1] an-2.9                                   | Contraction (2. memory) (2. memory)         |
| 业务系统管理<br>电产业信息表 |   | 存活中                    | 222             | 魚輪査デ統计: 合 有重要混涡的P (11)                          | 安装7代理软件的P (0)     开放高危援      | (1)及服务的P (36) 20 开放争与地口的P (0)                  | ● 集成工具(0) ● 扫描器(1)                           | (2) 這種运輸 (2)                                |
| P资产定位            |   | 田織物                    | 891             | 10.10.10.232                                    | 10.10.11.28                  | ₹ 10.10.10.202 ■                               | 10.10.10.110                                 | 10.10.10.189                                |
|                  |   | A CONTRACTOR OF        |                 | 危险属性: ①                                         | 危险業性:                        | 和始展性: · · · · · · · · · · · · · · · · · · ·    | 元始業性: 6 回 9                                  | 危险漏性: (1)                                   |
| 的管理<br>告管理       |   | 日 服务                   | 977             | ●注信息: 互联网暴童资产风险动态运用<br>MAC地址: 00:00:29:11:fd:06 | 备注信意: Portainer<br>MAC地址:    | 香注信息:Test Page for Apache Installa<br>MAC地址: - | 養注信息: 今朝雙環平台  登录<br>MAC地址: 00:0c:29:40:aa:4e | 奏注信息: Portainer<br>MAC地址: 00.0c:29.87.68.d1 |
| 统管理              |   |                        |                 | 开放建口:10                                         | 开放通口:18                      | 开放通口:9                                         | 开放城口:8                                       | 开放端口: 17                                    |
|                  | 6 | ⊡ <i>Г</i> №           | 647             | · · · · · · · · · · · · · · · · · · ·           | 均增加度。——<br>资产推动:低            | 地球位置 - 一一一一一一一一一一一一一一一一一一一一一一一一一一一一一一一一一一一     | 市場加重                                         | 市場位: 中                                      |
|                  |   |                        | _               | 业务系统: ERP                                       | 业务系统: CRM                    | 业务系统: ERP                                      | 业务系统: EAP                                    | 业务系统: ERP                                   |
|                  |   |                        | 1000            | 管理单元:-                                          | 管理单元:-                       | 管理单元: -                                        | 管理单元:-                                       | 管理单元:-                                      |
|                  |   | 日朝田田                   | -839            | 机房馆意:上海                                         | 机房信息:天津                      | 机房信息:上海                                        | 机房信息:上海                                      | 机房住息:上海                                     |
|                  |   |                        |                 | 自己人:李四 四日                                       | 负责人:王五 📾                     | 负债人:李四 翻                                       | 负责人:李四<br>101                                | 负责人:李四<br>四百                                |
|                  |   | <ul> <li>第0</li> </ul> | 1175            | 〇 年期就至-FORadar                                  | O portainer HashiCorp        | O GARGARA                                      | C tenable-Nessus YApi                        | O HeshiCorp portainer                       |
|                  |   |                        | _               | G Etuh Vrobits Cityreth                         | digicert-Cert emign & Lopit2 | O EMicrosoft-AGPINET                           | O A Lopti2) Eth                              | d ando dipicent-Cert A Lophi2               |
|                  |   |                        |                 | YLE dEflutry Layur                              | Baidu-855∓B) ⊕ (Query)       | EMicrosoft-ASP Ephp                            | Laravel-Framework (© Duary)                  | (≥ lOvery) Beidu-MHE®®                      |
|                  |   |                        |                 | amware-SpringBoot-Frame                         | OpenResty                    | (# OpenSSE) APACHE-Have                        | Bootstrap (Iaravo)-admén                     | C OpenFleaty @ OpenSide                     |
|                  |   |                        |                 | G NGNK GOMISSH                                  | NTP服务器 @ Elasticseerch       | C (Microsoft-HTTPAP) (MIC                      |                                              | Cracle-MySQL GELANT(coorch                  |
|                  |   |                        |                 | 10.10.10.152                                    | 10.10.10.151                 | 10.10.10.72                                    | 10.10.11.118                                 | 10.10.10.88                                 |
|                  |   |                        |                 | 危险属性                                            | R.R.MIE                      | 和政策性: 首 印                                      | 在和141                                        | 危险属性                                        |
|                  |   |                        |                 | 备注信息: 互联网暴露进产风险动态监测                             | 备注信息: 互联网展重资产风险动态监测          | 备注信息: Page not found at /                      | 备注信息: 互联网暴富资产风险动态运测                          | 备注信息: 互联网暴震资产风险动态运用                         |
|                  |   |                        |                 | MACHELE -                                       | MAC地址: -                     | MAC地址: 00:0e:29:57:ee:90                       | MAC地址: -                                     | MAC地址: 00.0c.29+e6.38:74                    |
|                  |   |                        |                 | 开放端口: 8                                         | 开放端口:9                       | 开放湖口:6                                         | 开放端口: 12                                     | 开放端口:9                                      |
|                  |   |                        |                 |                                                 |                              |                                                |                                              |                                             |
|                  |   |                        |                 | 101 (144、1)<br>山本系統(): 550                      | 11 世報・中<br>山本王府 - FBP        | 四/ 998 · 四<br>公本王府: 9045                       | 0.550 CM                                     | 10 TA                                       |
|                  |   |                        |                 | <b>新建業元:</b> -                                  | 「「「「「」」                      | · · · · · · · · · · · · · · · · · · ·          | 曹操单元:-                                       | · · · · · · · · · · · · · · · · · · ·       |
|                  |   |                        |                 | 机杂位度:上海                                         | 机杂体表:上面                      | 机房信息:北京                                        | 机房信息:天津                                      | 机房信息:之穷                                     |
|                  |   |                        |                 | ******                                          | mm1 - mm                     | A # 1 - IN =                                   | ABI II                                       |                                             |

10. 资产数据展示

a. 资产以卡片的形式展示,包含数据如下:IP 地址、危险属性、备注信息、MAC 地址、开放端口、地理位置、资产等级、业务系统、管理单元、机房信息、负责人、组件标签:分层显示组件信息、层级结构为:应用层、支撑层、服务层、系统层、硬件层。当层级没有组件信息时显示"层级名称未发现组件"等信息。组件标签刻意点击执行查询,会在搜索框中显示查询的组件信息。

| 10     | 资产数据管理 110                 |                             |                             |                                                                            |                                                  |                             |
|--------|----------------------------|-----------------------------|-----------------------------|----------------------------------------------------------------------------|--------------------------------------------------|-----------------------------|
|        | 存活炉数量(110) 资产组织数量(142) F   | (放油口放量(706) 企务数量(2)         |                             |                                                                            |                                                  |                             |
| *R(32  | (respectively)             | and percent                 |                             |                                                                            | (Constant)                                       |                             |
| *R.### | <u>■ +n</u> = <u>n</u> a o | All C nginal                | O V ANHA                    |                                                                            | 口加速支援                                            | C RESUR                     |
|        |                            |                             |                             |                                                                            |                                                  |                             |
| 空间接来   | 存送#P 110                   | 鬼騎賣严統计: <b>企</b> 有重要重用的P(6) | 受装了代理软件的P (0) 型 开放高危端       | コ及服务的P(24) (24) (24) (24) (24) (24) (25) (25) (25) (25) (25) (25) (25) (25 | <ul> <li>● 第成工具(0)</li> <li>● 目標目 (1)</li> </ul> | (2) 远程远端 (0)                |
| 产定位    | 日 順件 562                   | 10.10.10.232                | 10.10.10.110                | 10.10.152                                                                  | 10.10.10.151                                     | 10.10.10.72                 |
|        | 日 支援系统 423                 | 危险属性: ①                     | 危険業性: 6 四 6                 | 危险属性                                                                       | 免检测性                                             | 危险属性: 💩 🖾                   |
| PH C   | <b>其他支援系统</b> 132          | 長注信息: 互取用暴震资产风险动态运测         | 备注信息:今朝管理平台 ( 登录            | 备注信息: 互联网根露资产风险动态监测                                                        | 會注信息: 互联网暴露彼广风险动态运用                              | 委注信息: Page not found at /   |
| 1212   | 10.6 10.4                  | MACIB12: 00:0e:29:11:fd:c6  | MAC1812: 00:0c:29:40:aa:4e  | MACHBIE: ~                                                                 | MACRESS: -                                       | MACIBID: 00.0c:29.57.cc:90  |
|        | 10.01 4.0                  | 开放跳口: 10                    | 并放端口: 6                     | 并放端口: 8                                                                    | 开放编口:9                                           | 开放端口:6                      |
| HR Y   | NUT D2                     | 地理位置: -                     | 地理位置:-                      | 地理位置:-                                                                     | 地理位置: -                                          | 地理位置:-                      |
|        | - NA-111 36                | 他广等级:中                      | 资产等级:中                      | 资产等值:中                                                                     | 资产等级:中                                           | 资产等级:高                      |
|        | 中间件 34                     | 业务系统: EPP                   | 业务系统: ERP                   | 业务系统: ERP                                                                  | 业务系统: ERP                                        | 业务系统:WMS                    |
|        | <b>开发框架 32</b>             | 管理单元:-                      | <b>管理</b> 樂元: -             | 管理单元:-                                                                     | 管理单元:-                                           | 管理单元:-                      |
|        | 大数据处理 10                   | 机房信息: 上海                    | 机房值意:上海                     | 机房值意:上海                                                                    | 机房信息:上海                                          | 机房值息:北京                     |
|        | 虚拟化 3                      | 负责人:李四 100                  | 负责人:学四                      | 负责人:李四                                                                     | 合意人:李四                                           | カ責人:張三                      |
|        | 回 系统软件 96                  | O SHARE-FORadar             | O tenable-Nessus YApi       | 〇 (中國協安-FORadar)                                                           | 〇 年期住田-FORadar                                   | Splash-JS-Render-Service    |
|        | 数据库系统 75                   | C Etro ALogit2 Citiony      | C #10942 Estp               | C Etto Clowy                                                               | 0 8//0                                           | C @Python @;Surry Bostern   |
|        | 操作系统 21                    | YLE defluty Layse           | Laravel-Framework C Guery   | E vmware-Springfloot-Freme                                                 | www.ani-SpringRoot-Frame                         | (Guary-ERCON Colvis         |
|        | 日 安全产品 33                  | armeans-SpringBoot-Frame    | Bootstrap laravel-admin     | A Legel Z YUY SPecky Legel                                                 | A Logi(Z) C (Query YI)                           | MongeOB-BLER     WSO/Server |
|        | 植肺分析与繁荣 15                 | ( G NONK @ OpenSSH          | C GEsticosarch Cracle-MyGQL | G NUNK @ OpenSSH                                                           | (Buby) Layof                                     | Open65H G NORK              |
|        | 其他安全产品 10                  |                             |                             |                                                                            |                                                  |                             |
|        | 教授证书 6                     | 10 10 11 118                | 10 10 10 88                 | 10 10 11 35                                                                | 10 10 11 74                                      | 10 10 10 147                |
|        | RETE 1                     | 00000                       | 00085                       | 0.00 (0.00)                                                                | (1) (1) (1) (1) (1) (1) (1) (1) (1) (1)          | DIAMS (D)                   |
|        | Disportia 1                | ALGO THREE AND AND          | ALTER VERMERALEAATE         | STUDE: Melcome to CostOR                                                   | 8:1/3 P                                          | STEED: Sim In . Airford     |
|        | D 0458 0                   | MACREE: -                   | MACIRDI : 00.0c-29.w0-38-74 | MACHER -                                                                   | MACDER: -                                        | MACINDE -                   |
|        | C AMAM 9                   | 开放端口: 12                    | 开放调口:9                      | 开放湖口:8                                                                     | 开放端口: 10                                         | 开放端口:8                      |
|        | Water With a               | 地理位置: -                     | 地理位置:-                      | 地理位置: -                                                                    | 地理位置:-                                           | 地理位置:                       |
|        | 日 料理作品 1                   | 资产等级: 低                     | 资产等级:高                      | 资产等级: 红                                                                    | 资产等级:组                                           | 资产等级:中                      |
|        | 网络存储 1                     | 业务系统: CRM                   | 业务系统:WMS                    | 业务系统: CPM                                                                  | 业务系统: CRM                                        | 业务系统: ERP                   |
|        |                            | 管理单元:-                      | 管理单元:-                      | 管理单元:-                                                                     | 管理单元:-                                           | 繁理樂元: -                     |
|        |                            | 机房值息:天津                     | 机房值息:北京                     | 机房信息:天津                                                                    | 机房信息:天津                                          | 机房信息: 上海                    |
|        | 出 御男 671                   | 6=1 · TT                    | mmi i - ax =                |                                                                            | ABI II                                           | nsi- en                     |

b. 资产以列表的形式展示,包含字段:IP 地址、端口、协议、组件、风险属性、操作系统、发现时间、上次扫描时间、MAC 地址、域名、地理位

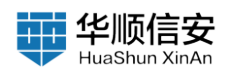

置、资产等级、机房信息、管理单元、业务系统、负责人、电话、邮箱、标 签等

| RC89 - 1         | 资产数据管理 222<br>9活P###(222) 资产组件###(080) F | 10800080000 0.000 | R(2)          |                            |                   |                                                                                                    |               |        |
|------------------|------------------------------------------|-------------------|---------------|----------------------------|-------------------|----------------------------------------------------------------------------------------------------|---------------|--------|
| 资产模式             | and the second second                    |                   |               | -                          |                   |                                                                                                    |               | -      |
| 8/*XWW8          | B +A = HA 0                              | #8 Q.882          | 30.948-19     | V AMAX                     |                   | Saxa                                                                                                    | E 其重制度 × 编码标签 | 5 9821 |
| 业务系统管理<br>因产空间搜索 | 脊速P 222                                  | ANRALI-           | · 有重要案務的户 (1) | 1) <b>夏</b> 安装了代理软件的IP (0) | 开放离危端口及服务的PP (36) | 田田田(1)     田田田(1)     田田田(1)     田田田(1)     田田田(1)     田田田(1)     田田田(1)     田田田(1)     田田田(1)     田田田(1)     田田田(1)     田田田(1)     田田田(1)     田田田(1)     田田田(1)     田田田(1)     田田田(1)     田田田(1)     田田田(1)     田田田(1)     田田田(1)     田田田(1)     田田田(1)     田田田(1)     田田(1)     田田(1)     田(1)     田(1)     田田(1)     田田(1)     田田(1)     田田(1)     田田(1)     田(1)     田(1)     田(1)     田田(1)     田田(1)     田田(1)     田田(1)     田田(1)     田田(1)     田田(1)     田田(1)     田(1)      田(1)     田(1)     田(1)     田(1)      田(1)     田(1)     田(1)      田(1)      田(1)     田(1)      田(1)      田(1)      田(1)      田(1)      田(1)      田(1)      田(1)      田(1)      田(1)      田(1)      田(1)      田(1)      田(1)      田(1)      田(1)      田(1)      田(1)      田(1)      田(1) | (2) 送程运程 (2)  |        |
| 中推广定位            | 日 織件 881                                 | 64812             | 8             | 180                        | 10-12             | 题件                                                                                                    | 风险腐性          |        |
| #R82             | 豆 支撑系统 628                               |                   |               | 443                        | https             | (& Hone) (& Duny) (Y2) (& Hone) (Laya) (# HINTE-FORYE) (-(H-FOR)                                                                                                    |               |        |
| 报告管理             | 其他支撑系统 224                               | - ±               | 10.10.10.232  | 8080                       | http              | (A Logist) (= umware-DaringBoot-Promewore)                                                                                                    | 121           |        |
|                  | 104<br>104<br>104                        |                   |               | 443                        | https             | (Querillenty) (digreent-Gent) (Banks-48 (5 FB))                                                                                                    |               |        |
| acard a          | 靜本语言 53                                  |                   | 0.12.11.20    | 9200                       | elastic           | ( Elasticasarch) ( Log62)                                                                                                    | -             |        |
|                  | 中间件 48                                   |                   | 10 10 10 202  | 443                        | https             | (APACHE-HTTP, Savar) (BUTP) (TR OpenBOL) (APACHE-Have)                                                                                                    |               |        |
|                  | 开发框架 40                                  |                   |               | 80                         | http              | 110 Microsoft-ASP NET (Microsoft-ASP)                                                                                                    | 1991 1991     |        |
|                  | 大戰服处理 14                                 |                   | 10 10 10 10   | 8080                       | http              | (@H2R0) (#JRp) (Lassel-Framework) (@JDurry) (bootstrap) (arovel-admin)                                                                                                    | A (7) A       |        |
|                  | 12 医视觉 12                                |                   |               | 9200                       | elastic           | (@ Elastroniers) (A Lopid)                                                                                                    |               |        |
|                  | (1) 所成成化件 175<br>数据库系统 119               |                   | 10 10 10 100  | 443                        | https             | (Openhany) (deposit-Cert) (Basis-Mit/Fit)                                                                                                    | m             |        |
|                  | 操作系统 49                                  |                   |               | 8500                       | http              | (& Durry) (mentCorp)                                                                                                    |               |        |
|                  | 其他系统软件 2                                 |                   | 10 10 10 152  | 443                        | https             | (Q NURSE (Q DAWY) (Y) (MANY) (Law) (D PERSE FORYE) (-16-FOR)                                                                                                    |               |        |
|                  | 已 企业应用 40                                |                   |               | 8080                       | http              | (Exmeans-Epringitizal-Framework) (A Log4(2)                                                                                                    |               |        |
|                  | 其他企业应用 35                                |                   | 10 10 10 151  | 443                        | https             | (G HOND) (G SLAWY) (YE) (GHURY (LINU) (B SHIFTS -FORYE) (-16-FOR)                                                                                                    |               |        |
|                  | 項目管理系统 4                                 |                   |               | 8080                       | http              | (Extreman-ReningRoot-Framework) (A Log(32)                                                                                                    |               |        |
|                  | D 9988 38                                | 11.000            | 10 10 10 72   | 49153                      | http              | (Twinted Matter-TwintedHeb) (@ Dany) (Bounting) (Dany-WRICO) (corps)                                                                                                    | A (1)         |        |
|                  | 威胁分析与管理15                                |                   |               | 8000                       | http              | (     Pyther) (Willinger)                                                                                                    | an an         |        |
|                  | 数据证书 11                                  |                   | 10 10 11 118  | 443                        | https             | G Nano) (Glowy) (Y3) (Ginly) (Line) (G NBIBR-POLYE) (-16-POH)                                                                                                    |               |        |
|                  | 其他安全产品 10                                |                   | 10.10.11.110  | 8000                       | http              | (Ginana) (Winte)                                                                                                    |               |        |
|                  | 网络安全审计 1                                 |                   | 10 10 10 00   | 443                        | https             | G HIRK (BURN) (13 GRUY) (Level) (-H-TOR) (BREE-FOlisier)                                                                                                    |               | 1.0    |
|                  | 新客工具 1                                   | . u               |               | 8000                       | http              | G Hono) (Buto)                                                                                                    |               |        |
|                  | 日月時/1品 4                                 |                   |               | 27017                      | mongodb           | ( Morentel-Bills) (B Country)                                                                                                    |               |        |

c. 展示域名资产,包含字段:域名、IP 地址、风险属性、操作系统、端口数量、协议数量、组件数量、发现时间。

| Ø    | 維名 | 萨德拉 | 风险属性 | 操作系统 | HORE | 护议数量 | 總件數量 | 发现时间 |
|------|----|-----|------|------|------|------|------|------|
|      |    |     |      |      |      |      |      |      |
|      |    |     |      |      |      |      |      |      |
|      |    |     |      |      |      |      |      |      |
|      |    |     |      |      |      |      |      |      |
| WERR |    |     |      | 智无助臣 |      |      |      |      |
|      |    |     |      |      |      |      |      |      |
|      |    |     |      |      |      |      |      |      |

11. IP 画像:【资产管理】-【资产数据管理】点击单个 IP 查看资产详 情,包含:IP 信息、组件信息、端口信息、漏洞详情、画像拓扑、IP 历史变 化。其中 IP 信息包含:IP 地址、硬件类型、MAC 地址、资产等级、机房信 息、业务系统、管理单元、地理位置、操作系统、域名、备注信息、负责 人。支持 IP "备注信息"、MAC 地址的编辑修改。端口信息可查看相关链接 和网页代码;漏洞详情点击漏洞名称可查看漏洞详情内容。

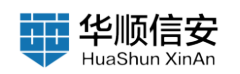

| <ul> <li>         会与系统管理         反产空间搜索         P完产定位         <b>企 深府管理</b> </li> </ul> | PP強臣         と NU           P地址:         103/00/222         福井貴田:         成防火市市市住         MAC地址:           死尿症息:         上海         企業系統:         50%         管理希示:           城市:         -         発出確認:         互取利用業品が用いたのな互加系统:         支流人:                                                                                               | 20.0c29-11#stoff<br>-<br>李四                                                                                                    | 主机名称: -<br>地理位置: -                                                                                                   | 27°96: 0<br>167511: - |
|-----------------------------------------------------------------------------------------|----------------------------------------------------------------------------------------------------|----------------------------------------------------------------------------------------------------|----------------------------------------------------------------------------------------------------|-----------------------|
| (1) 其非常理<br>(1) 其代理理 -                                                                  | EPRE         EPRE         EPRE           EPRE         1         EPRE           EPRE         1         EPRE           EPRE         1         EPRE           EPRE         1         EPRE           EPRE         1         EPRE           EPRE         1         EPRE           EPRE         1         EPRE           EPRE         1         EPRE | IP历史変化<br>PE23 01.88<br>90.93<br>第39.95<br>第39.95<br>第39.95<br>9.923 01.98<br>9.835<br>第39.95<br>第39.95<br>第39.95<br>9.835<br>9.835<br>9.655<br>9.835<br>9.835<br>9.8355<br>9.835<br>9.8355<br>9.8355<br>9.8555<br>9.85555<br>9.8555<br>9.8555<br>9.8555<br>9.85555<br>9.85555<br>9.85555<br>9.85555<br>9.85555<br>9.85555<br>9.85555<br>9.85555<br>9.85555<br>9.855555<br>9.85555<br>9.855555<br>9.855555<br>9.85555555<br>9.85555555555 | HRS. (STAR FROM SATA (STAR))<br>  61985. (STAR FROM SATA (STAR))<br>  61985. (STAR) (STAR)<br>  61985. (STAR) (STAR) |                       |
|                                                                                         | KER 0<br>RAR 3 REFERRE                                                                                                    | 7732 *<br>21202 (0.18<br>7734 *<br>282                                                                                                    |                                                                                                    |                       |

# 2.2.3 业务系统管理

1.【资产管理】-【业务系统管理】页,标题显示业务系统数量。

| <ul> <li>         日 初介教授         <ul> <li>             日 初介教授             </li> </ul> </li> </ul> | -<br>-<br>- | <u>务资产管理</u> |      |      |       |      |       |                       |
|---------------------------------------------------------------------------------------------------|-------------|--------------|------|------|-------|------|-------|-----------------------|
| 资产概范<br>页产数据管理                                                                                    | ſ           | Q 副电A风银子出行指数 |      |      |       |      |       | ] 20月全部               |
| 业务系统管理                                                                                            |             |              |      |      |       |      |       |                       |
| 遗产空间摄素                                                                                            |             | 业务系统名称       | 委注信息 | 域名数量 | 关联问数量 | 展行政策 | 第四令数据 | 相关操作                  |
| 中晋严定位                                                                                             |             | ERP          | ~    | 0    | 86    | 50   | 0     | 2 B B                 |
| 6 MRR3                                                                                            |             | CRM          |      | ٥    | 86    | 0    | 0     | 2 17 18               |
| 圖 报告管理                                                                                            |             | WMS          |      | o    | 40    | 17   | o     | £ 59 B                |
|                                                                                                   |             |              |      |      |       |      |       |                       |
|                                                                                                   |             |              |      |      |       |      |       | 1-3 共3条 🤸 🚺 👂 15 航原 - |

2. 支持模糊搜索 支持根据业务系统名称进行模糊搜索查询,查询结果中的匹配字段高亮显示。

3. 支持全选功能,对当前列表中的全部数据进行全选,选择后可以进行

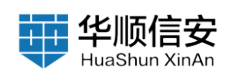

批量删除。

4. 添加业务:点击"添加业务"按钮,即可添加新的业务系统,需要的添加的内容包括:选择业务系统或手动输入业务系统名称、备注信息、关联IP。

| 5) 任务管理                                      |   | 业务资产管理<br>8856888 (3 |          |      |       |      |       |                    |
|----------------------------------------------|---|----------------------|----------|------|-------|------|-------|--------------------|
| 资产模划<br>资产数据管理                               |   |                      |          |      |       |      |       | arto tant          |
| 全然系统管理                                       |   |                      |          |      |       |      |       |                    |
| 资产空间接索                                       |   | 业务系统名称               | 番汪信息     | 域名数量 | 关联印数量 | 建用数量 | 與口令数量 | 相关操作               |
| 中资产定位                                        |   | ERP                  | ×        | 0    | 86    | 50   | 0     | 2 5 8              |
| <ul> <li>2. 現現管理</li> <li>2. 現現管理</li> </ul> | * | CRM                  | <u>م</u> | 0    | 86    | 0    | 0     | e 8 8              |
| CO REVERS                                    |   | WMS                  | 5        | a    | 49    | 17   | 0     | ∠ 8 8              |
|                                              |   |                      |          |      |       |      |       |                    |
|                                              |   |                      |          |      |       |      |       |                    |
|                                              |   |                      |          |      |       |      |       | 1-3 共3条 < 15 条/页 > |

5. 业务系统列表:显示业务系统列表,包含字段为:业务系统名称、备注信息、域名数量、关联 IP 数量、漏洞数量、弱口令数量等信息。

| 節 任务管理                   | К | 业务资产管理      |          |      |       |      |       |                                                |
|--------------------------|---|-------------|----------|------|-------|------|-------|------------------------------------------------|
| 日 刻戸戦役<br>田戸戦党<br>田戸戦策管理 | ~ | Q BRARTONES |          |      |       |      |       | 826 D 1280 + 2225                              |
| 255.58 <b>2</b> 2        |   |             |          |      |       |      |       |                                                |
| 资产空间搜索                   |   | 100         | ₩3254.03 | NODE | 大統計設置 | ante | BUARS | <u>п</u> , , , , , , , , , , , , , , , , , , , |
| PEPES.                   |   | C.P.        |          | 0    | 86    | 50   | 8     | 2 64 BI                                        |
| 图 投资管理                   |   | CRM         | 3        | 0    | 86    | 0    | D     | 2 回 前                                          |
| 10 5.090                 |   | WMS         | 2        | ٥    | 40    | 17   | 0     | 2 8 8                                          |
|                          |   |             |          |      |       |      |       |                                                |
|                          |   |             |          |      |       |      |       |                                                |

a. 业务系统列表操作:选中某个业务系统可点击编辑、查看、删除按钮 进行相关操作。编辑与添加业务操作方式相同;查看可跳转业务系统画像 页;删除即删除选中的业务系统。

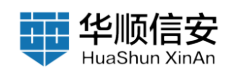

| 即 任务管理         | * | 业务资产管理                |          |      |       |      |       |                                                          |
|----------------|---|-----------------------|----------|------|-------|------|-------|----------------------------------------------------------|
| 巴 资产管理         | ~ | 32.99 (A-40.000) [21] |          |      |       |      |       |                                                          |
| 由产模定<br>由产数级管理 |   | Q 3567.54972092       |          |      |       |      |       | 2.14 x 81 0 11 20 11 10 10 10 10 10 10 10 10 10 10 10 10 |
| 会务系统管理         |   |                       |          |      |       |      |       |                                                          |
| 资产空间搜索         |   | 业务系统名称                | 备注信息     | 域名数量 | 关联印数量 | 漢消数量 | 弱口令数量 | 相关操作                                                     |
| 中贵产定位          |   | C ERP                 | 2        | 0    | 86    | 50   | 0     | 2 5 5                                                    |
| 白 建用管理         | 8 | C CRM                 | 5        | o    | 86    | 0    | o     | £ 8 8                                                    |
| 間 报告管理         |   | WMS                   | <u>ت</u> | 0    | 49    | 17   | o     | ▲ □ 由                                                    |
|                |   |                       |          |      |       |      |       |                                                          |
|                |   |                       |          |      |       |      |       | 1-3 共3条 - (1) > 15 条/賞                                   |

b. 业务系统画像:展示内容为基础信息、资产统计、漏洞统计、弱口令统计等相关信息。

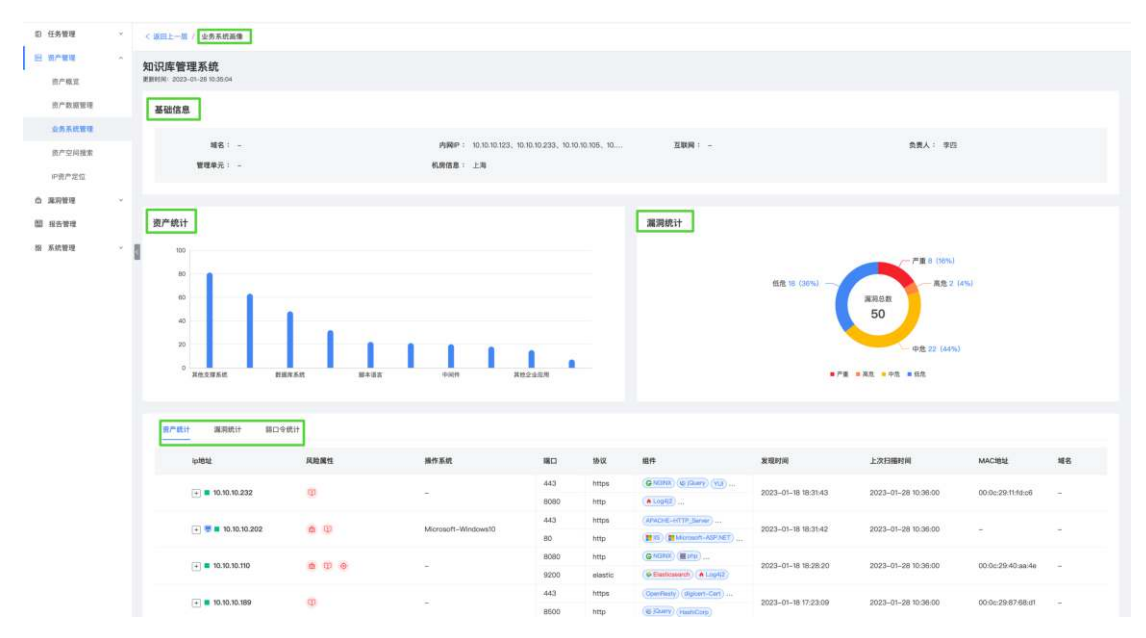

## 2.2.4 资产空间搜索

1.【资产管理】-【资产空间搜索】页,分为搜索结果列表视角与搜索结果分布图视角。列表视角如下展示资产(网站+协议)数据,包括 IP、网站标题、国家、ASN、组织、Server、扫描时间、端口、网站信息等;搜索结果分布图视角,以图形化更直观展示不同的分布情况。

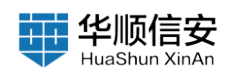

| D 任务管理<br>B 87111                                                               | 资产空间搜索                                                                                                    |                                                                                                    |                                                                                                    |                        |
|---------------------------------------------------------------------------------|----------------------------------------------------------------------------------------------------|----------------------------------------------------------------------------------------------------|----------------------------------------------------------------------------------------------------|------------------------|
| 8783                                                                            | Q domainer" ( ) pre" ( ) heads                                                                                                    | ""( Illins"   bealler" V RUBS                                                                                                    |                                                                                                    | 1 marks a marks a back |
| ☆方系代表様<br>☆方系代表様<br><u>中空件文位</u><br>→ <u>単時表情</u><br>一 単時表情<br>一 新的業績<br>一 系代表情 | 日 豊勤分考<br>均仅 1203<br>現社 442<br>日 Server建築<br>消化 102<br>rights 157<br>Microsoft-H. 15<br>rightv/130 15                                                                   | 教室 目前 NG4 & E2424月, 用対 21 単位<br>10.10.11.218<br>19 10.01.20<br>現価値 20.01.270<br>高級<br>高級<br>記録<br>記録<br>記録<br>記録<br>記録<br>記録<br>記録<br>記録<br>記録<br>記録<br>記録<br>記録<br>記録                             | -CPR worg number of arguments for 'yer' command                                                      | 1 10 X 10              |
|                                                                                 | <ul> <li>○ 観察時名<br/>五倍</li> <li>1645</li> <li>○ 241</li> <li>22</li> <li>183</li> <li>443</li> <li>173</li> <li>10000</li> <li>154</li> <li>111</li> <li>117</li> </ul> | ©<br>10.10.11.220<br>Ph 15/0.11.20<br>高部<br>ARK<br>ARK<br>Barrier<br>Referent<br>で201-01-20<br>使日間<br>の201-01-20<br>での<br>の<br>での<br>の<br>の<br>の<br>の<br>の<br>の<br>の<br>の<br>の<br>の<br>の<br>の<br>の | -BRK wrong number of arguments for "get" command                                                     | <b>(</b> ) ()          |
|                                                                                 | ■ 操作系统路名<br>uburtu 25<br>windows 10 17<br>windows 3<br>windows 7/w 3                                                                                                    | 10.10.11.213<br>Pr 0.01.01.03<br>Maketer 50.0 11.20<br>Ref<br>ASN                                                                                                    | program wastion netitit port service<br>100000 4 100° 111 portmageer<br>100000 3 100° 111 portmageer | •                      |
|                                                                                 |                                                                                                    |                                                                                                    | 1-15 共1645勝 ( 1 2 3 4 5                                                                              | ···· 110 > 15条/页。 跳星 页 |

2. 支持搜索,高级筛选,包括 IP 地址、端口、服务、操作系统、域名等。

3. 支持查看查询语法

4. 规则列表:点击"规则列表"按钮,跳转规则列表页,页面包含规则 列表、我的规则,可分别点击查看。

| 任务管理                 | Υ.  | < 遊照上一篇 规则列表 |                                                                                                    |    |                         |                                |
|----------------------|-----|--------------|----------------------------------------------------------------------------------------------------|----|-------------------------|--------------------------------|
| 現 <b>产管理</b><br>初产構成 |     | 规则列表 我的规则    | ]                                                                                                    |    |                         |                                |
| 资产数据管理<br>业务系统管理     |     | 田 支撑系统       |                                                                                                    |    |                         |                                |
| 但广空间推定               |     | 田 系统软件       |                                                                                                    |    |                         |                                |
| P赛产定位                |     |              | ID .                                                                                                    | 分类 | 規则名称                    | 規则內容                           |
| 《羽梦理                 | ×   | 田 企业应用       | 1001109                                                                                                    |    | analyays-易观方舟           | app+*analysys-善观方舟*            |
| 2合管理<br>L20部94       |     | 田 办公外量       | 1001108                                                                                                    |    | ANIOG-基框审计系统            | epp="ANHOKI-路框审计系统"            |
|                      | 000 |              | 1001107                                                                                                    |    | apilayarCaddy           | app+*apilayor-Caddy*           |
|                      |     | 田 物料局设备      | 1001106                                                                                                    |    | CAIL中国工业互联网研究院          | appa"CAI-中国工业互联网研究院"           |
|                      |     | E \$\$##&    | 1001105                                                                                                    |    | DataPipeline            | app="DataPipeline"             |
|                      |     |              | 1001104                                                                                                    |    | inspur-InStorageManager | app="Inspur-InStorageManager"  |
|                      |     | ⊞ 网络产品       | 1001103                                                                                                    |    | 加AU-製銀因器雙環系統            | spp="JDA-複雜回应整理系统"             |
|                      |     | B / N        | 1001102                                                                                                    |    | JD-freyr收缩给自动输入平台       | app=*JD-freyr收银的自动接入平台"        |
|                      |     |              | 1001101                                                                                                    |    | DIATE的基础                | app="JDIY指台管理系统"               |
|                      |     |              | 1001100                                                                                                    |    | JDM很重-企业账号商家后台登录        | app++"JDM原要-企业服务商家后台登录*        |
|                      |     |              | 1001099                                                                                                    |    | JDT-白水苹果产业金融服务平台        | ebb~,101-印华查谢电学士符。             |
|                      |     |              | 900000                                                                                                    |    | JDT-原东科技开放平台            | spp="JDT-氘原料技升数平台"             |
|                      |     |              | 1001097                                                                                                    |    | JDT页东科经企业金融             | apps*JDT-京东科技企业金融"             |
|                      |     |              | 1001096                                                                                                    |    | JDT-原东云电脑               | app=="JDT-原东五电脑"               |
|                      |     |              | and and a second second |    | UNITE SILVER ADDRESS    | And A story of the state lates |

a. 规则列表:默认展示系统预置的规则,列表字段包括:ID、分类、规则名称、规则内容。;支持输入搜索,支持筛选。

b. 我的规则:为用户添加的规则,支持输入搜索;支持添加规则;展示添加的规则列表,列表字段为;ID、分类、分层、规则名称、规则内容等信

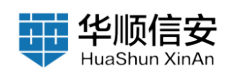

息;支持对添加的规则进行编辑、删除等操作。

5. 添加规则:点击"添加规则"按钮,所需选写信息为:分类、规则内容、厂商名称、规则名称、应用网站、分层,点击"保存"按钮。

6. 规则列表:点击查看系统预置规则。

7. 支持导出文档,导出 json 格式文档。

8. 资产空间统计栏:信息统计栏显示当前资产范围的数据统计信息,可 以对含有子类的数据项展开或收起,默认展开一级子类。包含数据内容如 下:特征资产聚类、类型分布、Server 排名、国家排名、端口排名、操作系 统排名。组件分类列表:包含以及和二级分类。所有列表均按照数量进行排 序,数量多的排在上面,用户在资产列表进行查询或高级筛选后信息统计栏 中的数据会进行更新。

| D 159818 ·                                                                 | 资产空间搜索                                                                                                    |                                                                                                    |                                                                                                  |                 |
|----------------------------------------------------------------------------|----------------------------------------------------------------------------------------------------|----------------------------------------------------------------------------------------------------|--------------------------------------------------------------------------------------------------|-----------------|
| 肉产粮支<br>8.个粮支                                                              | Q downer's per's heat                                                                                                    | er ( transfi ( transfer )                                                                                  | 9 BNSS                                                                                           | 1 MADE A MERIPA |
| 业务系统管理<br>资产空间搜索<br>中资产定位                                                  | □ 类型分布<br>协议 1203<br>网站 442                                                                                                    | 秋京 収得 1945 条に記述用, 用け 4 単行<br>10.10.11.218                                                                  |                                                                                                  | 11 71A 11 95    |
| <ul> <li>○ 減利管理</li> <li>○ 減利管理</li> <li>○ 消防管理</li> <li>○ 系統管理</li> </ul> | 日 Server時名<br>単他 162<br>内部 157<br>Microsoft-H 15<br>nginv/130.2 12<br>nginx/138.1 10                                                                       | P* 05011280<br>用品目標 25011280<br>原語:<br>本の後<br>低語:<br>General<br>単語時代表 2022-01-28<br>単語()<br>変)<br>変)<br>変) | -ERH vering number of arguments for 'yer' command                                                |                 |
|                                                                            | <ul> <li>回数税格</li> <li>正他</li> <li>1645</li> <li>回び</li> <li>241</li> <li>443</li> <li>177</li> <li>8080</li> <li>154</li> <li>111</li> <li>117</li> </ul> | 10.10.11.220<br>中10.10.11.20<br>国際:<br>人內:<br>國際:<br>國際:<br>國際:<br>國際:<br>國際:<br>國際:<br>夏爾爾:<br>夏爾爾:       | -ERR wrong number of arguments for four commund                                                  | 6 6             |
|                                                                            | ○ 論作系統非名<br>sbuntu 25<br>windows 10 17<br>windows 3<br>windows 7/w 3                                                                                       | 10.10.11.213<br>#* 01011733<br>RERNE *0.01.275<br>BRF<br>ARE                                               | program varaion netis port service<br>100000 4 TOP 111 portmageer<br>100000 3 TOP 111 portmageer | ©               |

9. 资产详情:点击单个 IP,支持跳转到网站详情页面,查看网站信息。

# 2.2.5 IP 资产定位

1.【资产管理】-【IP 资产定位】页,展示 IP 定位信息,标题栏显示"IP 数量"、"B 段数量"、"C 段数量"。

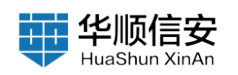

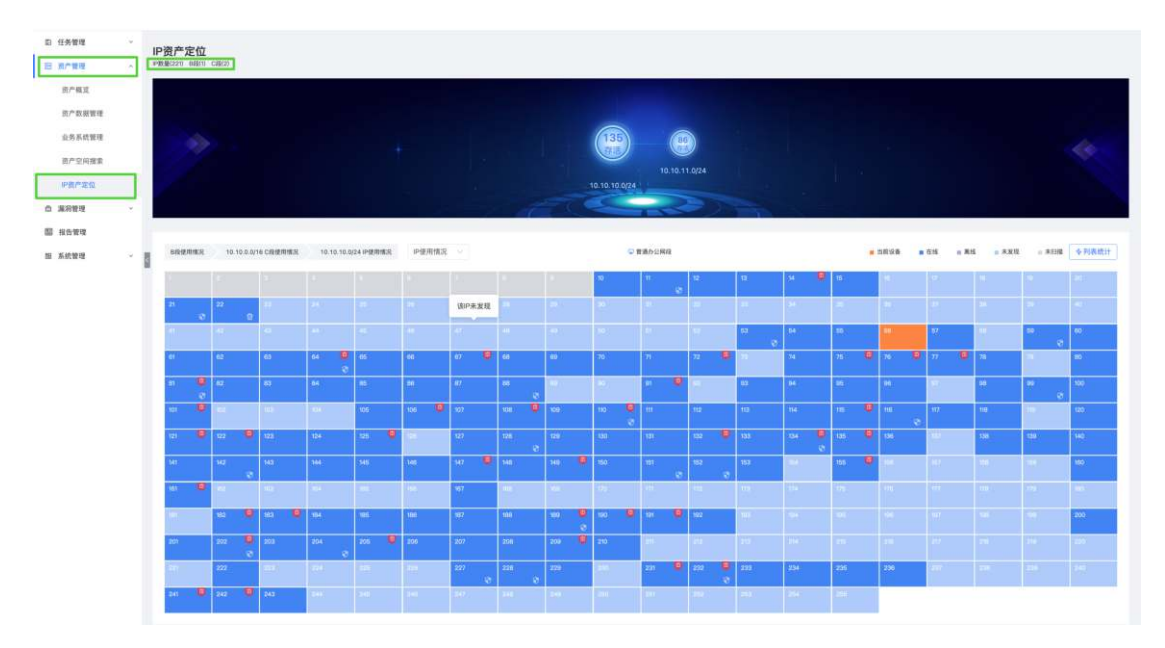

2. IP 资产定位有 IP 矩阵图统计视角和列表统计视角,如下图为 IP 矩阵 图视角,点击 IP 段示意图标,可查看该 IP 段的全部信息。

a. 导航栏查看,点击"B段使用情况",可查看所有 B段 IP 详情

b. 导航栏查看,点击"XXXIPC 段使用情况",可查看所有 C 段 IP 详情

c. 筛选不同 IP 状态:包含 IP 使用情况、在线 IP、离线 IP、未发现 IP、 未扫描 IP、有漏洞 IP

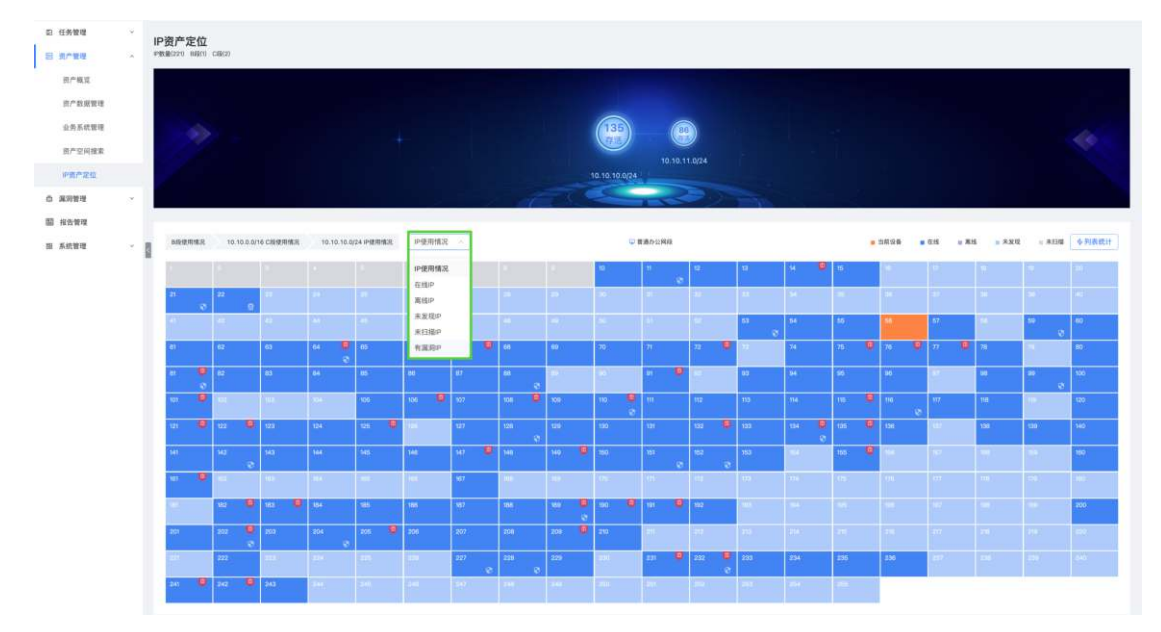

d. IP 状态示意图标,包括当前设备、在线、离线、未发现、未扫描。IP 矩阵图中每个 IP 矩形颜色与示意图标颜色相对应。

e. 查看 IP 矩形详情,点击 IP 矩形跳转到 IP 画像页,查看 IP 详情。

3. 列表统计视角,列表字段包含:网段、在线 IP 数、离线 IP 数、未发

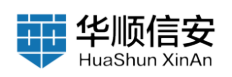

| 112 A        | <b>ビガデール-111</b><br>PROMECERTO ANECTI CARCET |      |               |       |       |      |
|--------------|----------------------------------------------|------|---------------|-------|-------|------|
| X 树田塘        |                                              |      |               |       |       |      |
| 5.KWR        |                                              |      |               | 86    |       |      |
| 空间推荐         |                                              |      |               |       |       |      |
| 2 <b>2</b> 2 |                                              |      | 10.10.10.0/24 |       |       |      |
| <b>u</b>     |                                              |      | Teles.        | 20    |       |      |
| 瑰            |                                              |      |               |       |       |      |
| a - 5        |                                              |      |               |       |       | 8    |
|              | 网段                                           | 在线印数 | 高线户数          | 未发现问数 | 未扫描户数 | 准将中数 |
|              | ÷ 10.10.0.0/18                               | 221  | 0             | 273   | 16    | 36   |
|              |                                              |      |               |       |       |      |
|              |                                              |      |               |       |       |      |
|              |                                              |      |               |       |       |      |
|              |                                              |      |               |       |       |      |
|              |                                              |      |               |       |       |      |
|              |                                              |      |               |       |       |      |
|              |                                              |      |               |       |       |      |
|              |                                              |      |               |       |       |      |
|              |                                              |      |               |       |       |      |
|              |                                              |      |               |       |       |      |
|              |                                              |      |               |       |       |      |
|              |                                              |      |               |       |       |      |
|              |                                              |      |               |       |       |      |
|              |                                              |      |               |       |       |      |
|              |                                              |      |               |       |       |      |
|              |                                              |      |               |       |       |      |
|              |                                              |      |               |       |       |      |

#### 现 IP 数、未扫描 IP 数、漏洞 IP 数。网段信息可展开查看详细 IP 地址

### 2.3 漏洞管理

#### 2.3.1 漏洞概览

1.【漏洞管理】-【漏洞概览】页,展示"新增漏洞数量"、"EXP漏洞数量"、"弱口令数量"、"未修复总数"、"修复总数"以及"EXP漏洞统计"、"弱口令漏洞统计"、"业务漏洞统计"、"漏洞排行"、"新发现漏洞"、"超过7天未修复漏洞"、"标签漏洞分布统计"、"漏洞变化趋势统计"等信息概览。

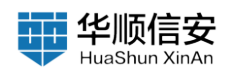

| XP瀰测统计                                                                                                    |                                                                                                    |                                                                                                    |                                                                      |        | 第四令漏洞统计                                                                                                    |                                                                                                    |                                                                                                    |                                                                                                    |                                                                                             |                                                                                                    |
|----------------------------------------------------------------------------------------------------|----------------------------------------------------------------------------------------------------|----------------------------------------------------------------------------------------------------|----------------------------------------------------------------------|--------|----------------------------------------------------------------------------------------------------|----------------------------------------------------------------------------------------------------|----------------------------------------------------------------------------------------------------|----------------------------------------------------------------------------------------------------|---------------------------------------------------------------------------------------------|----------------------------------------------------------------------------------------------------|
| #R68                                                                                                    | 8279 C 20                                                                                                    | 18/A2 J                                                                                                    | ware.                                                                | \$÷£^B | ##8#                                                                                                    | 2010                                                                                                    | E#8/#2                                                                                                    |                                                                                                    | 风险资产数                                                                                       | 章中资产数                                                                                                    |
| Mynet #HEIGERRIERER (CVE-201                                                                                                    | My My                                                                                                    | d I                                                                                                    | 0                                                                    | (11)   |                                                                                                    |                                                                                                    |                                                                                                    |                                                                                                    |                                                                                             |                                                                                                    |
| Redis 水田松计川属用                                                                                                    | PB red                                                                                                    |                                                                                                    | 15                                                                   |        |                                                                                                    |                                                                                                    |                                                                                                    |                                                                                                    |                                                                                             |                                                                                                    |
| YApi 1.10.2 版本 MongeDB 注入雇用                                                                                                    | THE YAS                                                                                                    |                                                                                                    |                                                                      | (1)    |                                                                                                    |                                                                                                    |                                                                                                    |                                                                                                    |                                                                                             |                                                                                                    |
| VApi Mock 這程由全体行業資                                                                                                    | Mai YAA                                                                                                    |                                                                                                    |                                                                      | 4      |                                                                                                    |                                                                                                    | 1                                                                                                    | <b>元把关助</b> 算                                                                                           |                                                                                             |                                                                                                    |
|                                                                                                    | 16                                                                                                    | Lei                                                                                                    |                                                                      |        |                                                                                                    |                                                                                                    |                                                                                                    |                                                                                                    |                                                                                             |                                                                                                    |
|                                                                                                    | 9. 253                                                                                                    | C C C C C C C C C C C C C C C C C C C                                                                                          |                                                                      |        | E ExerConnerth最短の同 E COL/TLB 単光道 Office-Helman 2) C COL/TLB 単光道 Office-Helman 2) C COLFECTIVE 中午日夏秋行 E Protok 2.8 度代式時                                                                                                    | Attication of the second second second second second second second second second second second second second s |                                                                                                    |                                                                                                    |                                                                                             |                                                                                                    |
| 经发现属用                                                                                                    | 0.253                                                                                                    |                                                                                                    |                                                                      | 80     | Checkcaenth東部公司     SX/TLS 単光名 OHE-Hallan (2)     OxideoutTP 年今日至れて     in orbid(水市(1))     in orbid(水市(1))     in orbid(水市(1))     in orbid(水市(1))                                                                                                    | 并重任过新案件                                                                                                    |                                                                                                    |                                                                                                    |                                                                                             |                                                                                                    |
| 1.新发现展开<br>重示在中                                                                                                    | U. 253<br>編集物編                                                                                                    | Loginaria                                                                                                    | 884                                                                  |        | thetcame+北京の次科     COLTL3 単発品 Office Helman 2)     COLTL3 単発品 Office Helman 2)     ColtAcquergy # 9 七星紀()     ColtAcquergy # 9 七星紀()     L127天木井星派展     L127天木井星派展                                                                                                    | ARNA                                                                                                    | 发现时间                                                                                                    | 编程行列                                                                                                    | 编用作在无限                                                                                      | 9. <b>8</b> .4                                                                                                    |
| 185次収漏用<br>業務会校<br>Countiss, 協志常業調明 (CVS-2014-21                                                                                                    | D. 253                                                                                                    | 2000_00<br>60, 74.0%<br>2023-01-21 153.467                                                                                     | 5.8.4<br>9.11                                                        | ш      | Controlment-RESIZE Controlment-RESIZE CONTrolment-RESIZE CONTrolment-RESIZE CONTrolment- | A21023888                                                                                                    | <b>東線約用</b><br>2023-07-13 15-61-26                                                                                                    | 編成的和                                                                                                    | 展現005天世<br>15                                                                               | <b>救救人</b><br>強工                                                                                                    |
| (新文現屋湾)<br>展示祭<br>Open55, 但是言葉原河 (CVF-2014-21<br>Open55, 但是言葉原河 (CVF-2014-21)                                                                                     | 87.99<br>12.22<br>12.11<br>12.111 | о Оо се<br>52 лаяк<br>2334 ст. 31 (5345)<br>2234 ст. 31 (5345)<br>2234 ст. 31 (5345)                                           | 第四人<br>学校<br>学校<br>学校<br>学校<br>学校<br>学校<br>学校<br>学校<br>学校<br>学校      | 885    | Contractions the SERVER Contractions of the Server of the Server of the | ARHI23884                                                                                                    | <b>X0050</b><br>2023-01-13 15:45:26<br>2023-01-13 15:45:28                                                                                                    | 摄影时间                                                                                                    | <b>#RP6.58</b><br>15                                                                        | <b>救援人</b><br>第三<br>第三                                                                                                    |
| (新文現屋戸)<br>(1995年)<br>(1995年)、福志市高田(1975-1976-2)<br>(1995年)、福志市高田(1975-2076-2)<br>(1995年)、福志市高田(1975-2076-2)<br>(1995年)、福志市高田(1975-2076-2)                        | 0.253                                                                                                    | 200 EP<br>30. NASH<br>2023-0-3-05467<br>2023-0-3-05467                                                                         | (東京)<br>(中日)<br>(中日)<br>(東京)<br>(東京)                                 | 1075   | Contravership (2012)     Contravership (2012)     Contravership (2     | ##16(25)#R0<br>#87948<br>[18]<br>[18]<br>[18]<br>[18]                                                          | <b>2023-01-13 13-82 28</b><br>2023-01-13 13-82 28<br>2023-01-13 13-82 28<br>2022-01-13 13-82 31                                                                              |                                                                                                    | #RP05X8<br>15<br>15                                                                         | <b>救務人</b><br>第三<br>第三<br>第三                                                                                              |
|                                                                                                    | 07. 25.3<br>848<br>848<br>848<br>848<br>848<br>848<br>848<br>848<br>848<br>84                                                                                                    | 2000, 500<br>500, 7400<br>2024-04 10 M07<br>2024-04 10 M07<br>2024-04 10 M07<br>2024-04 10 M07<br>2024-04 10 M07               | 8,8, A<br>921<br>931<br>932<br>933<br>933                            | 1023   | Contraversity 2012 Contraversity 2012 Contraversit | ##%(25)###<br>(##<br>(##)<br>(##)<br>(##)<br>(##)                                                              | <b>3084-0</b><br>2023-41-13 (54.82)<br>2023-41-13 (54.82)<br>2023-41-13 (54.82)<br>2023-41-13 (54.82)<br>2023-41-13 (54.82)                                                  |                                                                                                    | <b>жиоски</b><br>13<br>15<br>15                                                             | <b>食売人</b><br>第三<br>第三<br>第三<br>第三<br>第三                                                                                  |
|                                                                                                    | 0.253<br>888<br>883<br>883<br>883<br>883<br>883<br>883<br>883<br>883<br>8                                                                                                    | 2000 EFF<br>35.7 KEPS<br>2024-54 195457<br>2024-54 195457<br>2024-54 195457<br>2024-54 195457<br>2024-54 195457                | 5.8.4<br>9.0<br>9.0<br>9.0<br>9.0<br>9.0<br>9.0<br>9.0<br>9.0<br>9.0 | 102    | Contractive State State Contractive State Contractive State Contr | Attrict 2013/00                                                                                                | <b>X1077</b><br>2022-01-13 (1-43-24)<br>2022-01-13 (1-43-24)<br>2022-01-13 (1-43-24)<br>2022-01-13 (1-43-24)<br>2022-01-13 (1-43-14)                                         | 1 <b>88448</b><br>1 4<br>2 4<br>2 4<br>1 4<br>1 4<br>1 4<br>1 4<br>1 4<br>1 4<br>1 4<br>1 4<br>1 4<br>1 | <b>жпоскя</b><br>13<br>13<br>15<br>15                                                       | <b>1,8,1</b><br>1,8<br>1,8<br>1,8<br>1,8<br>1,8<br>1,8<br>1,8<br>1,8<br>1,8<br>1,8                                        |
| <b>BERGER</b><br><b>Densis, RESERF, (Nr. 2014)</b><br><b>Densis, RESERF, (Nr. 2014)</b><br><b>Densis, RESERF, (Nr. 2014)</b><br><b>Densis, RESERF, (Nr. 2014)</b> | 01. 25.3<br>884<br>885<br>885<br>886<br>886<br>886<br>886<br>886<br>886<br>886<br>886                                                                                                    | Сорентика<br>2000-200<br>2004-200407<br>2004-200407<br>2004-200407<br>2004-200407<br>2004-200407<br>2004-200407<br>2004-200407 | 東美人<br>学校<br>学校<br>学校<br>学校<br>学校<br>学校<br>学校                        |        | Contractive States States Contractive States States Contractive States States Contractive States States Contractive States States Contractive States States Contractive States States Contractive States States Contractive States Contractive S | Att (12) 3.80                                                                                                  | <b>NUMM</b><br>2022-01-13 15-02.20<br>2023-01-13 15-02.20<br>2023-01-13 15-02.20<br>2023-01-13 15-02.20<br>2023-01-13 15-02.20<br>2023-01-13 15-02.20<br>2023-01-13 15-02.20 | · #####<br>· *<br>· *<br>· *<br>· *<br>· *<br>· *<br>· *<br>· *<br>· *<br>· *                           | #R92528<br>14<br>15<br>15<br>15<br>15<br>15<br>15<br>15<br>15<br>15<br>15<br>15<br>15<br>15 | <b>48</b><br>2 <i>8</i><br>2 <i>8</i><br>2 <i>8</i><br>2 <i>8</i><br>2 <i>8</i><br>2 <i>8</i><br>2 <i>8</i><br>2 <i>8</i> |

## 2.3.2 漏洞管理

2.3.2.1 未修复漏洞

 【漏洞管理】-【未修复漏洞】页,展示未修复漏洞信息,标题栏显示 未修复漏洞分类及数量,具体分为"严重漏洞数量"、"高危漏洞数量"、
 "中危漏洞数量"、"低危漏洞数量"。

|     | 11 0 P 0 HR  | Q REARASS                 | V I           | LOND. |                |                         |                     | □ 3#28              |      | 0 3755 & 1580  | 8   |
|-----|--------------|---------------------------|---------------|-------|----------------|-------------------------|---------------------|---------------------|------|----------------|-----|
|     | 0 ipt82 :    | 漏洞名称                      | CVELNH        | 8922  | #85 <u>0</u>   | 展開地址                    | 发现时间;               | 上次扫描时间 ;            | 建振时间 | 香注信息           | *   |
|     | 10.10.10.110 | YApi 1.10.2 版本 MongoDB 注入 | -             | 代码执行  | (778)          | http://10.10.10.110.3   | 2023-01-28 10:35:04 | 2023-01-28 10:35/04 | a.:  | YApi 1.10.2 版本 | . 4 |
|     | 10.10.10.202 | OpenSSL 代码执行篇词(CVE-2      | CVE-2022-1292 | 代码执行  | (**            | http://10.10.10.202:    | 2023-01-28 10:34:38 | 2023-01-28 10:34:38 | -    | OpenSSL 代码执    | 2   |
| 5   | 10.10.10.202 | OpenSSL 代码执行漏洞(CvE-2      | CVE-2022-1292 | 代码执行  |                | https://10.10.10.202    | 2023-01-28 10:34:38 | 2023-01-28 10:34:38 | 51   | OpenSSL 代码执    | 1   |
| - 1 | 10.10.10.101 | OpenSSL 信息対算展測(CVE-2      | CVE-2016-2183 | 信息波器  | ( <u>m.M</u> ) | https://10.10.10.101    | 2023-01-28 10:34:07 | 2023-01-28 10:34:07 | 5    | OpenSSL 信息潜…   | 2   |
|     | 10.10.10.155 | OperSSL 信息过算算用 (CvE-2     | CVE-2016-2183 | 信息波篇  | (8.8)          | https://10.10.10.155    | 2023-01-28 10:34:07 | 2023-01-28 10:34:07 | 2    | OpenSSL 信息港    | 1   |
|     | 10.10.10.132 | OpenSSL 信息泄露漏洞(CVE-2      | CVE-2016-2183 | 住息港區  | (EA)           | https://10.10.10.132:   | 2023-01-28 10:34:07 | 2023-01-28 10:34:07 | 2    | OpenSSL 住息泄…   | Ľ   |
|     | 10.10.101    | OpenSSL 信息泄露漏消(CVE-2      | CVE-2016-2183 | 信息泄量  | (#1.41)        | http://10.10.10.101-443 | 2023-01-28 10:34:07 | 2023-01-28 10:34:07 | ¥2   | OpenSSL 信息港…   | ľ   |
|     | 10.10.10.189 | OpenSSL 信息世童篇词 (CVE-2     | CVE-2016-2183 | 信息消露  | -              | http://10.10.10.189;4   | 2023-01-28 10:34:07 | 2023-01-28 10:34:07 | -    | OpenSSL (ILE)# | 1   |
|     | 10.10.10.64  | OpenSSL 信息改置算洞 (CVE-2     | CVE-2016-2183 | 信息泄震  | (m.m.)         | http://10.10.10.64.8    | 2023-01-13 15:45:54 | 2023-01-28 10:34:07 | 1    | OpenSSL 信息港    | 1   |
|     | 10.10.10.132 | OpenSSL 信息対義展測(CVE-2      | CVE-2016-2183 | 信息淤露  | (80.96)        | http://10.10.10.132;8   | 2023-01-28 10:34.07 | 2023-01-28 10:34:07 | 8    | OpenSSL 信息潜…   | ľ   |
|     | 10.10.10.122 | OpenSSL 信息没算漏洞(CvE-2      | CVE-2016-2183 | 信息准備  | (RA)           | https://10.10.10.122    | 2023-01-28 10:34:07 | 2023-01-28 10:34:07 | 2    | OpenSSL 信息道    | Ľ   |
|     | 10.10.10.155 | OpenSSL 信息过算漏洞(CVE-2      | CVE-2016-2183 | 信息潜属  | (6.4)          | http://10.10.10.155:4   | 2023-01-28 10:34:07 | 2023-01-28 10:34:07 | -    | OpenSSL 住意證    | ľ   |
|     | 10.10.10.189 | OpenSSL 信息波露面局(CVE-2      | CVE-2016-2183 | 信息泄露  | (11.11.)       | https://10.10.10.189    | 2023-01-28 10:34:07 | 2023-01-28 10:34:07 | -    | OpenSSL 信息泄    | Ľ   |

2.【漏洞管理】-【漏洞管理】-【未修复漏洞】页,包括列表维度、IP维度、漏洞维度3个视角;列表维度展示了已扫描到结果的IP地址、漏洞名

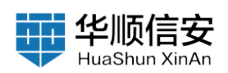

称、CVE 编号、漏洞类型、漏洞等级、漏洞地址、发现时间、上次扫描时间、通报时间、备注信息、MAC 地址、地理位置、资产等级、管理单元、业务系统、负责人、电话、邮箱、机房信息、标签信息等内容,列表字段可自定义配置。

|   |             |              |                            |               | 100      |               |                         |                     |                     |            |                |
|---|-------------|--------------|----------------------------|---------------|----------|---------------|-------------------------|---------------------|---------------------|------------|----------------|
|   | <b>B</b> 19 | S OP 6 MR    | Q MAARARS                  | V. 3          | 140.7012 |               |                         |                     | □ 选择全部              | 日、杜麗明林     | 0.88888 0.980  |
|   |             |              |                            |               |          |               |                         |                     |                     |            |                |
|   | 1           | iptētā :     | 重用名称                       | CVE编号         | 漏洞关型     | <b>2</b> 2750 | 展開地址                    | 发现时间 :              | 上次扫描时间:             | 建度时间       | 香注信息           |
|   | 0           | 10.10.10.110 | YApi 1.10.2 版本 MongoDB 注入… | ()+)          | 代码执行     | (21)          | http://10.10.10.110:3   | 2023-01-28 10.35:04 | 2023-01-28 10:35:04 | -          | YApi 1.10.2 版本 |
|   |             | 10.10.10.202 | OpenSSL 代码执行漏洞(CVE-2       | CVE-2022-1292 | 代码执行     | (***)         | http://10.10.10.202:    | 2023-01-28 10:34:38 | 2023-01-28 10:34:38 | *          | OpenSSL 代码执    |
|   |             | 10.10.10.202 | OpenSSL 代码执行漏洞(CVE-2       | CVE-2022-1292 | 代码执行     |               | https://10.10.10.202    | 2023-01-28 10:34:38 | 2023-01-28 10:34:38 | e!         | OpenSSL 代码路    |
| 8 |             | 10.10.10.101 | OpenGSL 信息計量漏洞(CVE-2       | CVE-2016-2183 | 信息波篇     | (11.0)        | https://10.10.10.101    | 2023-01-28 10:34:07 | 2023-01-28 10:34:07 | 5          | OpenSSL 值息谱    |
|   |             | 10.10.10.165 | OpenSSL 信息世童道词(CVE-2       | CVE-2016-2183 | 信息治罪     | (65.91)       | https://10.10.10.155    | 2023-01-28 10:34:07 | 2023-01-28 10:34:07 | 8          | OpenSSL 值图进一   |
|   |             | 10.10.10.132 | OpenSSL 信息計算講詞(CVE-2       | CVE-2016-2183 | 住息波震     | (8.8)         | https://10.10.10.132    | 2023-01-28 10:34:07 | 2023-01-28 10:34:07 | 20         | OpenSSL 信息进    |
|   |             | 10.10.10.101 | OpenSSL 信息过量调用(CVE-2       | CVE-2016-2183 | 信息治器     | (64)          | http://10.10.10.101.443 | 2023-01-28 10:34:07 | 2023-01-28 10:34:07 | -          | OpenSSL 信息港    |
|   |             | 10.10.10.189 | OpenSSL 信息泄童漏洞(CVE-2       | CVE-2016-2183 | 任息治靈     | (6.8)         | http://10.10.10.189:4   | 2023-01-28 10:34:07 | 2023-01-28 10:34:07 | -          | OpenSSL 信息波    |
|   |             | 10.10.10.64  | OpenSSL 信息泄露漏洞 (CVE-2      | CVE-2016-2183 | 信息泄露     |               | http://10.10.10.64.8    | 2023-01-13 15:45:54 | 2023-01-28 10:34:07 | e:         | OpenSSL 信息谱…   |
|   |             | 10.10.132    | OpenSSL 信息波靈調測(CVE-2       | CVE-2016-2183 | 信息潜震     | (8.8)         | http://10.10.10.132:8   | 2023-01-28 10:34:07 | 2023-01-28 10:34:07 | <b>*</b> 2 | OpenSSL 信息潜    |
|   |             | 10.10.10.122 | OpenSSL 信息过量调调(CVE-2       | CVE-2016-2183 | 信息計算     | (65.76.)      | https://10.10.10.122    | 2023-01-28 10:34:07 | 2023-01-28 10:34:07 | 2          | OpenSSL 信息进.   |
|   |             | 10.10.10.155 | OpenSSL 信息計算調測 (CVE-2      | CVE-2016-2183 | 信息液面     | (6.6)         | http://10.10.10.155;4   | 2023-01-28 10:34:07 | 2023-01-28 10:34:07 | 21         | OpenSSL 值息进    |
|   |             | 10.10.10.189 | OpenSSL 信息过量漏洞(CVE-2       | CVE-2016-2183 | 信息泄露     | 10.0          | https://10.10.189       | 2023-01-28 10:34:07 | 2023-01-28 10:34:07 |            | OpenSSL 信息港    |

| -101           | * | 5 <b>修复漏洞 [57]</b><br>第123 第月133 中世(27) 15月(26) |                          | STREET CORAS  |         |       |                         |                     |                     |           |                     |
|----------------|---|-------------------------------------------------|--------------------------|---------------|---------|-------|-------------------------|---------------------|---------------------|-----------|---------------------|
| 11111<br>11111 |   | 8 N8 9 0 83                                     | 2000 C                   |               |         |       |                         | C 2429              | () (C (2.000)       | С. влая   |                     |
| 統製種            |   |                                                 | <b>期</b> 目太好             | 0/188         | -       | -     | William .               | -                   |                     | and state | 5 3 0 B             |
|                |   | 10.10.10.110                                    | YAei 110.2 简本 MongoDB 注入 | 12            | 代码执行    | (74)  | nttp://10.10.10.10.10.0 | 2023-01-28 10:35:04 | 2023-01-28 10:35:04 | -         | YApi 100            |
|                |   | 10.10.10.202                                    | OpenSSL 代码执行重用 (CVE-2    | CVE-2022-1292 | 代码执行    | (20)  | http://10.10.10.202     | 2023-01-28 10:34:38 | 2023-01-28 10:34:38 |           | OpenOSL Z LATER     |
|                |   | 10.10.10.202                                    | OpertiSL 代码执行重用(CVE-2    | CVE-2022-1292 | CEAR    | (74)  | https://10.10.10.202    | 2923-01-28 10:54:38 | 2023-01-28 10:34:38 |           | OpenSSL 🛛 Misitia   |
|                | 1 | 10.30.10.101                                    | OperSSL 包括計算講測 (CVE-2    | CVE-2016-2193 | -       | 99.00 | https://10.10.10.101    | 2023-01-28 10:34.07 | 2023-01-29 10:34:07 |           | Cperi69L            |
|                |   | 10.10.10.156                                    | Oper534. 信息注重要用(CVE-2、   | CVE-2016-2183 | 0.8.2   | -     | https://10.10.10.186    | 2023-01-28 10:34:07 | 2023-01-28 10:34:07 |           | OpenSSL Dependent   |
|                |   | 10.10.132                                       | Opersia: GBITERR (CVE-2. | CVE-2016-2193 | -       | 10.0  | https://10.10.10.132    | 2023-01-28 10:34:07 | 2023-01-28 12:54:07 |           | OpenSSL @PS-B       |
|                |   | 10.10.10.101                                    | Operatel Content (CVE-2  | CVE-2016-2183 | 9.8.25  | -     | http://10.10.10.101-443 | 2023-01-28 10:34:07 | 2023-01-26 10:34:07 |           | OpenGSL 🛃 警理单元      |
|                |   | 10.10.10.189                                    | Openbill 信息世聖音冊 (CVE-2   | CVE-2016-2183 | 组织分数    | (8.9) | http://10.10.10.189.4   | 2023-01-28 10:34:07 | 2023-01-28 10:34:07 |           | OpenSSL 业务系统        |
|                |   | 10.10.10.64                                     | Oper65L 信息改算算用 (CVE-2    | CVE-2018-2183 | 信用消算    | 9680  | http://10.10.10.94.8    | 2023-01-13 15:45:54 | 2023-01-26 10:34:07 |           | OpenSSL             |
|                |   | 10.30.10.132                                    | OperSSL 信息改產副同 (CVE-2).  | CVE-2016-2183 | 118.22  | HA)   | http://10.10.10.132.8   | 2023-01-28 10.54.07 | 2023-01-28 10:34:07 |           | Openditik.          |
|                |   | 10.10.10.122                                    | Opentitil 组织进置要用(CvE-2   | CVE-2016-2183 | ****    | -     | https://10.10.10.122    | 2023+01-28 10:34:07 | 2023-01-28 10:54:07 |           | OpenSSL 🛃 KLRIGLB   |
|                |   | 10.10.10.165                                    | OperSia, dentamin (CVE-2 | CVE-2016-2183 |         | 10.6  | http://10.10.10.555-4   | 2023-01-28 10-34.07 | 2023-01-28 10:54:07 |           | Opentitist.<br>存为模板 |
|                |   | 10.10.10.189                                    | Opendist. 但自己推荐用用(CVE-2  | CVE-2016-2183 | 0.0.112 | 199   | nttps://10.10.10.189    | 2023-01-28 10:34:07 | 2023-01-28 10:34:07 |           | Opendi6L            |
|                |   | 10.10.10.64                                     | OpenSSL 信息世藝業務 (CVE-2    | CVE-2016-2183 | 信息対策    | (8.0) | https://10.10.10.64.6   | 2023-01-13 15:45:54 | 2023-01-28 10:34:07 |           | OpenSSL             |

列表相关操作:在列表选中一条漏洞可查看漏洞响应结果。

3. IP 维度以 IP 为视角展示了该 IP 下检测的所有漏洞信息,列表字段包括 IP 地址、漏洞数量、备注名称、地理位置、资产等级、管理单元、业务系统、MAC 地址、负责人、电话、邮箱。
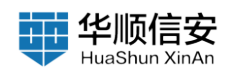

| 8 717 | Q P  | 0 MR         | o surgran |                  | V 8083 | 1    |      |      |                   | 3#25 (1)    | C STAR      | ā #10160    |
|-------|------|--------------|-----------|------------------|--------|------|------|------|-------------------|-------------|-------------|-------------|
|       | 1611 | ip#8tiL      | -         | <b>秦注名称</b>      | 地理位置   | 资产等级 | 管理单元 | 业务系统 | MACHEL            | 前商人         | হয          | <b>8</b> 14 |
| Đ     | D.   | 10.10.10.101 | 5         | Electiconarch末授权 | 局域网    |      |      | ERP  |                   | 929         | 19876482930 | werBq       |
| •     |      | 10.10.10.110 | 4         | Elasticsearch来歷程 | 用城网    |      | 12   | ERP  | 00.0c:29:40.aa:4e | 李四          | 19876482930 | werillig    |
| Ð     |      | 10.10.10.189 | 4         | Elasticsearch未提权 | 用城网    |      |      | ERP  | 00:06:29:87:68:01 | 913         | 19876482930 | werillig    |
| (+)   |      | 10.10.10.202 | 4         | SSL/TLS 服务器 DI   | 局域网    |      |      | ERP  |                   | 学校          | 19876482930 | werBo       |
| (+)   |      | 10.10.10.205 | 4         | SSL/TLS 服务器 DI   | 周短网    |      | -    | Ebb  | 15                | <b>9</b> 23 | 19876482930 | wer@o       |
| ٠     |      | 10.10.10.155 | 3         | Elasticsearch末授权 | 局域网    |      | 2    | ERP  |                   | 李四          | 19876482930 | werßq       |
| ٠     |      | 10.10.10.64  | з         | zookeeper否字串令…   | 用短网    |      | 3    | WMS  | 00:0e:29:38:15:5d | 96三         | 18787654738 | 212@q       |
| ٠     |      | 10.10.10.75  | з         | Redis 未接收访问课间    | 用城网    |      | 19   | WMS  | 00.0c.29.1a.2d.16 | 殊三          | 18787654738 | 212@g       |
| ٠     |      | 10.10.10.122 | 2         | OpenSSL 值息增量     | 周坡网    |      | 12   | EBP  | 121               | \$15        | 19878482930 | wordig      |
| ٠     |      | 10.10.10.132 | 2         | OpenGSL 信息活富     | 周城网    |      |      | ERP  | 35                | @25         | 19876482930 | werBq       |
| ٠     |      | 10.10.10.135 | 2         | OpenSSL 信息波篇…    | 用相同    |      | 5    | ERP  | (#                | 中四          | 19876482930 | werillo     |
| •     |      | 10.10.10.14  | 2         | OpenSSL 信息泄露     | 周城网    |      |      | WMS  | 00.08.9b e8.3a.ob | 称三          | 18787654738 | 21260       |
| ۲     |      | 10.10.10.149 | 2         | OpenSSI. 信息泄露    | 周城网    |      | -    | ERP  | 00.0c:29.19.31.4a | 学四          | 19876482930 | werBo       |
| ٠     |      | 10.10.10.191 | 2         | Elasticsearch未提权 | 用短用    |      |      | Ebb  | 00.0e:29:c0.7d:06 | 929         | 19876482930 | werBig      |
| (+)   |      | 10.10.10.67  | 2         | HTTP Host 头双击    | 原城网    |      | -    | WMS  | 00.0c:29.1e:29.b3 | 報三          | 19787654738 | 212@c       |

4. 漏洞维度以漏洞为视角,展示了漏洞名称、漏洞级别、CVE 编号、IP 数量;支持点击漏洞名称展开查看漏洞下的所属 IP 信息,包括 IP 地址、漏洞 地址、发现时间、备注名称、地理位置、资产等级、管理单元、业务系统、 MAC 地址、负责人、电话、邮箱等信息。

| · · · |              |      |                                      |          |                 |               |
|-------|--------------|------|--------------------------------------|----------|-----------------|---------------|
| 1.1   | a ysat i u   | 0 44 | Ganatan                              |          | C WARP (0 CREW) | U AMAR = 986s |
| 1.1   |              |      |                                      |          |                 |               |
|       |              | 0    | 臺灣名称                                 | 10.80    | CVE输号           | P数量           |
|       | ۲            |      | OpenSSL 信息迹露漏洞(CVE-2016-2183)        | (E.R.)   | CvE-2016-2183   | 20            |
|       | +            |      | Elasticsearch来很较访问                   | 100      | 2               | 15            |
|       | (+)          |      | Pedia 未要权访问重调                        | (***)    | 8               | 6             |
| 3     | (+)          |      | SSI_/TLS 服务器 Ditfue-Hollman 公共密锁过路重用 | 10.00    | 20              | 6             |
|       | ۲            |      | zockeeper四字命令任意执行                    | (6.6)    |                 | 4             |
|       | •            |      | NFS协议未授权访问                           | 44       | 20              | 3             |
|       | +            |      | HTTP Host 头攻击藻詞                      | 100      |                 | 2             |
|       | ( <b>+</b> ) |      | MongoDB未接权访问赢调                       | 100      | 2               | 2             |
|       | +            |      | OpenSSL 代码执行展用 (CVE-2022-1202)       | (***)    | CVE-2022-1292   | 2             |
|       | ٠            |      | Apache Tomcat examples 目录可访问导致多个漏洞   |          | 8               | 31            |
|       | +            |      | GitLab projects 信息泄露漏洞               | (678)    | i i             | 1             |
|       | +            |      | Mysol 争份认证确过赢同(CvE-2012-2122)        | (***)    | CVE-2012-2122   | 23.0          |
|       | •            |      | Tomoat 小于 7.0.81 任意文件上传媒纲            | (*m)     | 2               | 1             |
|       | ٠            |      | YApi 1.30.2 版本 MongeDB 注入漏洞          | (718)    | 8.              | 3 <b>7</b> -  |
|       |              |      |                                      | intern 1 |                 |               |

5. 支持未修复漏洞关键字搜索以及"高级筛选"内容为:漏洞等级、 EXP 验证、漏洞类型、IP 地址段、资产等级、管理单元、业务系统、机房信 息、负责人信息、标签信息、时间段等。

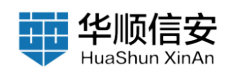

| <ul> <li>日 15月前日</li> <li>日 15月前日</li> </ul> |   | 未修复派<br>/*#020 8.0 | <b>[洞] <mark>67]</mark><br/>131 中間(27) (111)(26)</b> |                                                |               |          | 0             | CORNA CORNA                     |                     |                     |            |                              |        |
|----------------------------------------------|---|--------------------|------------------------------------------------------|------------------------------------------------|---------------|----------|---------------|---------------------------------|---------------------|---------------------|------------|------------------------------|--------|
| <b>白 展示教授</b><br>图 报告教授                      | 9 |                    | 8 0 P 6 88                                           | Q 10                                           | •             | 148.9618 |               |                                 |                     | 1 法排金日              |            | o mean a const               | L 9298 |
| 圓 系统管理                                       | × |                    | ioffitit :                                           | 業務名称                                           | CVE##         | 2800     | 2050          | 展现地址                            | <b>東京村街</b> :       | 上次扫描时间:             | 建成时间       | 6298                         | 相关制作   |
|                                              |   |                    | 10.10.10.110                                         | YApi 1. <mark>10</mark> .2 版本 MongoDB 注入…      | (a)           | 代码执行     | ( <b>*</b> #) | http:// <b>10 10 10 10</b> 10.3 | 2023-01-28 10.35:04 | 2023-01-28 10:35:04 | -          | YApi 1 <mark>10</mark> .2 版本 | • =    |
|                                              |   |                    | 10.10.10.202                                         | OpenSSL 代码执行漏洞(CVE-2                           | CVE-2022-1292 | 代码执行     | (***          | http://10.10.10.202;            | 2023-01-28 10:34:38 | 2023-01-28 10:34:38 | 2          | OpenSSL 代码执                  |        |
|                                              |   | 8                  | 10.10.10.202                                         | OpenSSL 代码执行漏洞(CVE-2                           | CVE-2022-1292 | 代码执行     | (***          | https://10.10.10.202            | 2023-01-28 10:34:38 | 2023-01-28 10:34:38 | <b>T</b> : | OpenSSL (UBB                 | 0.0    |
|                                              |   |                    | 10.10.10.101                                         | OpenSSL 但息於重要用(CVE-2                           | CVE-2016-2183 | 信息対議     | (6.6)         | https:// <b>10.10.10</b> 1      | 2023-01-28 10:34:07 | 2023-01-28 10:34:07 | 2          | OpenSSL 值息潜…                 | 0.10   |
|                                              |   |                    | 10 10 10 165                                         | OpenSSL 信息世童篇词(CVE-2                           | CVE-2016-2183 | 信息泄露     | (11.72)       | https:// <b>10.10.10</b> .155   | 2023-01-28 10:34:07 | 2023-01-28 10:34:07 | 2          | OpenSSL 信息谱                  | * 5    |
|                                              |   |                    | 10.10.10.132                                         | OpenSSL 信息过露篇词(CVE-2                           | CVE-2016-2183 | 信息波器     | (8.8)         | https://10.10.10.132            | 2023-01-28 10:34:07 | 2023-01-28 19:34:07 | 1          | OpenSSL 信息泄                  | * R    |
|                                              |   |                    | 10 10 10 10 189                                      | OpenSSL 信息世界展開 (CVE-2<br>OpenSSL 信息世界展開 (CVE-2 | CVE-2016-2183 | 伝見対義     |               | http://10 10 10 101-443         | 2023-01-28 10:34:07 | 2023-01-28 10:34:07 | -          | OpenSSL 信息思                  | * 5    |
|                                              |   |                    | 10.10.10.10.                                         | OpenSSL 信息双囊漏洞 (CVE-2                          | CVE-2016-2183 | 体包泄漏     | (EA)          | http:// <b>10 10 10</b> 64:8    | 2023-01-13 15:45:54 | 2023-01-28 10:34:07 |            | OpenSSL 信息谱                  | 0.0    |
|                                              |   |                    | 10.10.10.132                                         | OpenSSL 信息改算算用(CVE-2                           | CVE-2016-2183 | 信息泄露     | (8.8)         | http:// <b>10 10 10</b> 132:8   | 2023-01-28 10:34:07 | 2023-01-28 10:34:07 |            | OpenSSL 信息潜…                 | 9.15   |
|                                              |   |                    | 10 10 10 122                                         | OpenSSL 信息泄露漏洞(CVE-2                           | CVE-2018-2183 | 信息計算     | (11.72)       | https://10.10.10.122            | 2023-01-28 10:34:07 | 2023-01-28 10:34:07 | 2          | OpenSSL 信息港…                 | 9 B    |
|                                              |   |                    | 10.10.10.155                                         | OpenSSL 信息世藝臺灣(CVE-2                           | CVE-2016-2183 | 法总按案     | (64)          | http://10 10 10 155;4           | 2023-01-28 10:34:07 | 2023-01-28 10:34:07 | 2          | OpenSSL 住意道…                 | 0.11   |
|                                              |   |                    | 10.10.10.189                                         | OpenSSL 信息过露漏洞(CVE-2                           | CVE-2016-2183 | 信息泄露     | 10.00         | https:// <b>10.10.10</b> .189   | 2023-01-28 10.34:07 | 2023-01-28 10:34:07 |            | OpenSSL 信息潜                  | 0.0    |
|                                              |   | .0.                | 10.10.10.64                                          | OpenSSL 信息泄言调词(CVE-2                           | CVE-2018-2183 | 住息治震     | (8.8)         | https://10.10.10.64.8           | 2023-01-13 15:45:54 | 2023-01-28 10:34:07 | -          | OpenSSL 信息證                  | .0. R  |

1-15共67条 ( 1 2 3 4 5 > 15条/页 識至 页

| 8 E  | ANN -      | 未修复源  | 词 🚾<br>a antaro sittaro |                                    |               |               | 1       |                         |                     | -                  | <b>ANSQ</b> : | 建五体漏开转位                         |
|------|------------|-------|-------------------------|------------------------------------|---------------|---------------|---------|-------------------------|---------------------|--------------------|---------------|---------------------------------|
|      |            |       |                         |                                    |               |               |         |                         |                     |                    | EXP验证:        | - 245 V                         |
| 0 30 | ETHER -    | 10.70 | . u P & 33              | G 200-00000                        | 9             |               |         |                         |                     |                    | 道泉美型:         | and a mark of the               |
| 28   | CANES.     |       |                         |                                    |               |               |         |                         |                     |                    | P地址段:         | 例1010.10.10.1-100度10.10.10.0724 |
| 1    | ocara      |       | ipHtti :                | 漏洞名称                               | CVEIR®        | 展用共型          | RNR     | 漏洞地址                    | 发现时间 士              | 上次扫描时间:            | 业务系统          | 建法律业务系统                         |
| 5 K  | <b>告管理</b> |       | 10.10.10.110            | VApi 110.2 版本 MongoDB 注入           |               | 代码执行          | (8.8)   | http://10.10.10.110.3   | 2023-01-28 10:35:04 | 2023-01-28 10:351  | 机房信息:         | 清洁排机开试剂                         |
|      | 此里理 ~      |       | 10.10.10.202            | OpenSIX 代码执行算用 (CVE-2              | CVE-2022-1292 | 代码执行          | (CA)    | nttp://10.10.10.202     | 2023-01-28 10:34:38 | 2023-01-26 10:34:  | 负责人信息         | 省高祥合意人体准                        |
|      |            |       | 10.10.10.202            | OpenSSL 代码执行重用 (CvE-2              | CVE-2023-1292 | 代码执行          | (28)    | https://10.10.10.202    | 2023-01-29 10:34:38 | 2023-01-29 13:34   | 发现时间:         | 开始指题 - 结果自题                     |
|      |            | 1.11  | 10.10.10.101            | Operation In the Property of CVE-2 | CVE-2016-2183 | 信息消费          | BEAC    | https://10.10.10.101    | 2023-01-28 10:34:07 | 2023-01-26 10:341  |               |                                 |
|      |            |       | 10.30.30.156            | OpenSSL 但意注意講道 (CVE-2              | CVE-2016-2183 | 18118         | (10.11) | https://10.10.10.156    | 2023-01-28 10:34.07 | 2023-01-29 10:341  |               |                                 |
|      |            |       | 10,10,10,132            | OperSSL 信息計算面间(CvE-2               | CVE-2016-2183 | 0.8.2.8       | (MA)    | https://40.10.15.102    | 2023-01-29 10:34:07 | 2023-01-26 10 344  |               |                                 |
|      |            |       | 10.10.10.101            | Operation, GERMERICH, ICVE-2       | CVE-2016-2183 | 938.HS        | 18.6    | http://10.10.10.501-443 | 2023-01-28 10:34:07 | 2023-01-28 10:341  |               |                                 |
|      |            |       | 10.10.10.189            | Operation, Maintainent (CvE-2      | CVE-2016-2183 | 9.8.2.5       |         | nttp://10.10.10.189;4   | 2023-01-28 10:34:07 | 2023-01-26 10:544  |               |                                 |
|      |            |       | 10.10.10.64             | OperSSL SLEITERN (CVE-2.           | CVE-2016-2183 | 信息対抗          | (89)    | http://10.10.10.64.8    | 2023-01-13 16:45:54 | 2023-01-29 10:344  |               |                                 |
|      |            |       | 10.10.10.132            | OperSSL 信息計算算用 (CvE-2              | CVE-2016-2183 | 信息消算          | BERG    | http://10.10.10.132.8   | 2023-01-28 10:34.07 | 2023-01-28 10:34 ( |               |                                 |
|      |            |       | 10.10.10.122            | OperSill, 但意注意展示 (CVE-2            | CVE-2016-2183 | 9.8.25        | (8.8)   | https://10.10.10.122    | 2023-01-28 10:34.07 | 2023-01-28 10:34 ( |               |                                 |
|      |            |       | 10.10.10.166            | OpenSiti, 信息注意推荐 (CVE-2            | CVE-2016-2183 | 0.8155        | (SA)    | http://10.10.10.155(4   | 2023-01-28 10.34.07 | 2023-01-28 10:344  |               |                                 |
|      |            |       | 10.10.10.189            | OperStill 信息计算算用(CVE-2             | CVE-2016-2183 | 18.0315       | (0.0)   | https://10.10.10.189    | 2023-01-28 10:34 07 | 2023-01-28 10:344  |               |                                 |
|      |            |       | 10.10.10.64             | OpenSSL 信息发展展用 (CVE-2              | CVE-2016-2183 | 1822 <b>8</b> | 14.25   | https://10.10.10.64.8   | 2023-01-13 15:45:54 | 2023-01-28 10:341  |               |                                 |
|      |            |       |                         |                                    |               |               |         |                         |                     | 1-15 /(67)         | 19 18 1       | 1.7                             |

6. 支持全选功能,对当前列表中的全部数据进行全选,选择后可以进行删除。

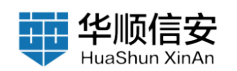

| D 任务管理<br>E 这个管理 | 3 | 未修复;<br>/*==(12) ==1 | 篇洞 <mark>67.</mark><br>1130 中市(127) 11月(125) |                           |               |       | 0         | RR285 RR287             |                     |                     |            |                |      |       |
|------------------|---|----------------------|----------------------------------------------|---------------------------|---------------|-------|-----------|-------------------------|---------------------|---------------------|------------|----------------|------|-------|
| 0 8889<br>2882   |   | 0.7                  | RK & 9 0                                     | Q REARAN                  | - <b>-</b>    | (位称)者 |           |                         |                     | □ 选择全部              | (a 1:28%)  | 0 2000 0 000   | 3    | 1 98A |
| 2012             |   |                      |                                              |                           |               |       |           |                         |                     |                     |            |                |      |       |
| PoC管理            |   |                      | lpHBNE ±                                     | 重用名称                      | CVE编号         | 漏洞的型  | 展開等级      | 展開地址                    | RRHH :              | 上次扫描时间 :            | 建度时间       | 备注意思           | 相关   | 87    |
| 图 报告管理           |   |                      | 10.10.10.110                                 | YApi 1.10.2 版本 MongoDB 注入 | 191           | 代码执行  | <b>**</b> | http://10.10.10.110.3   | 2023-01-28 10:35:04 | 2023-01-28 10:35:04 | ÷:         | YApi 1.10.2 版本 |      |       |
| Ⅲ 系统管理           | × |                      | 10.10.10.202                                 | OpenSSL 代码执行漏洞(CVE-2      | CVE-2022-1292 | 代码执行  | 20        | http://10.10.10.202:    | 2023-01-28 10:34:38 | 2023-01-28 10:34:38 | <b>7</b> . | OpenSSL (CBBA  | .0   | DX.   |
|                  |   | . 0                  | 10.10.10.202                                 | OpenSSL 代码执行漏洞(CVE-2      | CVE-2022-1292 | 代码执行  | (***      | https://10.10.10.202    | 2023-01-28 10:34:38 | 2023-01-28 10:34:38 | ÷.         | OpenSSL 代码执    | э.   |       |
|                  |   |                      | 10.10.10.101                                 | OpenSSL 信息世言呈現(CVE-2      | CVE-2016-2183 | 住意泄露  | (#A)      | https://10.10.10.101    | 2023-01-28 10:34:07 | 2023-01-28 10:34:07 | ÷.         | OpenSSL 信息港    |      | 8     |
|                  |   |                      | 10.10.10.155                                 | OpenSSL 信息泄露层间(CVE-2…     | CVE-2016-2183 | 信息定篇  | (83)      | https://10.10.10.155    | 2023-01-28 10:34:07 | 2023-01-28 10:34:07 | 2          | OpenSSL 住意港    | +    |       |
|                  |   |                      | 10.10.10.132                                 | OpenSSL 信息过算调用(CVE-2      | CVE-2016-2183 | 信息消露  |           | https://10.10.10.132    | 2023-01-28 10:34:07 | 2023-01-28 10:34:07 |            | OpenSSL 信息港    | а,   | 8     |
|                  |   |                      | 10.10.10.101                                 | OpenSSL 信息澄童漏洞(CVE-2      | CVE-2016-2183 | 信息消露  | 11.72     | http://10.10.10.101.443 | 2023-01-28 10:34:07 | 2023-01-28 12:34:07 | *          | OpenSSL 信息港    | . 0. | 8     |
|                  |   |                      | 10.10.10.189                                 | OpenSSL 信息泄露漏洞(CVE-2      | CVE-2016-2183 | 信息定篇  | 田市        | http://10.10.10.189:4   | 2023-01-28 10:34:07 | 2023-01-28 10:34:07 | <b>7</b> . | OpenSSL 信息港…   | .0   |       |
|                  |   |                      | 10.10.10.64                                  | OpenSSL 信息波算器用 (CvE-2     | CVE-2016-2183 | 信息消露  | (#.#L     | http://10.10.10.64:8    | 2023-01-13 15:45:54 | 2023-01-28 10:34:07 | -          | OpenSSL 信息泄    |      | 8     |
|                  |   |                      | 10.10.10.132                                 | OpenSSL 信息世童篇明(CvE-2      | CVE-2016-2183 | 信息浓露  | (11/11)   | http://10.10.10.132:8   | 2023-01-28 10:34:07 | 2023-01-28 10:34:07 | -          | OpenSSL 信息泄    | ۰.   |       |
|                  |   |                      | 10.10.10.122                                 | OpenSSL 信息泄量漏洞(CvE-2      | CVE-2016-2183 | 信息泄露  | (8.8)     | https://10.10.10.122    | 2023-01-28 10:34:07 | 2023-01-28 10:34:07 | 25         | OpenSSL 信息泄    |      |       |
|                  |   |                      | 10.10.10.155                                 | OpenGSL 信息过篇篇词(CVE-2      | CVE-2016-2183 | 信息滑稽  |           | http://10.10.10.155:4   | 2023-01-28.10.34.07 | 2023-01-28 10:34:07 | 2          | OpenSSL 住意道…   |      |       |
|                  |   |                      | 10.10.10.189                                 | OpenSSL 信息泄露漏涡(CvE-2      | CVE-2016-2183 | 信息波器  | (###)     | https://10.10.10.189    | 2023-01-28 10:34:07 | 2023-01-28 10:34:07 | *          | OpenSSL 信息港    | . 0  | 8     |
|                  |   |                      | 10.10.10.64                                  | OpenSSL 信息泄露调用(CVE-2      | CVE-2016-2183 | 住意治靈  | 田市        | https://10.10.10.64.8   | 2023-01-13 15:45:54 | 2023-01-28 10:34:07 | -          | OpenSSL 信息进一   |      | 8     |

1-15 共67条 < 1 2 3 4 5 > 16 录/页 第至 页

| 10 任务管理<br>E 资产管理 | 未修复源 产素(12) 末白 | <b>171 07</b><br>181 AMB(271 ALM(275) |                                      |                |           |        | RANA BANAN              |                     |                     |        |                   |              |
|-------------------|----------------|---------------------------------------|--------------------------------------|----------------|-----------|--------|-------------------------|---------------------|---------------------|--------|-------------------|--------------|
| o Round           | 10.90          | 8 0 P 6 83                            | G AND STREET                         |                | una.      |        |                         |                     |                     | 0 1280 | 0 87.612 à 99.11  | a di Ginaria |
| ARES              |                |                                       |                                      |                |           |        |                         |                     |                     |        |                   |              |
| PICER             |                | ipitate :                             | 展興名称                                 | CVENNE         | 展開共設      | REAL   | 重资地社                    | REFIN :             | 上次扫描时间:             | 建石时间   | 61293.8           | HERINY       |
| 图 #5 <b>8</b> 명   |                | 10.30.10.110                          | VApi 1.10.2 版本 MongoDB IEA           |                | 代码执行      | 20     | http://10.10.10.10.10.1 | 2023-01-28 10:35:04 | 2023-01-29 10:35:04 |        | YApi 130.2 版本     | • *          |
| N KCTH            |                | 10.10.10.202                          | Opensis.代码执行重用(CVE-2                 | CVE-2022-1292  | 代期执行      | (C.A)  | http://10.10.10.202     | 2023-01-28 10:04:38 | 2023-01-28 10:34:38 |        | OpenSSL FEBBL.    |              |
|                   |                | 10.10.10.202                          | OpenSSL 代码执行通用(DVE-2                 | CVE-2022-1292  | 代码执行      | 198    | https://10.10.10.202    | 2023-01-28 10:34:38 | 2023-01-28 10:04:06 |        | Courdst, R.H.M.   |              |
|                   | 2              | 10.10.10.101                          | Operation, and a state and a cover-2 | CVE-2016-214 B | 示         |        |                         | 2023-01-28 10:34.07 | 2023-01-28 10:54:07 |        | OpenSSL 信息港       |              |
|                   |                | 10.10.10.165                          | OpenSill, GEBERER (CvE-2             | CVE-2016-216   | 44定删除所送   | 漏洞吗?   |                         | 2023-01-28 10:04:07 | 2023-01-26 10:34:07 |        | OpenSSL (LE)      |              |
|                   |                | 10.10.10.132                          | Operation. 信息波算算用 (CVE-2             | CVE-2016-216   |           |        | La 82                   | 2023-01-26 10:34:07 | 2023-01-28 10:34:07 |        | OpenSSL 住意港 .     |              |
|                   |                | 10.30.30.101                          | OpenSill, 信息社会運動 (CVE-2              | CVE-2016-2-12  | 10.00.000 | (2006) | inger an in the second  | 2023-01-29 10:04:07 | 2023-01-28 10:34:07 |        | OpenSSL (A B.B.   |              |
|                   |                | 10.10.10.199                          | OperSSL 信息计算机用(CvE-2                 | CVE-2016-2183  | 128/25    | (85)   | http://10.10.10.189.4   | 2023-01-28 10:34:07 | 2023-01-28 10:54:07 |        | OperSS. (E.E.M.   |              |
|                   |                | 10.10.10.84                           | OperSSL ILB.M.B.H.M. (CVE-2          | CVE-2016-2183  | 0.875     | (82%)  | http://30.10.10.64.8    | 2023-01-13 15:45:54 | 3023-01-38 10:34:07 |        | CoerdSL (B.B.M.   |              |
|                   |                | 10.10.10.132                          | OperSSL GLENDERN ICVE-2.             | CVE-2016-2183  | 信息消费      | 1996   | http://10.10.10.132.8   | 2023-01-28 10.34.07 | 2023-01-28 15:54:07 |        | OpenSSL (B.B.H    |              |
|                   |                | 10.10.10.122                          | OpenSSL 包包拉里尼尼 (CvE-2                | CVE-2016-2183  | 保護波羅      |        | https://10,10.10.122    | 2023-01-28 10.04 07 | 2023-01-28 10:34:07 |        | OpenSSL 但且说       |              |
|                   |                | 10.10.10.155                          | OperSill 信息甘露建筑 (CvE-2)。             | CVE-2016-2183  | 0.010     | -      | http://10.10.10.196-4   | 2023-01-28 10.34.07 | 2023-01-28 10:34:07 |        | Opendist. (E.B.B. |              |
|                   |                | 10.10.10.169                          | Open65k. (LB32528) (CVE-2            | CVE-2016-2183  | 0.8.8.8   | 18.8   | https://10.10.10.189    | 2023-01-28 10:34:07 | 2023-01-28 10:34:07 |        | OpenSSL (BB:R     |              |
|                   |                | 10.10.10.64                           | OpenSSL 信息双面展示 (CvE-2                | CVE-2016-2183  | 1.8.8.8   | -      | https://10.10.10.54.8   | 2023-01-13 15:45:54 | 2023-01-28 10:54:07 |        | OpenSSL (E.E.E.   |              |

7. 支持未修复漏洞"漏洞通报"功能,可将结果通过邮件发送至负责人邮箱。系统右上角【邮件设置】填入接收方邮件的"SMTP地址"、"端口"、"发送邮箱"、"登录密码"信息后点击【开始测试】按钮,如接收到邮件,则证明功能可用。

【漏洞管理】-【未修复漏洞】-选择要通报的内容-【漏洞通报】填入 "通报标题"、"通报内容"、"抄送邮箱"后,点击【发送通报】按钮。

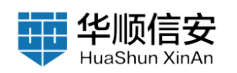

| 系统设置                                           |                                                                                                    | a music |
|------------------------------------------------|----------------------------------------------------------------------------------------------------|---------|
| 同株设置<br>第日9<br>第日91月设置<br>駅件設置<br>产品数活<br>升级管理 | 文法部件描示器位置     SMTF98社 REF inter_sensil_pictore     app 0     JBE792、 新文 : 99、 0 11.3     ZYFA/JEE 0 |         |
| 品付加減<br>1978.00歳回<br>一項重点                      | 世史書書                                                                                                |         |
|                                                | <b>8.0</b> 8.0                                                                                      |         |

| 8  | 任务管理        |      | 未修复      | 【漏洞 🚺                |                           |               |      |             |                         |                     |                     |            |                |      |      |
|----|-------------|------|----------|----------------------|---------------------------|---------------|------|-------------|-------------------------|---------------------|---------------------|------------|----------------|------|------|
| 8  | 资产管理        |      | 严重(12) 1 | 氟酯(2) 中胞(27) 低酯(26)  |                           |               |      |             |                         |                     |                     |            |                |      |      |
| ٩  | <b>BRER</b> | - 14 |          | <b>РІА 0 Р 6 Я</b> Я | O BRADIES                 | V A           | 總部進  |             |                         |                     | D 38#28             | 2 12 MANA  |                |      | -    |
|    | 漏洞模定        |      |          |                      |                           |               |      |             |                         |                     |                     | -          | -              |      |      |
|    | 果的管理        |      |          |                      |                           |               |      |             |                         |                     |                     |            |                |      |      |
|    | PoC管理       |      |          | ipilititi :          | 漏洞名称                      | CVEI84        | 展開発型 | <b>MH40</b> | 展開地址                    | <b>XUNN</b> :       | 上次扫描时间:             | 建规和印刷      | 新注意思           | 相关操作 | fr - |
| 63 | 报告管理        |      |          | 10.10.10.110         | YApi 1.10.2 版本 MongoDB 注入 |               | 代码执行 | (218)       | http://10.10.10.110.3   | 2023-01-28 10:35:04 | 2023-01-28 10:35:04 | ÷.         | YApi 1:10.2 版本 | 0.1  | ×    |
| 51 | 系统管理        | 2    |          | 10.10.10.202         | OpenSSL 代码执行重调(CVE-2      | CVE-2022-1292 | 代码执行 | (##         | http://10.10.10.202:    | 2023-01-28 10:34:38 | 2023-01-28 10:34:38 | 22         | OpenSSL 代码换    | 10.1 |      |
|    |             |      | 8        | 10.10.10.202         | OpenSSL 代码执行篇词(CVE-2      | CVE-2022-1292 | 代码执行 | (71)        | https://10.10.10.202    | 2023-01-28 10:34:38 | 2023-01-28 10:34:38 | 3          | OpenSSL 代码法    | 0.1  | 5    |
|    |             |      |          | 10.10.10.101         | OpenSSL 信息計算算詞(CVE-2      | CVE-2016-2183 | 信息液靈 | (95%)       | https://10.10.10.101    | 2023-01-28 10:34:07 | 2023-01-28 10:34:07 | 2          | OpenSSL 值息进    | 0.1  | 2    |
|    |             |      |          | 10.10.10.155         | OpenSSL 信息世靈調測 (CVE-2     | CVE-2016-2183 | 信息泄露 | (674)       | https://10.10.10.155    | 2023-01-28 10.34:67 | 2023-01-28 10:34:07 | -          | OpenSSL 信息潜…   | 0.8  | 1    |
|    |             |      |          | 10.10.10.132         | OpenSSL 信息波靈淵洞(CvE-2      | CVE-2016-2183 | 伍息治黨 | (6.4)       | https://10.10.10.132    | 2023-01-28 10:34:07 | 2023-01-28 10:34:07 | ÷:         | OpenSSL 信息谱    | 0.1  | 2    |
|    |             |      |          | 10.10.10.101         | OpenSSL 信息計算算消(CVE-2      | CVE-2016-2183 | 依息泄震 | (11.81)     | http://10.10.10.101-443 | 2023-01-28 10:34:07 | 2023-01-28 10:34:07 | <b>e</b> : | OpenSSL 信息清    | 0.1  | 1    |
|    |             |      |          | 10.10.10.189         | OpenSSL 信息計算算測(CvE-2      | CVE-2016-2183 | 信息対集 | (8.8)       | http://10.10.10.189:4   | 2023-01-28 10:34:07 | 2023-01-28 10:34:07 | 20         | OpenSSL 信息潜…   | 0.1  | 8    |
|    |             |      |          | 10.10.10.64          | OpendSL 信息泄露调用 (CVE-2     | CVE-2016-2183 | 依思治器 | (676)       | http://10.10.10.64:8    | 2023-01-13 15:45:54 | 2023-01-28 10:34:07 | 2          | OpenSSL 信息谱    | 8.1  | 1    |
|    |             |      |          | 10.10.10.132         | OpenSSL 信息計算調測 (CVE-2     | CVE-2016-2183 | 信息液震 | (8.8)       | http://10.10.10.132:8   | 2023-01-28 10:34:07 | 2023-01-28 10:34:07 | 2          | OpenSSL 佳意道    | 0.1  | 2    |
|    |             |      |          | 10.10.10.122         | OpenSSL 信息世靈講演 (CVE-2     | CVE-2016-2183 | 信息治露 | (64)        | https://10.10.10.122    | 2023-01-28 10:34:07 | 2023-01-28 10:34:07 | -          | OpenSSL 信息潜    | 00.1 | X.   |
|    |             |      |          | 10.10.10.155         | OpenSSL 信息計算編詞(CVE-2      | CVE-2016-2183 | 信息治量 | 田水          | http://10.10.10.155:4   | 2023-01-28 10:34:07 | 2023-01-28 10:34:07 | 8          | OpenSSL 信息證    | -    | £    |
|    |             |      |          | 10.10.10.189         | OpenSSL 信息泄露道词(CVE-2      | CVE-2016-2183 | 信息消震 | -           | https://10.10.10.189    | 2023-01-28 10:34:07 | 2023-01-26 10:34:07 |            | OpenSSL 信息谱…   | 0.1  |      |
|    |             |      |          | 10.10.10.64          | OpenSSL 信息計算講詞(CvE-2      | CVE-2016-2183 | 信息対量 | (##)        | https://10.10.10.64:8   | 2023-01-13 15:45:54 | 2023-01-28 10:34:07 |            | OpenSSL 信息进    | 0.1  |      |
|    |             |      |          |                      |                           |               |      |             |                         |                     | 1.15 8878           |            | 5 . 15 8/7     | we   |      |

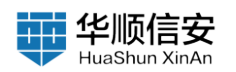

| D 11589        | 2 S | 未修复派 | 11月 107<br>11日 10月1271 11月1250 |                             |               |             | 0              | MARKA CONNE              | 1                   |                     | 通报机器:<br>通报力型- | 请输入进行时期<br>增制入进行时间                                     |  |
|----------------|-----|------|--------------------------------|-----------------------------|---------------|-------------|----------------|--------------------------|---------------------|---------------------|----------------|--------------------------------------------------------|--|
| O AREA<br>BREZ |     |      |                                | a surveyor                  |               | LEHA.       |                |                          |                     | () anss             |                |                                                        |  |
| ARMS.          |     |      |                                |                             |               |             |                |                          |                     |                     |                |                                                        |  |
| Pocterat       |     | 1.00 | initial :                      | ##60                        | CVERN         | 展開発型        | ****           | 展開地社                     | 发现时间:               | 上次扫描时间:             |                |                                                        |  |
| 图 报告教理         |     |      | 10.10.10.110                   | YApi 1.10.2 指本 MongnDB 注入   |               | 代码执行        | 128            | http://10.10.10.10.110.0 | 2023-01-28 10.35:04 | 2023-01-28 10:25:04 |                |                                                        |  |
| 题 系统管理         |     |      | 10.10.10.202                   | Operation 代码执行道用(CVE-2)     | CVE-2022-1292 | 代码执行        | <u></u>        | nttp://90.10.10.202      | 2023-01-28 10:34:38 | 2023-01-29 10:34:38 | 的法邮箱:          | 多个解释地址可以使用蒸支的运传进行间围<br>图如:shang@mail.com,wang@mail.com |  |
|                |     |      | 10.10.10.202                   | Opendial. 代码执行漏洞(CVE-2      | CVE-2022-1292 | 代码从行        | <u>28</u>      | https://10.10.10.202     | 2023-01-28 10.34:38 | 2023-01-28 10:04:38 | <u> </u>       |                                                        |  |
|                |     |      | 10.10.10.101                   | OpenSSL 信息然篇篇明(CVE-2)。      | CVE-2016-2183 |             | -              | https://10.10.30.101     | 2023-01-28 10:34:07 | 2023-01-28 10:34:07 |                |                                                        |  |
|                |     |      | 10.10.10.165                   | OpenSil, 信息注意调用 (CVE-2      | CVE-2016-2183 | 0.028       | 19.61          | https://10.10.10.155     | 2023-01-28 10:34.07 | 2023-01-28 10:34:07 |                |                                                        |  |
|                |     |      | 10.10.10.132                   | OpenSSL GLENTERE (CVE-Z     | CVE-2016-2183 | 2.878       | -              | https://10.10.10.132     | 2023-01-29 10:34:07 | 2023-01-28 10:34:07 |                |                                                        |  |
|                |     |      | 10.10.10.101                   | OpenSSL 信息世皇前月 (CVE-2       | CV5-0010-2183 | <b>住市市業</b> | (0.9)          | http://10.10.10.101.443  | 2023-01-28 10:34:07 | 2023-01-28 10:34:07 |                |                                                        |  |
|                |     |      | 10.10.10.189                   | OpenSSL 信息计算道则 (CvE-2       | CVE-2016-2183 | 法意用器        | (99.96)        | http://10.10.10.189;4    | 2023-01-28 10:34:07 | 2023-01-28 10:34:07 |                |                                                        |  |
|                |     |      | 10.10.10.64                    | OpenSSL 信息改產調用 (CVE-2       | CVE-2016-2183 | <b>福川市</b>  | -              | nttp://10.10.10.64.8     | 2023-01-13 15:45:54 | 2023-01-28 10:34:07 |                |                                                        |  |
|                |     |      | 10.10.10.132                   | OpenSSL 信息效量通用(CVE-2)。      | CVE-2016-2183 |             | -              | http://10.10.10.132.8    | 2023-01-28 10:34:07 | 2023-01-28 10:34:07 |                |                                                        |  |
|                |     |      | 10,10,10,122                   | OpenSill. (LEMERIE) (Cvtl-2 | CVE-2016-2183 |             | -              | nmps://10.10.10.122      | 2023-01-28 10:34:07 | 2028-01-28 10:54:07 |                |                                                        |  |
|                |     |      | 10.10.10.155                   | Oper658. 信息对面面用 (OvE-2      | CVE-2016-2183 | 0.878       | 1996           | http://10.10.10.155;4    | 2023-01-28 10.34.07 | 2023-01-28 10:34:07 |                |                                                        |  |
|                |     |      | 10.10.10.189                   | Operation, CERTERIAR (CVE-2 | CVE-2016-2183 | 18.8.WA     | ( <u>87</u> %) | https://10.10.10.189     | 2023-01-28 10:34:07 | 2025-01-28 10:34:07 |                |                                                        |  |
|                |     |      | 10.10.10.64                    | Operation 但非可重要用(CVE-2      | CVE-2016-2183 | 9.878       | (88)           | https://10.10.10.64:8    | 2023-01-13 15:45:54 | 2023-01-28 10:54:07 |                |                                                        |  |
|                |     |      |                                |                             |               |             |                |                          |                     | 1-15 共67番           | RIEAN          | 30 IN                                                  |  |

8. 修复核查:点击"修复核查"按钮,系统开始对未修复漏洞进行核查,检查是否有修复,核查完成后有弹窗提示核查的结果。

| 任务管理<br>资产管理 | 3   | 未修复漏》<br>/*素(12) 表现(3) | <ul> <li>67</li> <li>中市(27) 転用(26)</li> </ul> |                           |               |          | D        |                          |                     |                     |        |                |       |     |
|--------------|-----|------------------------|-----------------------------------------------|---------------------------|---------------|----------|----------|--------------------------|---------------------|---------------------|--------|----------------|-------|-----|
| ARWQ<br>ARAQ | 2   | 0 718                  | GP & RR                                       | Q BUARBON                 | × 4           | 10278 (B |          |                          |                     | □ 选择全部              | C RRHM | O RHAH         |       | 98) |
| ляна         |     |                        |                                               |                           |               |          |          |                          |                     |                     |        |                |       |     |
| PoC管理        |     |                        | ipitātā :                                     | 重用名称                      | CVE编号         | 重用的型     | 黑彩琴级     | 重用地址                     | RRHH :              | 上次扫描时间 :            | 建度时间   | 番注信息           | 相关操作  | Ŋ.  |
| 报告管理         |     |                        | 10.10.10.110                                  | YApi 1.10.2 版本 MongoDB 注入 | -             | 代码执行     | (***     | http://10.10.10.110.3    | 2023-01-28 10:35:04 | 2023-01-28 10:35:04 | ÷:     | YApi 1.10.2 版本 | .0.11 |     |
| 系統管理         | 3   |                        | 10.10.10.202                                  | OpenSSL 代码执行器项(CVE-2      | CVE-2022-1292 | 11664477 | -        | http://10.10.10.202:     | 2023-01-28 10:34:38 | 2023-01-28 10:34:38 | -      | OpenSSL 代码进    | 0.0   |     |
|              |     | 0                      | 10.10.10.202                                  | OpenSSL 代码执行漏洞(CvE-2      | CVE-2022-1292 | 代码执行     | (***     | https://10.10.10.202     | 2023-01-28 10:34:38 | 2023-01-28 10:34:38 |        | OpenSSL 代码执    | 9.8   |     |
|              | - 1 | i D                    | 10.10.10.101                                  | OpenSSL 信息世童漏洞(CvE-2      | CVE-2016-2183 | 信息泄露     | (11.72)  | https://10.10.30.101     | 2023-01-28 10:34:07 | 2023-01-28 10:34:07 |        | OpenSSL 信息證    | 0.0   |     |
|              |     |                        | 10.10.10.155                                  | OpenSSL 信息波靈漏洞(CVE-2      | CVE-2016-2183 | 信息泄露     | (EA)     | https://10.10.10.155     | 2023-01-28 10:34:07 | 2023-01-28 10:34:07 | 2      | OpenSSL 信息进一   | + 1   |     |
|              |     |                        | 10.10.10.132                                  | OpenSSL 信息过露漏洞(CVE-2      | CVE-2016-2183 | 信息消露     |          | https://10.10.10.132     | 2023-01-28 10:34:07 | 2023-01-28 10:34:07 | -      | OpenSSL 信息谱    | 0.0   |     |
|              |     |                        | 10.10.10.101                                  | OpenSSL 信息泄露漏洞(CVE-2      | CVE-2016-2183 | 信息消露     | (11.75)  | http://10.10.10.101-443  | 2023-01-28 10:34:07 | 2023-01-28 10:34:07 | ×      | OpenSSL 值意谱    | (0) R |     |
|              |     |                        | 10.10.10.189                                  | OpenSSL 信息泄露漏洞(CVE-2      | CVE-2016-2183 | 住意治篇     | (IIIAL)  | http://10.10.10.189;4    | 2023-01-28 10:34:07 | 2023-01-28 10:34:07 | -      | OpenSSL 信息进…   | 0.0   |     |
|              |     |                        | 10.10.10.84                                   | OpenSSL 信息过言漏洞(CVE-2      | CVE-2016-2183 | 信息泄露     | (m.m.)   | http://10.10.10.64:8     | 2023-01-13 15:45:54 | 2023-01-28 10:34:07 | 5      | OpenSSL 信息港…   | 0.0   |     |
|              |     |                        | 10.10.10.132                                  | OpenSSL 信息世露展测(CvE-2      | CVE-2016-2183 | 信息定篇     | (41.41)  | http://10.10.10.132;8.,, | 2023-01-28 10:34:07 | 2023-01-28 10:34:07 | 2      | OpenSSL 信息港…   | 0.0   |     |
|              |     |                        | 10.10.10.122                                  | OpenGSL 信息过量逼河(CVE-2      | CVE-2016-2183 | 信息泄露     | (R.R.)   | https://10.10.10.122     | 2023-01-28 10:34:07 | 2023-01-28 10:34:07 | 2      | OpenSSL 信息进一   | *, 1  |     |
|              |     |                        | 10.10,10.155                                  | OpenGSL 信息过算漏洞(CVE-2      | CVE-2016-2183 | 信息消费     | (6.4)    | http://10.10.10.155;4    | 2023-01-28 10:34:07 | 2023-01-28 10:34:07 | 21     | OpenSSL 信息谱    | 0.8   |     |
|              |     |                        | 10.10.10.189                                  | OpenSSL 信息过露漏房(CVE-2      | CVE-2016-2183 | 信息泄露     | (81.41.) | https://10.10.10.189     | 2023-01-28 10:34:07 | 2023-01-28 10:34:07 | ~      | OpenSSL 信息港…   | 0.0   |     |
|              |     |                        | 10.10.10.64                                   | OpenSSL 信息泄露漏洞(CVE-2      | CVE-2016-2183 | 住意治震     | 田市       | https://10.10.10.64.8    | 2023-01-13 15:45:54 | 2023-01-28 10:34:07 | -      | OpenSSL 信息进    | 0 0   |     |

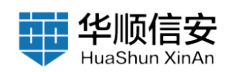

| 11-11-11      |   | 木修复派<br>/*重(12) 高的 | 120 (1971) (1991)<br>120 (1976)(127) (1991)(126) |                           |               |      |                | RRENG REENS             |                     |                     |             | 創業調 0 个        |      |     |
|---------------|---|--------------------|--------------------------------------------------|---------------------------|---------------|------|----------------|-------------------------|---------------------|---------------------|-------------|----------------|------|-----|
| anan<br>Anan  | 2 | 0.7                | RE & Q P                                         | o asivetee                | <b>X</b>      | QRZ. |                |                         |                     | 〇 法祥全部              | 8 K884      | 0 8888 a 9883  | 1 0  | 导出于 |
| алта<br>Роста |   |                    | ipititit :                                       | 重用名称                      | CVEMI         | 重用类型 | 東井等臣           | 展開地址                    | 8/800 :             | 上次扫描时间 :            | 建版时间        | 書注葉題           | 相关操作 | 8   |
| 的管理           |   |                    | 10.10.10.10                                      | YApi 1.10.2 版本 MongoDB 注入 | -             | 代码执行 | (***           | http://10.10.10.110.3   | 2023-01-28 10:35:04 | 2023-01-28 10:35:04 | -           | YApi 1.10.2 版本 |      |     |
| 統管理           | ~ |                    | 10.10.10.202                                     | OpenSSL 代码执行漏洞(CvE-2      | CVE-2022-1292 | 代码执行 | (210)          | http://10.10.10.202:    | 2023-01-28 10:34:38 | 2023-01-28 10:34:38 | 21          | OpenSSL 代码A    | 0.0  |     |
|               |   | 0                  | 10.10.10.202                                     | OpenSSL 代码执行漏洞(CvE-2      | CVE-2022-1292 | 代码执行 | (7.8)          | https://10.10.10.202    | 2023-01-28 10:34:38 | 2023-01-28 10:34:38 | <b>T</b> .] | OpenSSL 代码员    | 9.8  |     |
|               |   | - D.               | 10.10.10.101                                     | OpenSSL 信息世靈講演(CvE-2      | CVE-2016-2183 | 信息泄露 | (11.72)        | https://10.10.30.101    | 2023-01-28 10:34:07 | 2023-01-28 10:34:07 | -           | OpenSSL 信息港    | 0 0  |     |
|               |   |                    | 10.10.10.155                                     | OpenSSL 信息对置漏洞(CVE-2      | CVE-2016-2183 | 信息定篇 | (11.7)         | https://10.10.10.155    | 2023-01-28 10:34:07 | 2023-01-28 10:34:07 | 2           | OpenSSL 信息进一   | + 0  |     |
|               |   |                    | 10.10.10.132                                     | OpenSSL 信息过算漏洞(CVE-2      | CVE-2016-2183 | 信息消露 | (10.76)        | https://10.10.10.132:   | 2023-01-28 10:34:07 | 2023-01-28 10:34:07 | -           | OpenSSL 信息潜…   | 10 S |     |
|               |   |                    | 10.10.10.101                                     | OpenSSL 信息泄露漏洞(CVE-2      | CVE-2016-2183 | 信息滑露 | (10.46)        | http://10.10.10.101-643 | 2023-01-28 10:34:07 | 2023-01-28 10:34:07 | ю.          | OpenSSL 值意港    | 0.0  |     |
|               |   |                    | 10.10.10.189                                     | OpenSSL 信息泄露漏洞(CVE-2      | CVE-2016-2183 | 住机泄漏 |                | http://10.10.10.189:4   | 2023-01-28 10:34:07 | 2023-01-28 10:34:07 | <i></i>     | OpenSSL 信息进    | 0.0  |     |
|               |   |                    | 10.10.10.64                                      | OpenSSL 信息过算漏洞(CvE-2      | CVE-2016-2183 | 信息泄露 | (11.92)        | http://10.10.10.64:8    | 2023-01-13 15:45:54 | 2023-01-28 10:34:07 | 5           | OpenSSL 信息港    | 0 0  | į.  |
|               |   |                    | 10.10.10.132                                     | OpenSSL 信息世靈論測(CvE-2      | CVE-2016-2183 | 体态浓度 | (11.72)        | http://10.10.10.132;8   | 2023-01-28 10:34:07 | 2023-01-28 10:34:07 | 2           | OpenSSL 信息港    | 0,0  |     |
|               |   |                    | 10.10.10.122                                     | OpenSSL 信息泄量漏洞(CVE-2      | CVE-2016-2183 | 信息定篇 | (8.8)          | https://10.10.10.122    | 2023-01-28 10:34:07 | 2023-01-28 10:34:07 | 23          | OpenSSL 信息进一   | 4, 1 |     |
|               |   |                    | 10.10.10.155                                     | OpenSSL 信息过露漏洞(CVE-2      | CVE-2016-2183 | 信息滑雪 |                | http://10.10.10.155;4   | 2023-01-28 10:34:07 | 2023-01-28 10:34:07 | 2           | OpenSSL 信息證    | 0 8  |     |
|               |   |                    | 10.10.10.189                                     | OpenSSL 信息泄露面洞(CVE-2      | CVE-2016-2183 | 信息泄露 | (84)           | https://10.10.10.189    | 2023-01-28 10:34:07 | 2023-01-28 10:34:07 | ×           | OpenSSL 值息證    | 0.0  |     |
|               |   |                    | 10.10.10.64                                      | OpenSSL 信息泄露漏洞(CVE-2      | CVE-2018-2183 | 法意治属 | ( <b>E</b> /t) | https://10.10.10.64.8   | 2023-01-13 15:45:54 | 2023-01-28 10:34:07 | 72          | OpenSSL 信息进    | 0 0  |     |

9. 导出列表: 支持将未修复的漏洞导出为 Excel 文件

2.3.2.2 已复漏洞

1.【漏洞管理】-【漏洞管理】-【已修复漏洞】页,展示已修复漏洞信息,标题栏显示已修复漏洞分类及数量,具体分为"严重漏洞数量"、"高危漏洞数量"、"中危漏洞数量"、"低危漏洞数量"。

| D 任务管理 ~                 | 已修复漏洞 👩               |              |       |         |         |             | 1        |          |      |                 |               |
|--------------------------|-----------------------|--------------|-------|---------|---------|-------------|----------|----------|------|-----------------|---------------|
| 日 资产管理                   | PRICE ARTEICE CEREICE |              |       |         |         | CORNA CORNA |          |          |      |                 |               |
| <ul> <li>当時期間</li> </ul> |                       | 0.00110000   | 1     | #15.W.4 |         |             |          |          |      | 0 80 A          | a average     |
| 運用構成                     |                       | A PROPERTY A |       |         |         |             |          |          |      | [12] ADDA (CAN) | - Contraction |
| 派用管理                     |                       |              |       |         |         |             |          |          |      |                 |               |
| PoCWER                   | iptētē :              | 漏洞名称         | CVE编号 | 展開会型    | 2075    | 展開地址        | 发电时间 :   | 上次扫描时间 ; | 建振时间 | 養注住思            | 相关操作          |
| 图 报告管理                   |                       |              |       |         |         |             |          |          |      |                 |               |
| 服 系统管理                   |                       |              |       |         |         |             |          |          |      |                 |               |
|                          |                       |              |       |         |         |             |          |          |      |                 |               |
|                          | 8                     |              |       |         |         |             |          |          |      |                 |               |
|                          | •                     |              |       |         |         |             |          |          |      |                 |               |
|                          |                       |              |       |         |         |             |          |          |      |                 |               |
|                          |                       |              |       |         |         |             |          |          |      |                 |               |
|                          |                       |              |       |         |         |             |          |          |      |                 |               |
|                          |                       |              |       |         |         |             |          |          |      |                 |               |
|                          |                       |              |       |         |         |             |          |          |      |                 |               |
|                          |                       |              |       |         |         | 開光歌曲        |          |          |      |                 |               |
|                          |                       |              |       |         |         |             |          |          |      |                 |               |
|                          |                       |              |       |         |         |             |          |          |      |                 |               |
|                          |                       |              |       |         |         |             |          |          |      |                 |               |
|                          |                       |              |       |         |         |             |          |          |      |                 |               |
|                          |                       |              |       |         |         |             |          |          |      |                 |               |
|                          |                       |              |       |         |         |             |          |          |      |                 |               |
|                          |                       |              |       |         |         |             |          |          |      |                 |               |
|                          |                       |              |       |         |         |             |          |          |      |                 |               |
|                          |                       |              |       |         |         |             |          |          |      |                 |               |
| •                        |                       |              |       |         | <u></u> |             | <u> </u> |          |      |                 | <b>`</b> □    |

2. 已修复漏洞是再次扫描后修复了的漏洞,包括列表维度、IP 维度、漏洞维度3个视角;列表维度展示了IP 地址、漏洞名称、CVE 编号、漏洞类型、漏洞等级、漏洞地址、发现时间、上次扫描时间、通报时间、备注信

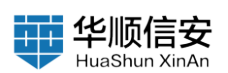

息、MAC 地址、地理位置、资产等级、管理单元、业务系统、负责人、电话、邮箱、机房信息、标签信息等内容,列表字段可自定义配置。

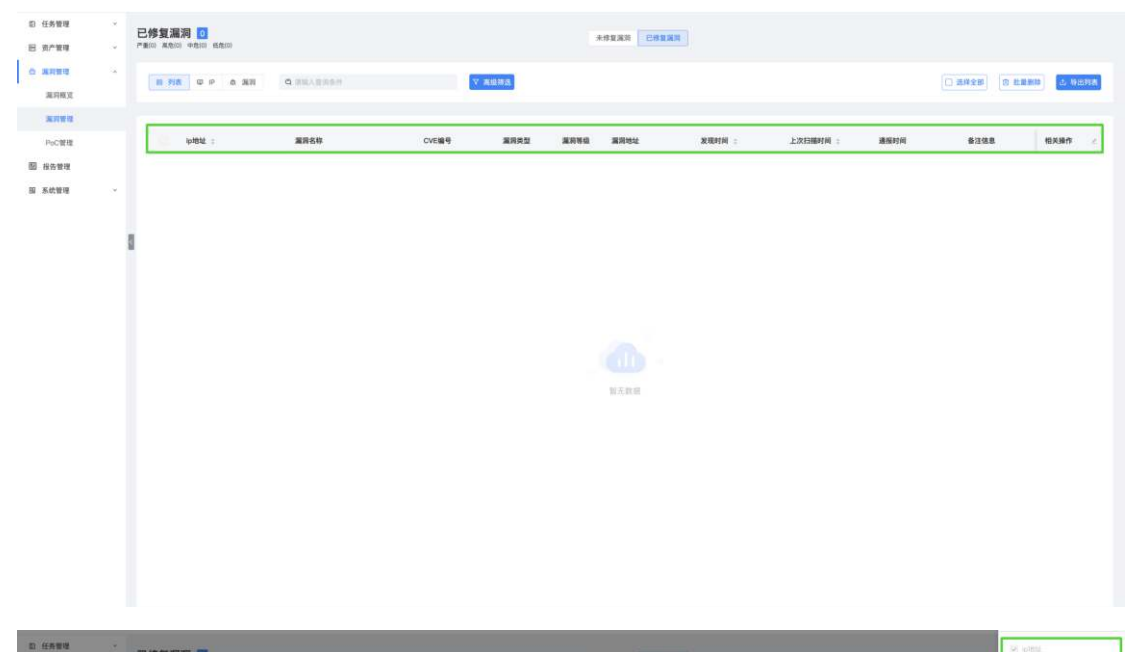

| E 8/188 ·        | C修复漏洞 🛄<br>パ島(0) 40,00 40,00 40,00 |               |       |      |      | STRAN CORRAR |       |         |           |          | 2) 加利田市                                                   |
|------------------|------------------------------------|---------------|-------|------|------|--------------|-------|---------|-----------|----------|-----------------------------------------------------------|
| 0 ARM -          |                                    | d stall and o |       | KUHA |      |              |       |         |           |          | CVE编句                                                     |
| · 漏利粮文<br>(满用製瓶: |                                    |               |       |      |      |              |       |         |           |          | 2 第月类型<br>第四第40                                           |
| PoCIDIN          | iptent, c                          | 2060 B        | CVERN | -    | **** | <b></b>      | 激化的 : | 上次扫描时间: | 38.0077/4 | #13.98.R | ☑ 派用地址                                                    |
| 53 H6TH          |                                    |               |       |      |      |              |       |         |           |          | 2. 北现时间                                                   |
| 题 系统管理 -         |                                    |               |       |      |      |              |       |         |           |          | 上次扫描时间                                                    |
|                  |                                    |               |       |      |      |              |       |         |           |          | 通报时间                                                      |
|                  | 1                                  |               |       |      |      |              |       |         |           |          | 器注信息                                                      |
|                  |                                    |               |       |      |      |              |       |         |           |          | MACIEté                                                   |
|                  |                                    |               |       |      |      |              |       |         |           |          | 2 地理位置                                                    |
|                  |                                    |               |       |      |      |              |       |         |           |          | 资产等级                                                      |
|                  |                                    |               |       |      |      |              |       |         |           |          | <ul> <li>         ·   ·   ·   ·   ·   ·   ·   ·</li></ul> |
|                  |                                    |               |       |      |      |              |       |         |           |          | ☑ 负责人                                                     |
|                  |                                    |               |       |      |      |              |       |         |           |          | - 46.08                                                   |
|                  |                                    |               |       |      |      |              |       |         |           |          | 🔁 40740                                                   |
|                  |                                    |               |       |      |      |              |       |         |           |          | 🖬 机用体器                                                    |
|                  |                                    |               |       |      |      |              |       |         |           |          | 存力模拟                                                      |
|                  |                                    |               |       |      |      |              |       |         |           |          | 80. EE                                                    |

a. IP 维度以 IP 为视角展示了该 IP 下所有已修复漏洞信息,列表字段包括 IP 地址,漏洞数量、备注名称、地理位置、管理单元、业务系统、MAC 地址、负责人、电话、邮箱等信息;支持点击 IP 左侧展开查看 IP 下的所有已修 复漏洞信息,包括漏洞名称、漏洞编号、漏洞等级、漏洞地址、时间等信息。

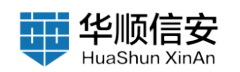

| 8<br>8 | 任务管理<br>资产管理 |   |            | 21    |      |             |        |      | ANNAR CORA | (2)  |         |     |             |              |        |
|--------|--------------|---|------------|-------|------|-------------|--------|------|------------|------|---------|-----|-------------|--------------|--------|
| 0      | MARK N       | 8 | 81 798 🔍 P | 0 MR  |      |             | V RORA |      |            |      |         |     | □ 酒拌食部      | 0 81.00.0038 | a urma |
|        | ****         |   |            |       |      |             |        |      |            |      |         |     |             |              | _      |
|        | PoC管理        |   | D b        | >181£ | RADE | <b>会注名称</b> | 地理位置   | 资产等级 | 管理单元       | 业务系统 | MACIESE | 意義人 | <b>e</b> iä | 45 HE        |        |
| -      | 报告管理         |   | -          |       |      |             |        |      |            |      |         |     |             |              |        |
| - 59   | 系统管理         |   |            |       |      |             |        |      |            |      |         |     |             |              |        |
|        |              |   |            |       |      |             |        |      |            |      |         |     |             |              |        |
|        |              |   | 8          |       |      |             |        |      |            |      |         |     |             |              |        |
|        |              |   |            |       |      |             |        |      |            |      |         |     |             |              |        |
|        |              |   |            |       |      |             |        |      |            |      |         |     |             |              |        |
|        |              |   |            |       |      |             |        |      | 11-12-11   |      |         |     |             |              |        |
|        |              |   |            |       |      |             |        |      |            |      |         |     |             |              |        |
|        |              |   |            |       |      |             |        |      |            |      |         |     |             |              |        |
|        |              |   |            |       |      |             |        |      |            |      |         |     |             |              |        |
|        |              |   |            |       |      |             |        |      |            |      |         |     |             |              |        |
|        |              |   |            |       |      |             |        |      |            |      |         |     |             |              |        |
|        |              |   |            |       |      |             |        |      |            |      |         |     |             |              |        |
|        |              |   |            |       |      |             |        |      |            |      |         |     |             |              |        |
|        |              |   |            |       |      |             |        |      |            |      |         |     |             |              |        |
|        |              |   |            |       |      |             |        |      |            |      |         |     |             |              |        |
|        |              |   |            |       |      |             |        |      |            |      |         |     |             |              |        |
|        |              |   |            |       |      |             |        |      |            |      |         |     |             |              |        |
|        |              |   |            |       |      |             |        |      |            |      |         |     |             |              |        |

b. 漏洞维度以漏洞为视角展示了漏洞名称、漏洞级别、CVE 编号、IP 数量; 支持点击漏洞名称左侧展开查看该漏洞下的所属 IP 信息,包括 IP 名称、
 地址、发现时间、MAC 地址等信息。

| 四 任务管理<br>回 资产管理 | 3 | 已修复重调 0<br>/#100 ##001 +#100 1.8.00 | 未修業業用 已修業実用 |    |       |             |            |        |
|------------------|---|-------------------------------------|-------------|----|-------|-------------|------------|--------|
| 合 其穷致理<br>派习权其   |   | 8 98 0 P                            |             |    |       | () 2#28) (B | 21.02.0010 | . 9жла |
| PERK             |   |                                     |             |    |       |             |            | _      |
| PoC管理            |   | 調用名称                                |             | 級制 | CVE编号 |             | P数量        |        |
| 圖 报告管理           |   |                                     |             |    |       |             |            |        |
| 圓 系统管理           | × |                                     |             |    |       |             |            |        |
|                  |   | 8                                   |             |    |       |             |            |        |
|                  |   |                                     |             |    |       |             |            |        |
|                  |   |                                     | 服天数相        |    |       |             |            |        |
|                  |   |                                     |             |    |       |             |            |        |
|                  |   |                                     |             |    |       |             |            |        |
|                  |   |                                     |             |    |       |             |            |        |
|                  |   |                                     |             |    |       |             |            |        |
|                  |   |                                     |             |    |       |             |            |        |
|                  |   |                                     |             |    |       |             |            |        |
|                  |   |                                     |             |    |       |             |            |        |

3. 支持已修复漏洞关键字搜索以及"高级筛选", 点击"高级筛选按钮"选择漏洞等级(严重、高危、中危、低危)、漏洞类型, 输入 IP 地址段、发现时间等。

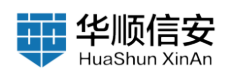

| 5) (2528)<br>5) 0,7599<br>0) <b>3,759</b><br>3,755 |     |                           |        | -       |                | 建用等级:<br>提用类型:<br>P地址段: | 成為詳細時後<br>成功計編時後期<br>例記10.10.10.10.00月4 |
|----------------------------------------------------|-----|---------------------------|--------|---------|----------------|-------------------------|-----------------------------------------|
| 2000<br>Partin<br>2 Satur<br>3 Satur               |     | uta:: 2000 0x20 2000 2000 | 2 жана | RRes RR | HA : LISEMHA : | 发现时间:                   | PROB - ANDR                             |
|                                                    | 100 |                           |        |         |                |                         |                                         |
|                                                    |     |                           |        |         |                |                         |                                         |
|                                                    |     |                           |        |         |                |                         |                                         |
|                                                    |     |                           |        |         |                | 88.1                    |                                         |

4. 支持全选功能,对当前列表中的全部数据进行全选,选择后可以进行 已修复漏洞删除。

5. 支持已修复漏洞"导出列表"功能。

## 2.3.3 PoC 管理

1.【漏洞管理】-【PoC 管理】页,展示 PoC 信息,标题栏显示 PoC 分 类详情,具体分为 "PoC 总数数量"、 "PoC 分组数量"、 "禁用 PoC 数 量"。

| 12    |                                                  | 168   | V ROMA |                |                | 〇 四样全部           | 0 MA 0 E | 6月 >  |
|-------|--------------------------------------------------|-------|--------|----------------|----------------|------------------|----------|-------|
| EXE.  |                                                  |       |        |                |                |                  |          |       |
| 1     | 1 风险名称                                           | 重用等级  | 展現共立   | CVE编号          | 8784           | 影响资产类型           | RIER     | #.D   |
| 4     | dewdrops 后门展闭                                    | (*#)  | ลก     |                | CVD-2022-2855  | Dewdrops         | 1645     | M /FI |
| i - 2 | SECONDOATE EI/JIIIR                              | (78)  | 后门     |                | CVD-2022-2869  | SECONDDATE       | 1645     | 38.H) |
|       | HTTP Host 头攻击漏洞                                  | (81)  | яя     |                | CVD-2022-0703  | HTTP Host header | 888      | 正常    |
| 8     | Apache Log4j2 JNDI 章令执行篇詞 (CVE-2021-44228)       | (78)  | 命令执行   | CVE-2021-44228 |                | Apache log4j2    | 888      | 新用    |
|       | Spring Framework 這程代码执行講論(CVE-2022-22965         |       | 代码执行   | CVE-2022-22965 |                | Spring           | 888      | 展用    |
|       | OpenSSI, Heartbeat (Heartbleed) CVE-2014-0160信意意 | a 😕   | 信息消费   | CVE-2014-0160  | CVD-2014-0174  | Opensal          | 226      | 正常    |
|       | SSL/TLS 服务器 Diffee-Hellman 公共密钥过碳藻简              | (10)  | 対応     |                | CVD-2022-0695  | opensal          | 226      | 正常    |
|       | SSL/TLS RC4 信息泄露漏詞 (CVE-2013-2566)               | (##)  | 依息世界   | CVE-2013-2566  | CVD-2022-0710  | SSL/TLS          | 226      | 正常    |
|       | OpenSSL 信息过露篇同 (CVE-2018-2183)                   | (88)  | 体思治篇   | CVE-2016-2183  | CVD-2022-0714  | OpenSSL          | 226      | 正常    |
|       | Apache Log4j2 JNDI 命令执行篇詞 (HTTP 头 FUZZ) (C       | v     | 代码执行   | CVE-2021-44228 | CVD-2021-15977 | Log4j2           | 55       | 10.00 |
|       | Mysiqi 發份认证班过篇詞(CVE-2012-2122)                   | (7.8) | 权限绕过   | CVE-2012-2122  | CVD-2022-0525  | Mysol            | 50       | 正常    |
|       | Windows PrintNightmare 命令执行黨員 (CVE_2021_345)     | 27) 📧 | 命令执行   | CVE-2021-34527 |                | Windows          | 34       | 正常    |
|       | ElasticSearch任意文件课取                              | (10)  | 文件读取   | CVE-2015-3337  | CVD-2019-1170  | Elasticsearch    | : 31     | 正常    |
|       | ElasticSearch Groovy沙意眺过&&代码执行篇网                 | (***  | 命令执行   | CVE-2015-1427  | CVD-2019-1169  | Elasticsearch    | 31       | 正常    |
|       | Elasticsearch课授权话间                               | (4-8) | 未授权访问  |                | CVD-2019-0293  | Elasticsearch    | 31       | 正常    |

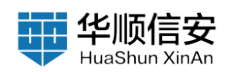

2. PoC 管理分为 PoC 视角、弱口令视角、自定义视角、分组视角。

| 1         | - 2 F |                                                  |         |        |                |                |                  |                   |
|-----------|-------|--------------------------------------------------|---------|--------|----------------|----------------|------------------|-------------------|
| 网络双       |       |                                                  | 8. C    | V 重级转进 |                |                | □ 造種金群           | 0 MAI 0 RA        |
| नक्ष ज    |       |                                                  |         |        |                |                |                  |                   |
| CREAR     |       | 风险名称                                             | 建焊条纸    | 展開共設   | CVE编号          | 建丙烯节           | 影响资产类型           | 风险港 状态            |
| 管理        |       | dewdrops /El「19839                               | (***    | 后门     |                | CVD-2022-2855  | Dewdrops         | 1545 1818         |
| <b>使现</b> |       | SECONDOATE (EI/1)#U                              | (718)   | 后口     |                | CVD-2022-2869  | SECONDDATE       | 1645 <b>11</b> .4 |
|           |       | HTTP Host 头攻击漏洞                                  | (88)    | NE     |                | CVD-2022-0703  | HTTP Host header | 888 正常            |
|           | 3     | Apache Log4j2 JNDI 命令执行兼职 (CVE-2021-44228)       | (21)    | 命令执行   | CVE-2021-44228 |                | Apache log4j2    | 888 11.41         |
|           |       | Spring Framework 远程代码执行旗肩(CVE-2022-22965)        | (***    | 代码执行   | CVE-2022-22965 |                | Spring           | 888 M/R           |
|           |       | OpenSSL Heartbeat (Heartbleed) CVE-2014-0160信息波露 | (***    | 信息泄露   | CVE-2014-0160  | CVD-2014-0174  | Opensal          | 226 正常            |
|           |       | SSL/TLS 服务器 Diffie-Holiman 公共密钥过碳藻简              | (99)    | #C     |                | CVD-2022-0895  | openasi          | 226 正常            |
|           |       | SSL/TLS RC4 信息泄露期间 (CVE-2013-2566)               | (11.11) | 信息泄漏   | CVE-2013-2568  | CVD-2022-0710  | SSL/TLS          | 226 <b>王</b> 常    |
|           |       | OpenSSL 信息过露篇词(CVE-2016-2183)                    | 10.10   | 信息消露   | CVE-2016-2183  | CVD-2022-0714  | OpenSSL.         | 226 正常            |
|           |       | Apache Log4/2 JNDI 命令执行漏洞(HTTP 头 FUZZ)(CV        | (***    | 代码执行   | CVE-2021-44228 | CVD-2021-15977 | Log4)2           | 55 <u>81</u> .41  |
|           |       | Mysql 身份认证练过重算(CVE-2012-2122)                    | (***)   | 权限绕过   | CVE-2012-2122  | CVD-2022-0525  | (Mysq)           | 53 正常             |
|           |       | Windows PrintNightmare 命令执行兼罚 (CVE_2021_34527)   | (***    | 电空执行   | CVE-2021-34527 |                | Windows          | 34 EW             |
|           |       | ElasticSearch任意文件读取                              | (89)    | 文件读取   | CVE-2015-3337  | CVD-2019-1170  | Elasticeearch    | 31 正常             |
|           |       | ElasticSearch Groovy沙盘绕过&&代码执行赢调                 | (#18)   | 命令执行   | CVE-2015-1427  | CVD-2019-1189  | Elasticseanth    | 31 E#             |
|           |       | Elasticsearch来授权访问                               | (10)    | 未授权访问  |                | CVD-2019-0293  | Elasticsearch    | 31 王栄             |

a. PoC 视角: PoC 视角中, 在 PoC 列表展示了"风险名称"、"漏洞等级"、"漏洞类型"、"CVE 编号"、"漏洞编号"、"影响资产类型"、 "风险资产数"、"分组"、"更新时间"、"状态""等信息。

| R XZ         |   | ∰ PoC | 9 BOSPOC & SE Q SEARCE                           |       | V RONA |                |                | () (\$#±#        | 0 MA 0 E | 10 P  |
|--------------|---|-------|--------------------------------------------------|-------|--------|----------------|----------------|------------------|----------|-------|
| E 12<br>E 12 |   | 0     | 风险名称                                             | 重用转载  | 展現典型   | CVE编号          | 星用编号           | 影响宽广类型           | RIDR     | W.D   |
| ng.          | Т | 0     | dewdrops 后门漏洞                                    | (***  | สก     |                | CVD-2022-2855  | Dewohops         | 1645     | 1876  |
| 1            |   |       | SECONDOATE IS/1389                               | (28)  | 1611   |                | CVD-2022-2868  | SECONDDATE       | 1645     | 38.HI |
|              |   |       | HTTP Host 头攻击漏洞                                  | (99)  | 其它     |                | CVD-2022-0703  | HTTP Host header | 808      | 正常    |
|              |   |       | Apache Log4j2 JNDI 命令执行推同 (CVE-2021-44228)       | (***) | 命令执行   | CVE-2021-44228 |                | Apache log4j2    | 808      | 10.00 |
|              |   |       | Spring Fnamework 這程代码执行講測 (CVE-2022-22965)       | (***  | 代码执行   | CVE-2022-22965 |                | Spring           | 868      | MA    |
|              |   |       | OpenSSL Heartbeat (Heartbleed) CVE-2014-0160信息世寶 | (200  | 信息波器   | CVE-2014-0160  | CVD-2014-0174  | Openasi          | 226      | 正常    |
|              |   |       | SSL/TLS 握务器 Diffie-Heliman 公共密钥过硫菌简              | (98)  | 其它     |                | CVD-2022-0695  | opensal          | 226      | 正常    |
|              |   |       | SSL/TLS RC4 信息世靈重詞 (CVE-2013-2566)               | (##)  | 信息泄露   | CVE-2013-2566  | CVD-2022-0710  | SSL/TLS          | 226      | 王宋    |
|              |   |       | OpenSSL 信息对露篇简(CVE-2016-2183)                    | (6.6) | 信息泄露   | CVE-2016-2183  | CVD-2022-0714  | OpenSSL          | 226      | 正常    |
|              |   |       | Apache Log4j2 JNDI 会令执行漏洞(HTTP 头 FUZZ)(CV        | (F18) | 代码执行   | CVE-2021-44228 | CVD-2021-15977 | Log4j2           | 55       | 10.00 |
|              |   |       | Mysei 身份认证统过篇詞(CVE-2012-2122)                    | (7.8) | 权服线过   | CVE-2012-2122  | CVD-2022-0525  | Mysql            | 53       | 正常    |
|              |   |       | Windows PrintNightmare 命令执行運到 (CVE_2021_34527)   | (7.8) | 命令执行   | CVE-2021-34527 |                | Windows          | 34       | 正常    |
|              |   |       | ElasticSearch任意文件课取                              | (88)  | 文件读取   | CVE-2015-3337  | CVD-2019-1170  | Elasticssarch    | 31       | 正常    |
|              |   |       | ElasticSearch Groovy沙意绕过&&代码执行篇词                 | (218) | 命令执行   | GVE-2015-1427  | CVD-2019-1169  | Elasticsearch    | 31       | 正常    |
|              |   |       | Flastinspecha网络拉油                                | -     | 未赚权访问  |                | CVD-2019-0293  | Elasticsearch    | 21       |       |

(i) 支持 PoC 视角中,选择想要扫描的漏洞 PoC,点击"执行扫描"按钮,即可启动扫描下发扫描任务;通过 PoC 规则对所有存在对应组件的资产进行扫描,快速识别资产中是否存在某个漏洞。

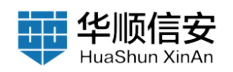

| 10.10 |   |      |                                                  |                |        |                |                |                  |           |     |
|-------|---|------|--------------------------------------------------|----------------|--------|----------------|----------------|------------------|-----------|-----|
|       |   | @ Po |                                                  |                | ▽ 高級務会 |                |                | [] (\$44.58)     | 0 M/H 0 E | 24  |
| -     |   |      | 风险名称                                             | 建刘转级           | 重用关型   | CVE编号          | 重用编号           | 影响资产类型           | 风险资       | 状态  |
| 112   |   |      | dewdrops 后门漏洞                                    | -              | лап    |                | CVD-2022-2855  | Dewdrops         | 1645      | 8.0 |
| 18    | ~ |      | SECONDOATE ECIMIN                                | <b>20</b>      | 16O    |                | CVD-2022-2859  | SECONDDATE       | 1645      | 開用  |
|       |   |      | HTTP Host 头攻击漏消                                  | <b>198</b> .   | 其它     |                | CVD-2022-0703  | HTTP Host header | 888       | 正常  |
|       | 8 |      | Apache Log4j2 JNDI 命令执行赢罚 (CVE-2021-44228)       | (21)           | 命令执行   | CVE-2021-44228 |                | Apache log4j2    | 888       | MA  |
|       |   |      | Spring Framework 這種代码执行講問(CVE-2022-22965)        | (7.8)          | 代码执行   | CVE-2022-22965 |                | Spring           | 688       | 開用  |
|       |   |      | OpenSSL Heartbeat (Heartbleed) CVE-2014-0160信息計算 | 28             | 信息液器   | CVE-2014-0160  | CVD-2014-0174  | Opensal          | 226       | 正常  |
|       |   |      | SSL/TLS 服务器 Diffe-Hellman 公共密钥过解漏洞               | (68)           | 其它     |                | CVD-2022-0695  | opensal          | 226       | 正常  |
|       |   |      | SSL/TLS RC4 信息泄露展詞 (CVE-2013-2566)               | (till)         | 信息液漏   | CVE-2013-2586  | CVD-2022-0710  | SSL/TLS          | 226       | 正常  |
|       |   |      | OpenSSL 信意泄露面同 (CVE-2016-2183)                   | (61.6)         | 信息潜露   | CVE-2016-2183  | CVD-2022-0714  | OpenSSL          | 226       | 正常  |
|       |   |      | Apache Log4j2 JNDI 命令执行算网 (HTTP 头 FUZZ) (CV      | (***)          | 代码执行   | CVE-2021-44228 | CVD-2021-15977 | Log4j2           | 55        | мл  |
|       |   |      | Mynal 身份认证绩过雇用(CvE-2012-2122)                    | ( <b>***</b> ) | 权限转过   | CVE-2012-2122  | CVD-2022-0525  | Mysql            | 53        | 正常  |
|       |   |      | Windows PrintNightmane 自令执行漏洞 (CVE_2021_34527)   | (***)          | 章令执行   | CVE-2021-34527 |                | Windows          | 54        | 正常  |
|       |   |      | ElasticSearch任意文件课取                              | (68)           | 文件说取   | CVE-2015-3337  | CVD-2019-1170  | Elasticsearch    | 31        | 正常  |
|       |   |      | ElasticSearch Groovy沙盒使过&&代码执行漏洞                 | ( <b>**#</b> ) | 命令执行   | CVE-2015-1427  | CVD-2019-1169  | Elasticsearch    | 31        | 正常  |
|       |   |      | Elasticsearch未授权访问                               | 10.00          | 未授权访问  |                | CVD-2019-0293  | Elasticsearch    | 31        | 正常  |

(ii) PoC 视角中,支持禁用/启用(批量禁用/批量启用) PoC,筛选需要 禁用/启用的 PoC,并点击"禁用"/"启用"按钮,禁用后下发此扫描任务 时,不会扫描该禁用 PoC;启用后下发此扫描任务时候,会扫描该 PoC。

b. 弱口令视角中,列表展示、风险名称、漏洞等级、漏洞类型、CVE编号、漏洞编号、影响资产类型、风险资产数、分组、更新时间、状态等信息。

|   |                                                                                                    | atien i        | V 2082        |                |                |                  | 0 MR 0 BF |
|---|----------------------------------------------------------------------------------------------------|----------------|---------------|----------------|----------------|------------------|-----------|
|   |                                                                                                    |                |               |                |                |                  |           |
|   | □ 风险名称                                                                                                    | 漏洞等级           | 建同类型          | CVE编号          | 意用编号           | 影响很广美型           | FUBIR 1   |
|   | dewdrops //E/Talk/A                                                                                                    | (*****         | 后门            |                | CVD-2022-2855  | Dewdrops         | 1645      |
|   | SECONDOATE ECIMIN                                                                                                    | (***           | 周门            |                | CVD-2022-2869  | SECONDUATE       | 1645      |
|   | HTTP Host 头攻击漏洞                                                                                                    | (66)           | 其它            |                | CVD-2022-0703  | HTTP Host header | 888 1     |
| 2 | Apache Log4j2 JNDI 命令执行规则(CVE-2021-44228                                                                                                    | (***           | 由中扶行          | CVE-2021-44228 |                | Apache log4/2    | 888       |
|   | Spring Framework 这程代码执行编词(CVE-2022-229                                                                                                    | 65) (20)       | 代码执行          | CVE-2022-22965 |                | Spring           | 888       |
|   | OpenSSL Heartbeat (Heartbleed) CVE-2014-0160信息                                                                                                    | 28 (PB)        | 信息波篇          | CVE-2014-0160  | CVD-2014-0174  | Openaal          | 226 ]     |
|   | SSL/TLS 服务器 Diffe-Helman 公共密钥过留属制                                                                                                    | (68)           | 其它            |                | CVD-2022-0685  | opensal          | 226 ]     |
|   | SSL/TLS RC4 信息世靈論詞 (CVE-2013-2566)                                                                                                    | (60)           | 信息定篇          | CVE-2013-2566  | CVD-2022-0710  | SSL/TLS          | 226 ]     |
|   | OpenSSL 信息計算算詞 (CVE-2016-2183)                                                                                                    | (68)           | 信息液靈          | CVE-2016-2183  | CVD-2022-0714  | OpenSSL          | 226 ]     |
|   | Apache Log4j2 JNOI 會令执行贏詞 (HTTP 头 FUZZ)                                                                                                    | (cv            | 代码执行          | CVE-2021-44228 | CVD-2021-15977 | Log4J2           | 55        |
|   | Myeqi 册份认证统过篇目(CVE-2012-2122)                                                                                                    | (78)           | 权限统过          | CVE-2012-2122  | CVD-2022-0525  | Mysql            | 53 1      |
|   | Windows PrintNightmane 命令执行漏洞 (CVE_2021_3/                                                                                                    | 1527) <b>P</b> | 命令执行          | CVE-2021-34527 |                | Windows          | 34 1      |
|   | ElasticSearch任意文件读取                                                                                                    | (88)           | 文件读取          | CVE-2015-3337  | CVD-2019-1170  | Elasticsearch    | 31 1      |
|   | ElasticSearch Groovy沙盒线过&&代码执行篇词                                                                                                    | (78)           | 命令执行          | CVE-2015-1427  | CVD-2019-1189  | Elasticsearch    | 31 ]      |
|   | Contraction of the second second seco | 1000           | 10.0004010.00 |                | CVD-2019-0292  | Elasticsaarch    | 290       |

(i) 弱口令视角列表支持全选功能

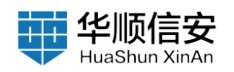

| MRRIE  | - | B PoC 9. MCI@PoC A                   | SHE Q BULKERS                          | 188       | V-黑级领遣       |       |               | 201220 ○ MM ○ 204          | 9. 80988 | > 10.8 |
|--------|---|--------------------------------------|----------------------------------------|-----------|--------------|-------|---------------|----------------------------|----------|--------|
| 黨目發現   |   |                                      |                                        |           |              |       |               |                            |          |        |
| PoC管理  |   | 风融名称                                 |                                        | 漏洞等级      | 建用类型         | CVE编号 | 建丙偏号          | 影响资产类型                     | 风险资产数    | 相关操作   |
| 8告管理   |   | SSH 發口令篇简                            |                                        | (7.8)     | 弱口令          |       |               | SSH                        | 198      | ٤      |
| (統管理 、 |   | MySQL 窗口令重调                          |                                        | (28)      | 朝口令          |       |               | MySQL                      | 53       | ٤      |
|        |   | LDAP 祭口や満済                           |                                        | (H)       | 報口令          |       |               | ldap                       | 38       | e      |
|        | 1 | SMB 第ロ令漏洞                            |                                        | <b>28</b> | #D\$         |       |               | amb                        | 15       | ٤      |
|        |   | Windows RDP 朝口令憲                     | я                                      | <b>CB</b> | 第日令          |       |               | Windows RDP                | 13       | 2      |
|        |   | FTP 第0.9番目                           |                                        | (7.8)     | 80. <b>4</b> |       |               | πp                         | 6        | ۷      |
|        |   | Microsoft SQL Server #               | 「「 「 」 」 「 」 」 「 」 」 」 「 」 」 」 」 」 」 」 | 20        | 朝口令          |       |               | SQLSERVER                  | 4        | 2      |
|        |   | Tohet 部口令運用                          |                                        | 100       | 80 V         |       |               | Teinet                     | 2        | e      |
|        |   | 一 Tomcat 第ロ令編別                       |                                        | <b>C</b>  | 80.0         |       | CVD-2017-0296 | Tomost-Manager-Application | 2        | 2      |
|        |   | SNMP 新口令展现                           |                                        | 100       | 804          |       |               | SNMP                       | 1        | £      |
|        |   | Cracle Databases 1921                | 2 M III                                | (88)      | 第ロや          |       |               | Oracle Detabase            | 0        |        |
|        |   | <ul> <li>PostgreSql 部口令測測</li> </ul> |                                        | (8.8)     | 第四々          |       |               | PostgreSql                 | 0        | L      |

(ii) 弱口令视角列表选中后支持禁用/启用(批量禁用/批量启用), 禁用 后下发扫描任务时, 不会扫描该禁用弱口令; 启用后下发扫描任务时, 会扫描该弱口令。

(iii) 弱口令管理:点击"弱口令管理"按钮,进入弱口令管理页;支持搜索,以及根据添加方式、状态进行高级筛选;支撑全选;支撑批量删除(系统预置不可删除);支持批量禁用;支撑批量启用;支持生成密码,选择弱密码设置方式,填写前缀信息、特殊字符、后缀信息,后点击生成密码。

| 日 资产管理                 | 2 | Poc | C管理<br>(188)(450)( | 15 日本文部口中構成 ③<br>PoC分類(0) M用PoC(0) |             |        |        |               |                            |           |             |
|------------------------|---|-----|--------------------|------------------------------------|-------------|--------|--------|---------------|----------------------------|-----------|-------------|
| ○ 第四世界<br>第四世界<br>第四世界 | 3 |     | ₿ Pol              |                                    | 18.8        | V.RQMB |        |               | ■ 201228 ○ M/H ○ 20/H      | 9. 80.988 | > 10,475340 |
| 派用管理                   |   |     |                    |                                    |             |        |        |               |                            |           | -           |
| PoC管理                  |   |     | 3                  | 风服长师                               | 重用特征        | 200 A  | CVEW 9 | 2,794         | 影响自广声型                     | ANRIE     | 相关操作        |
| 圖 报告管理                 |   |     | -96                | SSH 發口令漏開                          | (7.8)       | 發口令    |        |               | SSH                        | 188       | ٤           |
| 服 系统管理                 |   |     | ië,                | MySQL 與口中重調                        | (7.8)       | 新口令    |        |               | MySQL                      | 53        | e           |
|                        |   |     | 8                  | LDAP 發口令運興                         | (66)        | 第日や    |        |               | ldap                       | 38        | e           |
|                        |   | 8   | ić,                | SMB 蔡曰令蕭照                          | (***        | 第日々    |        |               | amb                        | 15        | e           |
|                        |   |     | ×                  | Windows RDP 第口令重用                  | <b>(78)</b> | 第日令    |        |               | Windows RDP                | 13        | ٤           |
|                        |   |     | lő.                | FTP 第四全連用                          | (***        | 第四々    |        |               | πp                         | 6         | L           |
|                        |   |     | 20                 | Microsoft SQL Server 醇口令漏阱         | (***)       | 朝口令    |        |               | SQLSERVER                  | 4         | £           |
|                        |   |     | 16                 | Teivet 縣口令講問                       | (8.8)       | 朝口令    |        |               | Telnet                     | 2         | e           |
|                        |   |     | 30                 | Tomcat 與口令漏詞                       | ( <b>**</b> | 第日令    |        | CVD-2017-0296 | Tomost-Manager-Application | 2         | e           |
|                        |   |     | lő.                | SNMP 縣口全藏兩                         | (818)       | 第四令    |        |               | SNMP                       | 2         | e           |
|                        |   |     | æ                  | Oracle Databases 發口令選問             | (88)        | 第ロや    |        |               | Oracle Database            | 0         | 2           |
|                        |   |     | lei.               | PostgesGql 朝口令潮間                   | (4.6)       | 第日令    |        |               | PostgreSci                 | 0         | e           |
|                        |   |     |                    |                                    |             |        |        |               |                            |           |             |

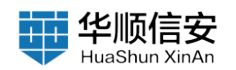

| 派印根31<br>派印发地 | · 16 | C BEVERALIES A. | 189 M 2 |           |                     | 0 24 |
|---------------|------|-----------------|---------|-----------|---------------------|------|
| PoC管理<br>服务管理 |      | - 89            | 22      | KS.       | 國加利亞                | 相关操作 |
| K统管理          | *    | mdmdays         | 系统预算    | 应用        | 2022-10-10 18:14:17 |      |
|               |      | lbacitaciys     | 系统预算    | 应用        | 2022-10-10 18:14:17 |      |
|               | 1    | Chegg123        | 系统预置    | 应用        | 2022-10-10 18:14:17 |      |
|               |      | C sophie        | 系机预置    | 拉用        | 2022-10-10 18:14:17 |      |
|               |      | [] fovely       | 系统预置    | <b>出用</b> | 2022-10-10 10:14:17 |      |
|               |      | babygirl        | 系统预算    | 息用        | 2022-10-10 16:14:17 |      |
|               |      | maria           | 系统预算    | 启用        | 2022-10-10 18:14:17 |      |
|               |      | C flower        | 系统预置    | 启用        | 2022-10-10 16:14:17 |      |
|               |      | madison         | 系统预置    | 启用        | 2022-10-10 18:14:17 |      |
|               |      | animoto         | 系统预算    | 后用        | 2022-10-10 16:14(17 |      |
|               |      | jasmine         | 系统预算    | 后用        | 2022-10-10 16:14:17 |      |
|               |      | thomas          | 系统预置    | 后用        | 2022-10-10 18:14:17 |      |
|               |      | Tqaz2wsx3edc    | 系统预置    | 向用        | 2022-10-10 16:14:17 |      |
|               |      | andrew          | 系统预算    | 危用        | 2022-10-10 16:14/17 |      |

1-15 共250条 ( 1 2 3 4 5 … 17 > 15 茶/页 前至 页

| 即 任务管理         |   | < WHLE-S | E / HOOWE                                                                                                    |        |              | 林密码设置方式: 白江         | 2.父设置    | ()<br>() |
|----------------|---|----------|----------------------------------------------------------------------------------------------------|--------|--------------|---------------------|----------|----------|
| -              | 1 |          | THE REAL PROVIDED AND ADDRESS OF ADDRESS OF |        |              | 前提注意                | 特殊学符     | 后缀信息     |
| RARX           |   | 0.00     | Aneratica V.A                                                                                                    | 10 MA  |              | 18196,2,10,00,00,00 | 泉地人所有学行  | 建电人任保容器  |
| PACER          |   |          |                                                                                                    |        |              |                     |          |          |
| <b>10</b> Rowa |   |          | #95                                                                                                    | #2     | wa.          |                     |          |          |
| 15 不能管理        |   |          | matmateya                                                                                                    | 系统预算   | 放用           |                     | @ 使用特殊字符 | 使用预算密码   |
|                |   |          | bacitaciya                                                                                                    | 系统规度   | 60 <b>7</b>  |                     |          |          |
|                | 1 |          | Chegg123                                                                                                    | 系统投票   | 启用           |                     |          |          |
|                |   |          | sophie                                                                                                    | 系统预算   | 87           |                     |          |          |
|                |   |          | lovely                                                                                                    | 系统规度   | 和用           |                     |          |          |
|                |   |          | babyget                                                                                                    | 系统效素   | 8.M          |                     |          |          |
|                |   |          | marie                                                                                                    | Renz   | 85           |                     |          |          |
|                |   |          | flower                                                                                                    | Antes  | 后用           |                     |          |          |
|                |   |          | madition                                                                                                    | 系统研究   | 和用           |                     |          |          |
|                |   |          | animoto                                                                                                    | Adda   | 8 <b>7</b> 8 |                     |          |          |
|                |   |          | jaamine                                                                                                    | 系統技業   | 8.8          |                     |          |          |
|                |   |          | thomas                                                                                                    | AANE   | 8.96         |                     |          |          |
|                |   |          | tqar@wax3edo                                                                                                    | S.O.ME | nn.          |                     |          |          |
|                |   |          | andrew                                                                                                    | 5/05E  | 2016         |                     |          |          |
|                |   |          |                                                                                                    |        |              |                     |          |          |
|                |   |          |                                                                                                    |        |              | 生成肥料 取別             |          |          |

(iv) 弱口令视角中,选择想要扫描的漏洞 PoC,点击"执行扫描"按钮,即可启动扫描下发扫描任务;通过 PoC 规则对所有存在对应组件的资产进行扫描,快速识别资产中是否存在某个漏洞。

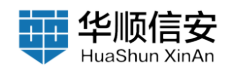

| 派用模式   |     | @ Po                                                                                                    |                            | 7.8rmith  | ♡ 高级转走       |       |               | 2,11 2.81 ○ 10.71 ○ 0.77   | 9. 80988 | > (A12) |
|--------|-----|----------------------------------------------------------------------------------------------------|----------------------------|-----------|--------------|-------|---------------|----------------------------|----------|---------|
| PoCWIE |     | and the second second s | 风能名称                       | 展列等级      | 重用关型         | CVE编号 | 2764          | 影响资产类型                     | 风险资产数    | 相关操作    |
| 报告管理   |     | 2                                                                                                    | SSH前口令期间                   | 20        | 弱口令          |       |               | SSH                        | 188      | ٤       |
| 系统管理   | × . |                                                                                                    | MySQL 新口令展测                | 20        | 第ロや          |       |               | MySQL                      | 53       | 2       |
|        |     | .8.                                                                                                    | LDAP 新日令编词                 | 198.      | 弱ロキ          |       |               | idap                       | 38       | e.      |
|        | 8   | $\mathcal{R}^{i}$                                                                                                    | SMB 朝口令運用                  | <b>28</b> | 第四令          |       |               | amb                        | 15       | 2       |
|        |     | 3                                                                                                    | Windows RDP 蜀口令羅詞          |           | 80.9         |       |               | Windows RDP                | 13       | e.      |
|        |     | *                                                                                                    | FTP МСРФЖИ                 | (EB)      | 第四令          |       |               | hp                         | 6        | 2       |
|        |     | 2                                                                                                    | Microsoft SQL Server 發口令漏洞 |           | 80.9         |       |               | SQLSERVER                  | 4        | e       |
|        |     | Contract Biol 9 Mill                                                                                                    |                            | (818)     | HD-9         |       |               | Teinet                     | 2        | z       |
|        |     | .8                                                                                                    | Tomcat 募口令漏洞               |           | 903          |       | CVD-2017-0296 | Tomcat-Manager-Application | 2        | e       |
|        |     | 8                                                                                                    | SNMP 暗口辛識詞                 | (#16)     | 弱口令          |       |               | SNMP                       | .1       | ٤       |
|        |     | 8                                                                                                    | Oracle Databases 部口空淵同     | (88)      | 80. <b>9</b> |       |               | Oracle Database            | 0        | ٤       |
|        |     | 10                                                                                                    | PostgreSql 銀口中潮洞           | (88)      | 第ロ令          |       |               | Postgreilioj               | ٥        | 2       |

#### (v) 弱口令视角列表,点击风险名称可查看漏洞详情。

| 20 HANNA    |      |              |                            |       |        |        |                 |        |                                                                                                |
|-------------|------|--------------|----------------------------|-------|--------|--------|-----------------|--------|------------------------------------------------------------------------------------------------|
| 12.20200000 |      | PoC管理        | > BEXED98K C               |       |        |        |                 | 漏洞名称   | SSH 蔡口令篇頁                                                                                      |
| E NAME -    |      | Poc # #64600 | Prosident Millington       |       |        |        |                 | 重肉等级   | (71)                                                                                           |
| 0 337810 ·  |      |              |                            |       |        |        |                 | CVEIR® |                                                                                                |
| 20.71 H X   |      | a Po         |                            |       | Y ARAL |        |                 | 漏洞描述   | SS+仿建立在应用原基础上的安全协议。当能务最开启SSH编务时、双击者可利用多组用户各批用户各批供得管试进行登起。如果用户便间强度转换,会导致攻击者成功<br>营业服务器、并控制运服务器。 |
| PICHINI.    |      |              | 风险名称                       | -     |        | CVENIN | 20.00 B         | 漏洞危害   | SSH伪建立在应用服基础上的安全协议。当服务器开启SSH服务时,发击者可利                                                          |
| 8 869R      |      |              | 55H MQ 9 M R               | (FA)  | HD?    |        | Cond Point POIN |        | 用多细用户名和密码登试进行整结,结果用户密码强度结制,会导致攻击者成功<br>登录服务器,并控制该服务器。                                          |
| 新 系統管理      |      |              | MySQL BILLIPERT            | 23    | MD9    |        |                 | 解决方案   | 1、傅改数以口令,密码最好包含大小写字母、数字和将韩字符等,且位数大于8<br>位。                                                     |
|             |      |              | LDAP 銀口 安謝時                |       | 第四令    |        |                 |        | 2、如辛必要,禁止公网访问该系统。                                                                              |
|             | NCM. |              |                            | 23    | HEIP   |        |                 |        | 3、通过防火爆等安全设备设置访问策略、设置白名单访问。                                                                    |
|             |      |              | Windows RDP 第口令運用          | (7.8) | 第四个    |        |                 |        |                                                                                                |
|             |      |              | PTP BLQ-9-BER              | 20    | 809    |        |                 |        |                                                                                                |
|             |      |              | Microsoft SQL Server 銀口至調用 | (200  | 809    |        |                 |        |                                                                                                |
|             |      |              | Toiset 部口令運用               | (8.3) | 809    |        |                 |        |                                                                                                |
|             |      |              | Torrical 斜口全漏洞             | (28)  | 第四令    |        | CVD-2017-0296   |        |                                                                                                |
|             |      |              | SHAP BLIPPER               | 100   | HD9    |        |                 |        |                                                                                                |
|             |      |              | Oracle Databases 第四中期间     | (88)  | 第四々    |        |                 |        |                                                                                                |
|             |      |              | Postgrelial 銀口令調測          | (8.3) | 銀口々    |        |                 |        |                                                                                                |
|             |      |              |                            |       |        |        |                 |        |                                                                                                |
|             |      |              |                            |       |        |        |                 |        |                                                                                                |
|             |      |              |                            |       |        |        |                 |        |                                                                                                |
|             |      |              |                            |       |        |        |                 |        |                                                                                                |
|             |      |              |                            |       |        |        |                 |        |                                                                                                |
|             |      |              |                            |       |        |        |                 |        |                                                                                                |

(vi) 弱口令视角列表,可针对部分弱口令进行字典编辑。(例如:SSH 弱口令)

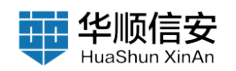

| 運到模式<br>運動製作 |   |                            |                |      |       |               |                             |       |      |
|--------------|---|----------------------------|----------------|------|-------|---------------|-----------------------------|-------|------|
| PoC管理        |   | 风险名称                       | 展用等级           | #R#1 | CVE编号 | 2764          | 影响资产类型                      | 风险资产数 | 相关制作 |
| 8合管理         |   | SSH 發口令漏洞                  | (21)           | #D9  |       |               | SSH                         | 198   | e    |
| 統要理          |   | MySQL 展口专编员                | (218)          | #D9  |       |               | MySQL                       | 53    | 2    |
|              |   | LDAP 發口全讓現                 | (98)           | 第二令  |       |               | Idap                        | 28    | e    |
|              | 3 | SMB MEL & JULI             | (***           | 809  |       |               | smb                         | 15    | ۷    |
|              |   | Windows RDP 第口令道向          | (***           | 第二令  |       |               | Windows RDP                 | 13    | e    |
|              |   | FTP 第日令派刑                  | ( <b>218</b> ) | \$C4 |       |               | ftp                         | 6     | ۷    |
|              |   | Microsoft SQL Server 副口令淵明 | (***           | 第ロや  |       |               | SQLBERVER                   | 4     | 2    |
|              |   | Taited 語曰令課題               | (4.6)          | 第四令  |       |               | Telnat                      | 2     | Ł    |
|              |   | Tomcat 錄口令講問               | (78)           | 弱口令  |       | CVD-2017-0296 | Torncat-Manager-Application | 2     | 2    |
|              |   | SNMP 督口令運动                 | (45)           | 第口令  |       |               | SNMP                        | 1     | 2    |
|              |   | Oracle Databases 第口令道問     | (4.11)         | 薪口令  |       |               | Oracle Database             | o     | 2    |
|              |   | PostgreSql 朝口令漏洞           | (8.6)          | 第ロ令  |       |               | PostgreSql                  | 0     | £    |

c. PoC 分组视角中,列表展示 PoC 分组名称、PoC 数量、风险资产数等

| 信息。               |   |                                           |                  |       |         |       |             |                        |
|-------------------|---|-------------------------------------------|------------------|-------|---------|-------|-------------|------------------------|
| 記 任务管理<br>EE 资产管理 | * | PoC分组管理<br>PoCEmoteCom PoCSHE(0) 第用PoC(6) |                  |       |         |       |             |                        |
| 篇词极党<br>第39世現     |   | a PoC 9, 80,000 4,98                      | Q BEAR-CHEENAMER |       |         |       | □ 8,8 ± 8,9 | 199 <b>+ 1</b> 949-941 |
| PoCIFIE           |   | PoC分组名称                                   |                  | PoC数量 |         | 风险资产数 |             | 相关操作                   |
| 图 投告管理            |   |                                           |                  |       |         |       |             |                        |
| 腦 系统管理            | 1 |                                           |                  |       |         |       |             |                        |
|                   | 1 | 1                                         |                  |       |         |       |             |                        |
|                   |   |                                           |                  |       | N.E.N.H |       |             |                        |
|                   |   |                                           |                  |       |         |       |             |                        |
|                   |   |                                           |                  |       |         |       |             |                        |
|                   |   |                                           |                  |       |         |       |             |                        |

(i) 支持搜索、全选、执行扫描功能

(ii) 支持新建/编辑/删除 PoC 分组,新建/编辑需要填写分组名称、选择 PoC 信息。

## 2.4 报告管理

1.【报告管理】页,对识别出来的资产进行多维度统计分析,生成综合报表,提供给管理者查看,可生成 PDF 报告下载,标题栏统计展示"报告模板

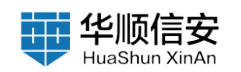

#### 数量"、"报告总数"。

| en 🔍    |                                  |   |
|---------|----------------------------------|---|
| enz - 🖸 | <u>松告書題で</u><br>Redeator Machano |   |
| 812 ·   | R FR 3 FR C 390.000 CO 200.000   | F |
| 812 ·   | ○ 全部共产及運用分析指数 ② 1 ·····          |   |
|         |                                  |   |
| 8       |                                  |   |
|         |                                  |   |
|         | 3.49 -                           |   |
|         |                                  |   |
|         |                                  |   |
|         |                                  |   |
|         |                                  |   |
|         |                                  |   |
|         |                                  |   |
|         |                                  |   |

- 2. 报告管理操作
- a. 根据关键字对已新增的报告模板搜索

| 囗 任务管理           | ×  | 招先管理                              |
|------------------|----|-----------------------------------|
| 田 资产管理           | ÷. | 新春報(1) 新春春(1)                     |
| 0 <b>3</b> .7974 | ų. | B ## B #A Q #BANDARADAR           |
| 题 报告管理           |    |                                   |
| 丽 系统管理           |    | ◎ 全部共产及基础分析指数 Ø 1 ····            |
|                  |    | <i>₽</i> 2022-01-18 17.4153 生或指数中 |
|                  |    |                                   |
|                  | 1  |                                   |
|                  |    | 1 S 249 -                         |
|                  |    |                                   |
|                  |    |                                   |
|                  |    |                                   |
|                  |    |                                   |
|                  |    |                                   |
|                  |    |                                   |
|                  |    |                                   |
|                  |    |                                   |

b. 点击"添加模板"按钮,支撑添加模板功能。

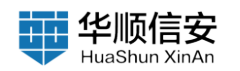

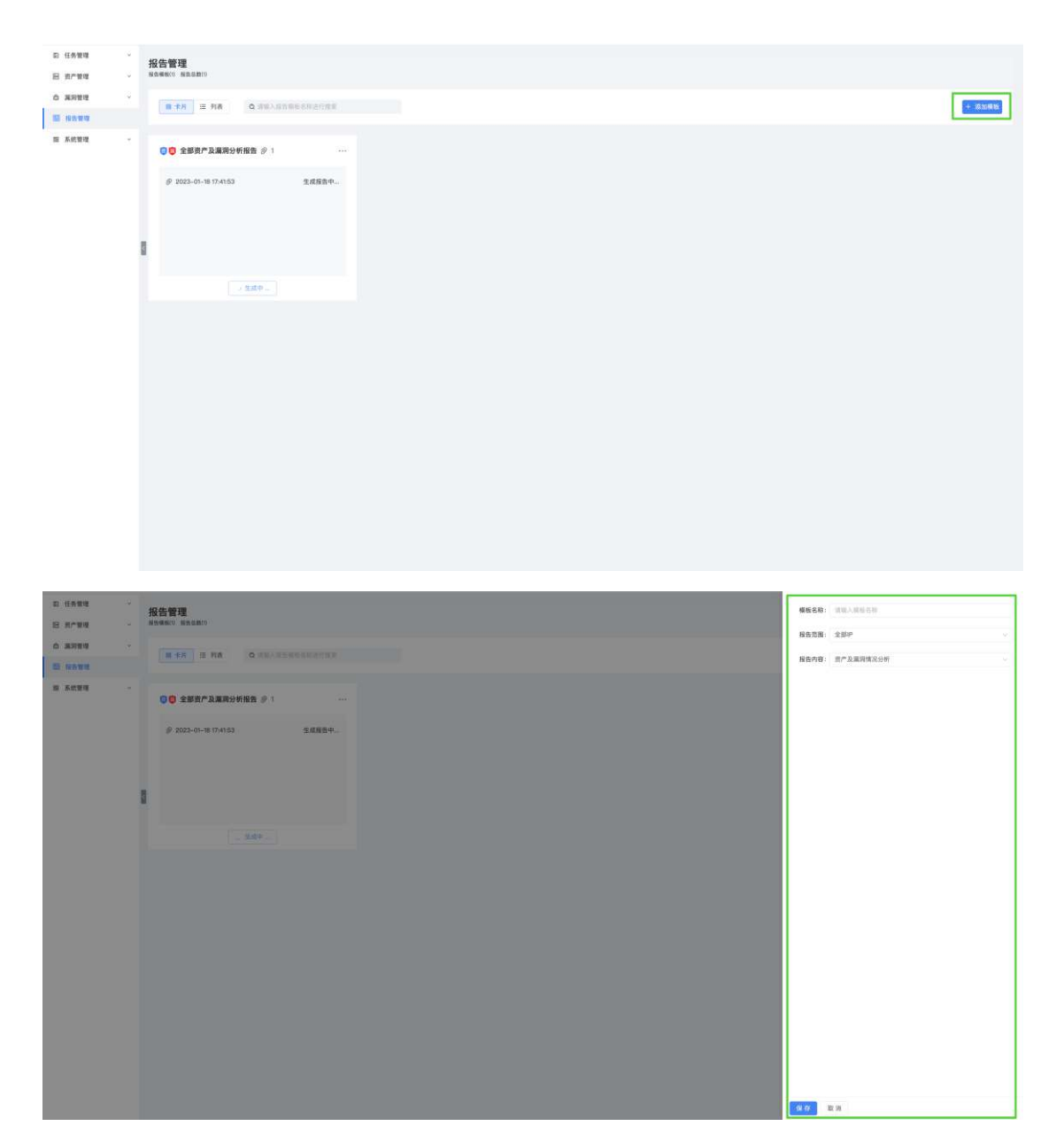

- c. 报告模板编辑,点击如图编辑按钮,支持编辑报告名称。
- d. 报告模板删除,点击如图删除按钮,支持删除报告模板。
- e. 生成报告,点击如图生成按钮,支持根据该模板生成报告。

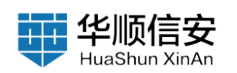

| D 任务管理   | 42 牛頭頭                    |                   |        |
|----------|---------------------------|-------------------|--------|
| E ####   | 1次百 二年<br>総合構動(2) 総合総款(1) |                   |        |
| 0 жяни · |                           |                   | + 添加機能 |
| 10 HOWN  |                           |                   |        |
| Ⅲ 系统管理 - | ◎ 资产漏洞 Ø 0 …              | ◎ 全部現产及運用分析指告 ※ 1 |        |
|          |                           |                   |        |
|          |                           |                   |        |
|          | 11.521.0                  |                   |        |
|          |                           |                   |        |
|          | + 生成短期                    | 1999-             |        |
|          |                           |                   |        |
|          |                           |                   |        |
|          |                           |                   |        |
|          |                           |                   |        |
|          |                           |                   |        |
|          |                           |                   |        |
|          |                           |                   |        |
|          |                           |                   |        |
|          |                           |                   |        |
|          |                           |                   |        |
|          |                           |                   |        |

f. 查看报表,点击如图查看按钮,支持查看该报告。

g. 下载报告,点击如图下载按钮,支持下载该报告,包括 PDF、HTML 两种格式。

h. 删除报告,点击如图删除按钮,支持删除该报告。

### 2.5 系统管理

## 2.5.1 标签管理

2.5.1.1 标签管理列表

资产所属的标签管理,用来更好的分类管理资产。分为卡片视角与列表视角2个视角。卡片视角以卡片形式展示了标签信息,包括标签分类、标签 名称等信息等。

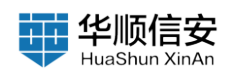

| 后 任务管理<br>曰 资产管理 | 、<br>林笠管理<br>、 WERENO WEARING                     |                 |                               |                                   |
|------------------|---------------------------------------------------|-----------------|-------------------------------|-----------------------------------|
| 6 367999         | ■ ## = ## 0.3%                                    | 入系展关键开始行程序      |                               | 一 篇如分素 古 导入秘密 《 导出秘密              |
|                  | ▲<br>資产等级 ② 3 · · · · · · · · · · · · · · · · · · | <b>机房信息</b> @ 3 | 位長人 ジ 3                       | 业务系统 @ 3                          |
| 中段管理             | 9 (ff. (86) 8 th (86) 8 K (4                      | ()              | ※ 王五 (86) ※ 単四 (86) ※ 张三 (49) | Ø CRM (86) ₿ ERP (86) Ø VMAS (49) |
| 第口管理<br>用产管理     |                                                   |                 |                               |                                   |
| 日志管理             | 8                                                 |                 |                               |                                   |
|                  | + 151632                                          | + 3056418       | + 25100028                    | + IRIONIE                         |
|                  | 管理单元 🔗 0                                          |                 |                               |                                   |
|                  |                                                   |                 |                               |                                   |
|                  | NAME.                                             |                 |                               |                                   |
|                  | + 35.5049.35                                      |                 |                               |                                   |
|                  |                                                   |                 |                               |                                   |
|                  |                                                   |                 |                               |                                   |
|                  |                                                   |                 |                               |                                   |

列表维度以列表形式展示了标签信息,包括分类名称、标签类型、标签 数量、创建时间、以及相关操作等。

2.5.1.2 标签管理操作

【系统管理】-【标签管理】,点击【添加分类】,支持添加标签分类, 最多支持自定义3个标签分类,每个分类下最多支持添加300个标签。

| 臣 任务管理        |   | 标签管理                 |                               |                                 |                                   |
|---------------|---|----------------------|-------------------------------|---------------------------------|-----------------------------------|
| 0 жяте        |   |                      |                               |                                 |                                   |
| <b>國 报告管理</b> |   | a the Gasonstanting  |                               |                                 | an average an average at          |
| 田 系統管理        | 2 | 資产等級 愛 3             | 机病信息 ② 3                      | 负责人 ジ 3                         | 业务系统 ジ 3                          |
| 林王曾理          |   | 多低(86) 多中(86) 多高(49) | ⑦ 天津 (86) ⑦ 上海 (86) ⑧ 北京 (49) | デ 王五 (86) デ 学(2) (86) デ 致三 (49) | @ CPM (86) @ ERP (86) @ WM/S (49) |
| 地口管理          |   |                      |                               |                                 |                                   |
| 用户管理          |   |                      |                               |                                 |                                   |
| 日志管理          |   |                      |                               |                                 |                                   |
|               |   | + 2010/06/20         | + 30.504 B                    | + XESCANIE                      | + Interne                         |
|               |   | 18理拳元 ② 0            |                               |                                 |                                   |
|               |   |                      |                               |                                 |                                   |
|               |   | + 105 to AN 92       |                               |                                 |                                   |
|               |   |                      |                               |                                 |                                   |
|               |   |                      |                               |                                 |                                   |
|               |   |                      |                               |                                 |                                   |
|               |   |                      |                               |                                 |                                   |

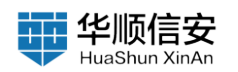

| а нави — -<br>В леви — -     | <b>标签管理</b><br>####2000 ###28#/100   | <b>分素名称:</b> INULAREVIET       |                                                |             |
|------------------------------|--------------------------------------|--------------------------------|------------------------------------------------|-------------|
| 0                            |                                      |                                |                                                |             |
|                              | R#88 # 3                             | <b>К.Я.С.В.</b> # 3            | RRA # 3                                        |             |
| 942303<br>1802303<br>1802303 | <b>∂ 15 (164) ∂ 4 (64) ∂ 35 (42)</b> | ₽ 7,2 040 ₽ 2,3 041 ₽ 2,2 (40) | · 프 Inti · · · · · · · · · · · · · · · · · · · |             |
| 6584                         | 8<br>• 2555                          | + /2161                        | + Altern                                       |             |
|                              | ■現象元 夕 ○                             |                                |                                                |             |
|                              |                                      |                                |                                                |             |
|                              |                                      |                                |                                                |             |
|                              |                                      |                                |                                                |             |
|                              |                                      |                                |                                                | 94.07 BE 18 |

【系统管理】-【标签管理】,支持【导入标签】功能。

| а (лич ·<br>Н плич · | 标签管理<br>WEEKENIN ###AMIN     |                                                                  |                           |       |
|----------------------|------------------------------|------------------------------------------------------------------|---------------------------|-------|
| 0 жата -<br>55 кота  |                              | ▲<br>新文件拖进到武处、或点击上传<br>正明 - 中国 - 中国 - 中国 - 中国 - 中国 - 中国 - 中国 - 中 |                           |       |
|                      | R#88 9 3                     | REAR # 3                                                         | 作用人 デ 3                   | 70,60 |
|                      | P 51 (06) P 49 (06) P & (46) | ● 元第 (86) ● 上第 (86) ● 太軍 (40)                                    | ₹11,000 ₹\$13,000 ₹32,000 |       |
| Down                 | - 2345                       | + 2000                                                           | + 81005                   |       |
|                      | 〒200元 歩 0                    |                                                                  |                           |       |
|                      |                              |                                                                  |                           |       |
|                      | - ZAME                       |                                                                  |                           |       |
|                      |                              |                                                                  |                           | 8.8   |

【系统管理】-【标签管理】,支持【导出标签】功能。

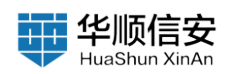

| 0 6884               | 9 | 标签管理<br>HERADIO HERADIO                 |                                  |                                          |                                     |
|----------------------|---|-----------------------------------------|----------------------------------|------------------------------------------|-------------------------------------|
| 0 MR91               |   | (8.57) = Fra (0.3%), subscripting       |                                  |                                          | - 31097 A 93.65                     |
| N ACUR<br>USUR       |   | 酒作時職 多 3                                | 6.80.8 9 3                       | た 周人 多 3                                 | 业务系统 多 3                            |
| 2000<br>1000<br>1000 |   | θα 1061 θτ+ (061 θτα (40)               | 0 7.2 (80) 0 1.2 (80) 0 2.2 (40) | Φ Σ.Χ. 1961 - Φ Φ.Ν. 1961) - Φ Ν.Σ. (49) | ê cina i≫≓ ê tirê latî ê wixit kalî |
| 6.6 M W              |   |                                         | 握示                               |                                          |                                     |
|                      |   | (1) (1) (1) (1) (1) (1) (1) (1) (1) (1) | <ul> <li>執定等出标签数据吗?</li> </ul>   | 7                                        | (1.8412)                            |
|                      |   |                                         |                                  |                                          |                                     |
|                      |   |                                         |                                  |                                          |                                     |
|                      |   |                                         |                                  |                                          |                                     |
|                      |   |                                         |                                  |                                          |                                     |

【系统管理】-【标签管理】,点击【添加标签】,支持新增标签。 【系统管理】-【标签管理】,支持根据关键字搜索标签。 【系统管理】-【标签管理】,点击自定义标签分类模块"…",支持编辑、删除该标签分类信息。 【系统管理】-【标签管理】,点击"标签",支持编辑该标签。

【系统管理】-【标签管理】,点击"标签"上的 X 号,支持删除该标签。

【系统管理】-【标签管理】,列表视角下,支持点击标签分类查看该分 类下的标签信息。

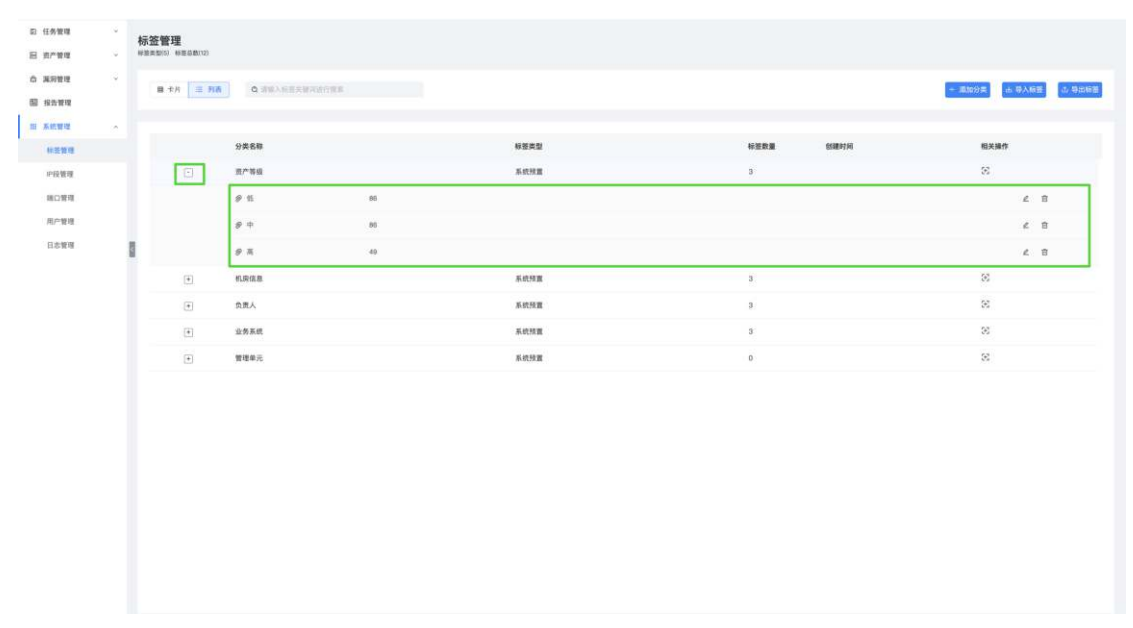

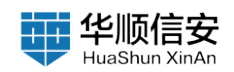

# 2.5.2 IP 段管理

【系统管理】-【IP 段管理】显示所有管理的 IP 段(每次下发任务时, 填入的 IP、IP 段,都会默认保存到"IP 段管理"列表中)。

| 罰 任务管理     | 3 | IP段管理   | ž.               |            |      |      |     |      |        |                   |          |
|------------|---|---------|------------------|------------|------|------|-----|------|--------|-------------------|----------|
| 8 资产管理     | × | P162537 |                  |            |      |      |     |      |        |                   |          |
| 0 399812   | 1 | Q 111   | (入关键学进行限制        |            |      |      |     |      | □ 选择全部 | 2. SRIEPR         | 山 导出列表   |
| as normal  |   |         |                  |            |      |      |     |      |        |                   |          |
| 10 AACTIVE |   |         | 向接信题             | <b>M</b> 8 | 地理位置 | 业务系统 | 负责人 | KAG8 | 前产等级   | 象入时间              | 相关操作     |
| 中段繁建       |   |         | 10.10.11.0/24    |            |      | CRM  | 王五  | 天津   | 95     | 2023-01-18 17:22  | 6.8      |
| ROWN       |   |         | 10.10.10.101-255 |            |      | ERP  | 学四  | 上海   | φ.     | 2023-01-18 17:22: | 2 8      |
| 用户复理       |   |         | 10.10.10.10-100  |            |      | WMS  | 96三 | 北市   | я      | 2023-01-18 17:21: | 2 8      |
| 日志管理       |   | -       |                  |            |      |      |     |      |        | _                 |          |
|            |   |         |                  |            |      |      |     |      |        |                   |          |
|            |   |         |                  |            |      |      |     |      |        | 13Д38 ( 1) э      | 15 条/页 ~ |

【系统管理】-【IP 段管理】,点击【添加 IP 段】,为 IP 段打上标签等 信息。

|          |                      |    | <br>_    | _   |       |         |                                                                               |
|----------|----------------------|----|----------|-----|-------|---------|-------------------------------------------------------------------------------|
| D (1984  | IP段管理                |    |          |     |       | 湯加来型    | 输入PIEB. ~                                                                     |
|          | PERCE                |    |          |     |       |         | 请提入户,户段建建名,可能入多行<br>沪段变计用达到下:                                                 |
| o anen   | (d. BREA. STREET BER |    |          |     |       | 10      | 10.10.10.1-100<br>10.10.10.004                                                |
| N ACTO   |                      |    |          |     |       |         | 第二単単単人連接的1997年0月4月1日第二十<br>1921年1月1日<br>代表1921年1月1日、1月1日、1月月1日の月日の日本1977年1月1日 |
| 林田秋理     | ipRdit               | 48 | <br>业务系统 | 第三人 | 4.8%B |         |                                                                               |
| 中的情况     | 10.10.11.0/24        |    | CRM      | II  | 7.8   | 地理位置    | (第四年前期、日本賞、城市) >                                                              |
| 14018-18 | 10.10.10.101-255     |    | ERP      | 913 | 上用    | 业务      | 系統 ② 3                                                                        |
| 用户服用     | 10.30.30.10-100      |    | WMS      | 8.E | 2.0   | 0       | WMS (49) Ø ERP (86) Ø CRM (86)                                                |
| 日志思理     | 0                    |    |          |     |       |         |                                                                               |
|          |                      |    |          |     |       | 肉肉      | X @ 3                                                                         |
|          |                      |    |          |     |       |         | N= 1401                                                                       |
|          |                      |    |          |     |       |         | NC (49) & 412 (20) & IU (20)                                                  |
|          |                      |    |          |     |       | 81.93   | 信息 @ 3                                                                        |
|          |                      |    |          |     |       |         | 北京 (49) 多上海 (86) 多天津 (86)                                                     |
|          |                      |    |          |     |       |         |                                                                               |
|          |                      |    |          |     |       | 资/*     | 等级 @ 3                                                                        |
|          |                      |    |          |     |       | P       | 高 (43) 多 中 (86) 多 任 (86)                                                      |
|          |                      |    |          |     |       |         |                                                                               |
|          |                      |    |          |     |       |         |                                                                               |
|          |                      |    |          |     |       |         |                                                                               |
|          |                      |    |          |     |       | 677979D |                                                                               |
|          |                      |    |          |     |       | 10.17   | M. 19                                                                         |

【系统管理】-【IP 段管理】,支持编辑、批量编辑 IP 段内资产的"IP 段信息"、"地理位置"、"管理单元"、"业务系统"、"负责人"、"机房信息"等信息。

【系统管理】-【IP 段管理】, 支持搜索 IP 段信息。

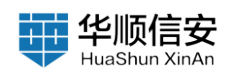

| 발理<br>발理                                |   | IP段管理<br>PREED   |    |      |      |     |       |      |                   |            |    |
|-----------------------------------------|---|------------------|----|------|------|-----|-------|------|-------------------|------------|----|
| <b>塑現</b><br>領現                         | × | o severations    |    |      |      |     |       |      | 2 馬龍中陸 + 高加中陸     | •          | 98 |
| 199 192<br>15 192 192                   | * | ipR0.8           | 總名 | 物現在面 | 业务系统 | 肉素人 | 1.RGB | 前广东级 | 录入时间              | 相关論        | m  |
| and and and and and and and and and and |   | 10.10.11.0/24    |    |      | CRM  | ΞE  | 天津    | 45   | 2023-01-18 17:22: | <i>e</i> 1 | 8  |
| 200.00                                  |   | 10.10.10.101-255 |    |      | ERP  | 98  | 上海    |      | 2023-01-18 17:22: | e 1        | 8  |
| ~银现                                     |   | 10.10.10.10-100  |    |      | WMS  | 務王  | 北京    | ж    | 2023-01-18 17:215 | e 1        | Ð  |
|                                         |   |                  |    |      |      |     |       |      |                   |            |    |
|                                         |   |                  |    |      |      |     |       |      |                   |            |    |

【系统管理】-【IP 段管理】, 支持删除 IP 段信息。 【系统管理】-【IP 段管理】, 点击【导出列表】按钮, 支持导出功能。

### 2.5.3 端口管理

【系统管理】-【端口管理】分为端口视角与分组视角,默认分为10个 分组,端口视角如图:

| 記 任务管理<br>田 资产管理  |   |   | <b>許理</b><br>2) 第659月8040 |             |               |      |                     |             |        |
|-------------------|---|---|---------------------------|-------------|---------------|------|---------------------|-------------|--------|
| 0 жяни<br>10 кони | a | 8 | <b>端口 基</b> 分组            | Q BULKEFERR | V 8698        |      |                     |             | - 2004 |
| 田 系统管理            |   |   |                           |             |               |      |                     |             |        |
| 标签管理              |   |   | 第四号                       | 协议          | 分編            | 酒加方式 | 酒加时间                | K2          | 松英藤作   |
| IP段繁理             |   |   | 0                         | http        | 全部预置端口组、现有端口组 | 系统预置 | 2023-01-13 15:18:27 | 正常          | 2      |
| 10034             |   |   | 105                       | poppatisd   | 全部预置端口组,现有端口组 | 系统预置 | 2023-01-13 15:16:27 | 正常          | £      |
| 用户键理              |   |   | 131                       | ash         | 全部预置调口组。现有确口组 | 系统预置 | 2023-01-13 15 16 27 | 正策          | 2      |
| 日本管理              | 1 |   | 177                       | wdmicp      | 全部预置端口机。现有端口相 | 系统转量 | 2023-01-13 15:16:27 | 正常          | £      |
|                   |   |   | 221                       | sah         | 全部预置端口组现有端口组  | 系统预查 | 2023-01-13 15:16:27 | <b>Z</b> .8 | 2      |
|                   |   |   | 222                       | bish        | 全部投算第四组,现有第四组 | 系统预算 | 2023-01-13 15:16:27 | 正常          | £      |
|                   |   |   | 541                       | http        | 全部预置端口组。现有端口组 | 系统预置 | 2023-01-13 15:16:27 | 正常          | £      |
|                   |   |   | 1028                      | dcerpc      | 全部预整端口框,现有端口框 | 系统预算 | 2023-01-13 15:16:27 | 正常          | 4      |
|                   |   |   | 1029                      | dcerpc      | 全部预算输口组现有输口组  | 系统预置 | 2023-01-13 15:16:27 | 正常          | £      |
|                   |   |   | 1030                      | dcerpd.     | 全部预量端口磁,现有端口细 | 系统预置 | 2023-01-13 15:16:27 | 正常          | Ł      |
|                   |   |   | 1688                      | doerpc      | 全部预置输口机规有输口机  | 系统预置 | 2023-01-13 15:16:27 | 正常          | e      |
|                   |   |   | 2078                      | http        | 全部预置端口组、现有端口组 | 系统预置 | 2023-01-13 15:16:27 | 正常          | £      |
|                   |   |   | 2079                      | http        | 全部预整端口线。现有端口组 | 系统预算 | 2023-01-13 15:16:27 | 正常          | £      |
|                   |   |   | 2103                      | doerpo      | 全部预置端口组。现有端口组 | 系统预置 | 2023-01-13 15:10:27 | 正常          | £      |
|                   |   |   | 2105                      | doerpc      | 全部预置端口组,现有端口组 | 系统预算 | 2023-01-13 15:16:27 | 正常          | 2      |
|                   |   |   |                           |             |               |      |                     |             |        |

【系统设置】-【端口管理】端口视角中,支持自定义添加端口,选择协议。 点击【新建端口】,选择要添加的端口号,并指定协议、端口组。 【系统设置】-【端口管理】端口视角中,支持编辑端口信息,点击编辑

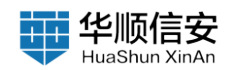

按钮。

【系统设置】-【端口管理】端口视角中,支持禁止某些端口扫描。 筛选 需要禁用的端口,并点击【禁用】按钮,禁用后下发此端口的端口组时,不 会扫描该禁用端口。

【系统设置】-【端口管理】端口视角中,也可点击【启用】解除该端口的禁用扫描功能。

【系统设置】-【端口管理】端口视角中,支持搜索以及高级筛选,高级 筛选包含内容如下:添加方式(扫描添加、系统预置)、协议名称、状态 (启用、禁用)、端口分组。

【系统设置】-【端口管理】端口视角中,点击【检测非标】,支持检测 非标端口,检测完毕后弹出检测结果。

| 2 任务管理<br>3 刘/*管理 | 3 | 端口管3<br>MLC2808120 | <b>里</b><br>第13分组(14) |              |               |      |                     | 经检测发现 0 个非标准  | •             |
|-------------------|---|--------------------|-----------------------|--------------|---------------|------|---------------------|---------------|---------------|
| a norma           | 3 | 8 8                | <b>a</b> 918          | Q 国际人民银节进行推荐 | ¥ #6#8        |      |                     | 888 0 MA 0 AR | 十 新建業口 争 変勝等時 |
| KRWW              | ~ |                    | #D9                   | 协议           | 9#            | 素和方式 | 35 AD FF 18         | 82            | 相关操作          |
| 中段管理              |   |                    | 9                     | http         | 全部務實施口組成有施口相  | 系统预置 | 2023-01-13 15:16:27 | 正常            | e             |
| -                 |   |                    | 106                   | poppassd     | 全部预置端口组现有端口组  | 系统预算 | 2023-01-13 15:16:27 | 正常            | Z             |
| 用户管理              |   |                    | 131                   | ssh          | 全部预整端口细、现有端口细 | 系统预算 | 2023-01-13 15:16:27 | 正常            | e.            |
| 日志管理              |   |                    | 177                   | xdmcp        | 全部预置端口组。现有端口组 | 系统预置 | 2023-01-13 15:16:27 | 正常            | Z             |
|                   |   |                    | 221                   | sah          | 全部预置端口组。现有端口组 | 系统预置 | 2023-01-13 15:16:27 | 正常            | e.            |
|                   |   |                    | 222                   | tah          | 全部预置端口组现有端口组  | 系统预置 | 2023-01-13 15:18:27 | 正常            | e             |
|                   |   |                    | 541                   | http         | 全部预置端口组现有端口组  | 系统预置 | 2023-01-13 15:16:27 | 王驾            | ٤             |
|                   |   |                    | 1028                  | ficerpd      | 全部预置端口细、现有端口细 | 系统预置 | 2023-01-13 15:16:27 | 正策            | 2             |
|                   |   |                    | 1029                  | doerpc       | 全部预置端口组。现有端口组 | 系统预算 | 2023-01-13 15:16:27 | 正常            | ۷             |
|                   |   |                    | 1030                  | doerpc       | 全部预量端口细、现有端口细 | 系统预置 | 2023-01-13 15:16:27 | 28            | e             |
|                   |   |                    | 1688                  | doerpc       | 全部現實施口經、現有強口相 | 系统预算 | 2023-01-13 15:16:27 | 19            | 2             |
|                   |   |                    | 2079                  | http         | 全部预置端口组现有端口相  | 系统预算 | 2023-01-13 15:16:27 | 正常            | 6             |
|                   |   |                    | 2103                  | dosrpc       | 全部發置端口磁、现有端口磁 | 系统预置 | 2023-01-13 15:16:27 | 正常            | ٤             |
|                   |   |                    | 2105                  | doerpc.      | 全部预置端口组现有端口相  | 系统预置 | 2023-01-13 15:16:27 | 正常            | e             |
|                   |   |                    |                       |              |               |      |                     |               |               |

【系统设置】-【端口管理】端口视角中,点击【删除】,支持删除(批 量删除)端口,弹出确认删除按钮,点击确认后即可删除该端口。

【系统设置】-【端口管理】分组视角中,支持新建分组,点击【新建分组】,输入分组名称,选择端口,点击【保存】。

【系统设置】-【端口管理】分组视角中,支持根据关键字搜索端口分组。

【系统设置】-【端口管理】分组视角中,支持对端口分组编辑、,针对 自定义新增端口支持删除操作。

### 2.5.4 用户管理

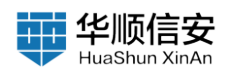

【系统管理】-【用户管理】模块展示了所有用户的"用户数量"、"冻结用户"数量。

| 囗 任务管理  | ×   | 用户管理            |               |    |      |                   |                   |             |        |
|---------|-----|-----------------|---------------|----|------|-------------------|-------------------|-------------|--------|
| 邑 资产管理  |     | 用户数量(1) 活动用的10) |               |    |      |                   |                   |             |        |
| 白 建润浆塔  | ~   | 0 393.49772098  |               |    |      |                   |                   | 341 A W8 @1 | 1000   |
| 图 报告管理  |     |                 |               |    |      |                   |                   |             |        |
| 11 系统管理 | - 3 | -               |               |    |      |                   |                   |             |        |
| 化亚基语    |     | 用户名称            | <b>6</b> 74   | 电语 | 管理范围 | 操作权限              | 创建时间              | 95.85       | 相关操作   |
| 中段管理    |     | admin           | admin@fofa.so |    | 全部や  | <b>资产扫描,</b> 篇购扫描 | 20200330 11:57:08 | 正常          | e      |
| 制口管闭    |     |                 |               |    |      |                   |                   |             |        |
| 用产管理    |     |                 |               |    |      |                   |                   |             |        |
| 日志管理    |     |                 |               |    |      |                   |                   |             |        |
|         | - 1 |                 |               |    |      |                   |                   |             |        |
|         |     |                 |               |    |      |                   |                   |             |        |
|         |     |                 |               |    |      |                   |                   |             |        |
|         |     |                 |               |    |      |                   |                   |             |        |
|         |     |                 |               |    |      |                   |                   |             |        |
|         |     |                 |               |    |      |                   |                   |             |        |
|         |     |                 |               |    |      |                   |                   |             |        |
|         |     |                 |               |    |      |                   |                   |             |        |
|         |     |                 |               |    |      |                   |                   |             |        |
|         |     |                 |               |    |      |                   |                   |             |        |
|         |     |                 |               |    |      |                   |                   |             |        |
|         |     |                 |               |    |      |                   |                   |             |        |
|         |     |                 |               |    |      |                   |                   |             |        |
|         |     |                 |               |    |      |                   |                   |             |        |
|         |     |                 |               |    |      |                   |                   | 1-1 共1条 🤇   | 15条/页。 |
|         |     |                 |               |    |      |                   |                   |             |        |

【系统管理】-【用户管理】页面,展示"用户名称"、"邮箱"、"电话"、"管理范围"、"操作权限"、"创建时间"、"状态"等信息。

【系统管理】-【用户管理】,支持新建用户,系统用户分为两种类型, 超级管理员、普通管理员。只有超级管理员用户登录才能看到用户管理的主 导航菜单。只有超级管理员可以创建用户,创建的用户均为普通用户,普通 用户无法使用用户管理和日志管理。

添加用户可以为用户设置操作权限,资产扫描、漏洞扫描、合规监测三种权限。并且可以设定普通管理员的管理范围,全部 IP、根据 IP 段筛选、管理单元、业务系统、负责人、机房信息、自定义标签。

操作权限:

资产扫描和漏洞扫描将影响用户下发扫描任务和定时任务可以选择的任 务类型,也会影响用户制定报告模板时可以选择的报告内容。如果用户两种 任务类型都不选择,将无法下发扫描任务以及看不到任务管理相关的菜单和 页面。如三种操作全都不勾选,那普通用户仅可进行数据查看,不可下发扫 描任务等操作。

管理范围:

全部资产:用户可以查看和操作全部资产,默认选项。

根据 IP 段进行筛选:用户可以选择跟此用户绑定的 IP 段,下发扫描任务和定时任务只能根据 IP 段进行下发,其他扫描范围的选项均不在出现。

根据【标签类型】进行筛选:用户可以选择跟此用户绑定的管理标签, 下发扫描任务和定时任务只能根据标签进行下发,其他扫描范围的选项均不 在出现。

一般用户仅可操作、查看自己数据范围内的数据。

必须为用户绑定资产数据,否则无法创建用户。

支持添加用户;【系统管理】-【用户管理】-【新建用户】,输入用户的 "用户名称"、"登录密码"、"邮箱地址"、"电话号码"、"操作权 限"、"管理范围"后点击【保存】。

支持根据关键字进行查询。

支持用户"冻结"、"解冻"功能;【系统管理】-【用户管理】-【冻 结】、【解冻】。

支持用户"重置密码"。【系统管理】-【用户管理】-【重置密码】。 支持用户信息"编辑"。【系统管理】-【用户管理】-【编辑】。

支持用户"删除(批量删除)"。【系统管理】-【用户管理】-【删 除】。

### 2.5.5 日志管理

【系统管理】-【日志管理】记录了用户日常的操作,展示了"操作类型"、"操作用户"、"登录 IP"、"操作结果"、"操作时间"等信息。

| ~ | 操作类型 | 操作用の  | 登録中           | 播作结果                                                  | 操作时间                |
|---|------|-------|---------------|-------------------------------------------------------|---------------------|
|   | 章单日志 | admin | 172.16.20.28  | 雪肤成功                                                  | 2023-01-28 12:09:47 |
|   | 登录日志 |       | 172.16.20.28  | 输证的错误                                                 | 2023-01-28 12:09:42 |
|   | 登录日志 | admin | 172.18.20.28  | 雪禄失致                                                  | 2023-01-28 12:09:30 |
| 5 | 登录日志 |       | 172.16.20.28  | 验证的错误                                                 | 2023-01-28 12:09:23 |
|   | 操作日志 | admin | 172.16.20.112 | 生成报告本(ID:2 ReportTime:2023-01-28 11:58:29)            | 2023-01-28 12:00:37 |
|   | 操作日志 | admin | 172.16.20.112 | 添加报告模板·资产编制                                           | 2023-01-28 12:00:07 |
|   | 操作日志 | admin | 172,16,20,112 | 議詞條复核查[d0ef060xideaefb879a035d7153c10f7f]             | 2023-01-28 1541:03  |
|   | 童樂日志 | admin | 172,16.20.112 | 量录成功                                                  | 2023-01-28 11:37:25 |
|   | 操作日志 |       |               | Harbor 未要权访问漏洞(CVE-2022-46463) 开始扫描                   | 2023-01-28 10:35:05 |
|   | 操作日志 |       |               | 禅道研发项目管理系统命令注入漏洞 开始归描                                 | 2023-01-28 10:35:04 |
|   | 操作日志 |       |               | YApi 1.10.2 版本 MongoDB 注入漏洞 开始扫描                      | 2023-01-28 10:35:01 |
|   | 操作互志 |       |               | Gitlab GitHub Import API 远程命令执行漏洞(CVE-2022-2992) 开始扫描 | 2023-01-28 10:34:51 |
|   | 操作日志 |       |               | 禅道 router class.php SQL注入课词 开始扫描                      | 2023-01-28 10:34:50 |
|   | 操作日志 |       |               | Gitiab 命令执行漏洞(CvE-2022-2185) 开始归端                     | 2023-01-28 10:34:47 |
|   | 操作日志 |       |               | Squid 镶冲弦递出漏洞 (CVE-2002-0068) 开始扫描                    | 2023-01-28 10:34:46 |

支持日志导出功能,【系统管理】-【日志管理】-【导出日志】

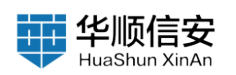

| 5 6488                                              | 40 - 40<br>2000 | 日志管理 🌆       |        |                  |                                                                                                    |                                 |
|-----------------------------------------------------|-----------------|--------------|--------|------------------|----------------------------------------------------------------------------------------------------|---------------------------------|
| 0 33334<br>10 10 10 10 10 10 10 10 10 10 10 10 10 1 |                 | a survey and | n sein |                  |                                                                                                    | 0182 J. 1088                    |
|                                                     |                 |              |        |                  |                                                                                                    |                                 |
| 11222                                               |                 | HITES        | MAR/*  | 220              | 36/7 M.W.                                                                                                    | HOM:                            |
| 护袋里被                                                |                 | R#08         | admin  | 172.16.20.28     | ***                                                                                                    | 2023-01-28 12:09:47             |
| NUCH                                                |                 | 教学日本         |        | 172.10.20.28     | NE LEVIER N                                                                                                    | 2023-01-28 12:09:42             |
| 用户要理                                                |                 | ##D&         | admin  | 172.18.20.28     | 293.8                                                                                                    | 2023-01-26 12:09:30             |
| (Gann)                                              | 1               | 2885         |        | 172 12.00.00     | ACCURACION OF A DESCRIPTION OF A DESCRIPTION OF A DESCRIP | 2023-01-28 12:09:23             |
|                                                     |                 | <b>第作日本</b>  | admin  | 172.10 耀示        | \$ 32° (ii-28 1158-29)                                                                                                    | 2023-01-28 12:00:37             |
|                                                     |                 | 操作日本         | admin  | 172.0 🤒 硫定导出日志列表 | (0 <u>3</u> ?                                                                                                    | 2023-01-28 12:00:07             |
|                                                     |                 | <b>用作日本</b>  | admin  | 772 10           | EL 31 (1997)=000560760cn07/H                                                                                                    | 2023-01-26 11:41:03             |
|                                                     |                 | <b>党单日</b> 市 | admin  | 172.m.zu.nz      | R R MAG                                                                                                    | 2023-01-28 1537.25              |
|                                                     |                 | 90°88        |        |                  | Harbor 未提权这问题来 ICVE-2022-464631 开始归储                                                                                                    | 2023-01-28 10:35:05             |
|                                                     |                 | 编作日志         |        |                  | 用我们发动白皙或系统命令注入漏洞 开始扫描                                                                                                    | 2023-01-28 10:35:04             |
|                                                     |                 | <b>用作日本</b>  |        |                  | YApi 130.2 版本 MongiOB 注入漏洞 开始扫描                                                                                                    | 2023-01-28 10:35:01             |
|                                                     |                 | 操作日本         |        |                  | Gittab Gittab Import API 這程會包括行業間(CVE-2022-2992)开始目開                                                                                                    | 2023-01-28 10.34:51             |
|                                                     |                 | 用作日本         |        |                  | 制造 router cleanuptic SQLIE入議局 开始日間                                                                                                    | 2023-01-28 10.3450              |
|                                                     |                 | 1819 E 8.    |        |                  | Girab 命令执行撤回(CVE-2022-2185)开始归属                                                                                                    | 2023-01-26 10:04:47             |
|                                                     |                 | MABS.        |        |                  | Sauel (2018) 2012-2012-00080 77861348                                                                                                    | 2023-01-28 10:34:46             |
|                                                     |                 |              |        |                  | 1-15 (R451)                                                                                                    | 2 3 4 5 ··· 31 > 15 8/(1 HHE IT |

支持日志筛选功能,可对日志的关键词、日期范围进行筛选。

|   | a secceranes | PIER                     | - 助東江県                                                     |                                                       | (1) 浦空              |
|---|--------------|--------------------------|------------------------------------------------------------|-------------------------------------------------------|---------------------|
|   |              | ( ( <b>2</b>             | 023年1月 2023年2月                                             | () ( R                                                |                     |
| ~ | 操作类型         | - = =<br>18/192 20 27 20 | 日五六日 - 二三四王<br>29 30 31 1 10 31 1 2 3<br>5 5 7 5 5 7 8 9 1 |                                                       | 操作时间                |
|   | 世史日志         | admir 9 10 11            | 12 13 14 15 13 14 15 16 1<br>19 20 21 22 20 21 22 23 2     | 7 18 19<br>4 25 20                                    | 2023-01-28 12:09:47 |
|   | 登录日志         | 23 24 25                 | 28 27 28 29 27 28 2                                        | 4 1                                                   | 2023-01-28 12:08:42 |
|   | 世景日志         | admit                    |                                                            |                                                       | 2023-01-28 12:09:30 |
| 5 | 登录日志         |                          | 172.16.20.28                                               | 检证明错误                                                 | 2023-01-28 12:09:23 |
|   | 操作日志         | admin                    | 172.16.20.112                                              | 生成接否:&(D:2 ReportTime:2023-01-28 11:58:29)            | 2023-01-28 12:00:37 |
|   | 操作日志         | admin                    | 172.18.20.112                                              | 添加报告模板:资产漏洞                                           | 2023-01-28 12:00:07 |
|   | <b>除作日志</b>  | admin                    | 172.16.20.112                                              | 漏洞傳量核查 [dDef060xideaefb879ax035d7153c10f7f]           | 2023-01-28 11:41:03 |
|   | 登录日志         | admin                    | 172.10.20.112                                              | <b>整杂成功</b>                                           | 2023-01-28 11:37:25 |
|   | 操作日志         |                          |                                                            | Harbor 未提权达问篇网(CVE-2022-46463) 并给扫描                   | 2023-01-28 10:05:05 |
|   | 操作日志         |                          |                                                            | · 弹道研发项目管理系统命令注入漏洞 开始扫描                               | 2023-01-28 10:35:04 |
|   | 操作日志         |                          |                                                            | YApi 1.10.2 版本 Monge08 注入漏洞 开始扫描                      | 2023-01-28 10:35:01 |
|   | 操作日志         |                          |                                                            | Gittab GitHub Import API 远程命令执行運用(CVE-2022-2982) 开始扫描 | 2023-01-28 10:34:51 |
|   | 操作日志         |                          |                                                            | 神道 router class php SOLI主人漏洞 开始扫描                     | 2023-01-28 10:34:50 |
|   | 操作日志         |                          |                                                            | Gittab 命令执行篇篇(CVE-2022-2185) 开始扫描                     | 2023-01-28 10:34:47 |
|   | 操作日志         |                          |                                                            | Squid 編中区漫出漏洞 (CVE-2002-0068) 开始扫描                    | 2023-01-28 10:34:46 |

支持清空日志功能,点击【清空】。

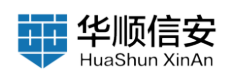

| 0 6884 | ्य<br>स | 日志管理 451     |        |                |                                                       |                       |
|--------|---------|--------------|--------|----------------|-------------------------------------------------------|-----------------------|
| 0      |         | 0.00.0010000 | a read |                |                                                       | 0 82 4 9858           |
| -      |         | 時作完整         | 最终用户   | 229            | 建作品集                                                  | 操作时间                  |
| 中原管理   |         | BRHS         | admin  | 372.16.20.28   | BARD                                                  | 2023-01-26 12:03:47   |
| ROWR   |         | 意用意思         |        | 172.18.20.28   | minus                                                 | 7023-01-28 12:09;42   |
| 用产软件   |         | 8865         | admin  | 172.15.20.28   | 235R                                                  | 2023-01-28 12:09:50   |
| (日本新聞) | 1       | 意用标志         |        | 172.10.20      | <b>新证明描述</b>                                          | 2023-01-28 12:09:23   |
|        |         | ROES         | admin  | 172. 0 種示      | 1023-01-38 11.58.29)                                  | 2023-01-28 12:00:37   |
|        |         | IN1/1日志      | admin  | 172.6 🤒 桃定清空日志 | <u>89</u> 注意:此操作不可恢复!                                 | 2023-01-28 12:00:07   |
|        |         | 8055         | admin  | 172. 0         | 10.79 (10.20) 108798025677833c0077f]                  | 2023-01-28 11.41.03   |
|        |         | 党第日志         | admin  | 172.48.20.112  | C. S. S. S. S. S. S. S. S. S. S. S. S. S.             | 2023-01-28 11.37/26   |
|        |         | MADE         |        |                | Harbor #101210/03/01 (CVC-2022-46403) 月101518         | 2023-01-28 10:35:06   |
|        |         | 操作/日本        |        |                | 导道研发项目管理系统命令证入案项 升轮归端                                 | 2023-01-28 10.95:04   |
|        |         | 1817 II S.   |        |                | YApt 150.2 版本 MangsOB IEA.能用 开始扫描                     | 2023-01-28 10:35:01   |
|        |         | M#BE         |        |                | Gittab GitHub Import API 近程音中执行運用(CVE-2022-2992) 开始扫描 | 2023-01-28 10:34:51   |
|        |         | #####        |        |                | ● E Fouter class pro SQLIE 入面洞 开始日報                   | 2023-01-28 10:34:50   |
|        |         | IR#'B&       |        |                | Gmab 命令供行篇篇(CvE-2022-2185)开始扫描                        | 2023-01-28 10:34:47   |
|        |         | 8715         |        |                | Separt 46.中区语言意义(CVE-2002-0008)开始归前                   | 2023-01-28 30:34-86   |
|        |         |              |        |                | 1.15 /MASIS                                           | 3 4 5 31 > 15条/页 截至 页 |

2.6 系统设置

# 2.6.1 网络设置

【系统设置】-【网络设置】支持设置该系统网络信息,包括 IPV4 与 IPV6 的设置。IPV 如图:

| 统设置           |                                           |                     |          |
|---------------|-------------------------------------------|---------------------|----------|
| 网络说教          | IPv6                                      |                     |          |
| ₩13P          | 工作同口 (MAC: 52:54:00:ec:85:67 MID000C6491) |                     |          |
| 兼扫时间设置        | P時時止 10.10.11.245                         | 子與機碍 255.255.254.0  |          |
| 邮件设置          | 開关IP 10.10.10.1                           | REMAC CON           |          |
| 压重活           | DNSE 202.106.195.68                       | DNS# 202.108.46.151 |          |
| 6 M M         | 管理局口 (MAC: )                              |                     |          |
| 日保里<br>SLOG配置 | P地址 132.105.35.100                        | 子與掩码 and            |          |
| ulle:         | Misimic Progimic                          | Withd WARdserver    | 行idumic. |
|               |                                           |                     |          |
|               | <b>डा छ</b> ्य अ                          |                     |          |

【系统设置】-【网络设置】, IPV6 如图:

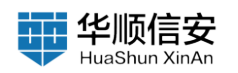

| 系统设置                |                                      |                                       |      |
|---------------------|--------------------------------------|---------------------------------------|------|
| RAUE                | IPv4 IPv6                            |                                       |      |
| MiBP                | 工作同口 (MAC: 52:54:00:ec:a5:67 MID0000 | 26491)                                |      |
| 禁扫时间设置              | PHM REAPHY                           | <b>前编长度</b> 子网前语出度,1-128之间数字          |      |
| 邮件设置                | <b>開美印</b> (雪塘),桃美中                  | 開美MAC 世俗词                             |      |
| 产品激活<br>升级管理        | DNSE IIIII/ADMINIA                   |                                       |      |
| 最份限度<br>2010 00 ₽ ■ | 网络谢试 Ping谢试                          | · · · · · · · · · · · · · · · · · · · | Hema |
| -WER                | 期以信用,由加压器                            |                                       |      |
|                     |                                      |                                       |      |
|                     |                                      |                                       |      |
|                     |                                      |                                       |      |
|                     |                                      |                                       |      |
|                     |                                      |                                       |      |
|                     |                                      |                                       |      |
|                     |                                      |                                       |      |
|                     |                                      |                                       |      |
|                     |                                      |                                       |      |

## 2.6.2 禁扫 IP

【系统设置】-【禁扫 IP】支持添加禁扫 IP 信息,支持手动添加或上传 文件添加,添加后的 IP,下发扫描任务时将不进行扫描。

| 系统设置     |              |                     | ☆ 通用算具                 |
|----------|--------------|---------------------|------------------------|
| 网络设置     | 禁扫IP信息 2     |                     |                        |
| 禁扫P      | Q 请输入关键字进行跟索 |                     | □ 法将全部                 |
| 禁扫时间设置   | IP地址         | 透知时间                | 相关操作                   |
| 产品激活     | 10.10.1.2    | 2023-01-13 15:28:37 | 8                      |
| 升级管理     | 10.10.1.1    | 2023-01-13 15:28:37 | ß                      |
| 备份恢复     | 10.10.11.2   | 2023-01-13 15:28:37 | 8                      |
| SYSLOG配置 | 10.10.11.1   | 2023-01-13 15:28:37 | Ġ                      |
| 一键重白     | 10.10.10.3   | 2023-01-13 15:28:37 | (i)                    |
|          | 10.10.10.2   | 2023-01-13 15:28:37 | 8                      |
|          | 10.10.10.1   | 2023-01-13 15:28:37 | 8                      |
|          |              |                     |                        |
|          |              |                     |                        |
|          |              |                     |                        |
|          |              |                     |                        |
|          |              |                     |                        |
|          |              |                     |                        |
|          |              |                     |                        |
|          |              |                     |                        |
|          |              |                     |                        |
|          |              |                     | 1-7 共7条 〈 1 〉 15 条/页 〈 |

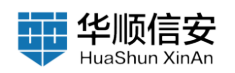

| 系统设置        |               |                     | 滚加声型: | 输入禁扫P信息                                                 |
|-------------|---------------|---------------------|-------|---------------------------------------------------------|
| MAGE        | Milean 🖬      |                     |       | (2) (1) (1) (1) (1) (1) (1) (1) (1) (1) (1              |
| 184         | A MAAM FRIDA. |                     |       | 10.10.15.024<br>組織養殖入造績的多个問題可以應用下面的執道<br>192.168.1-10.* |
| <b>用件公置</b> | PBL           | Rate                |       | PC-01102 108-1-122-108-10.0731073468                    |
| 产品就活        | 10.10.1.2     | 2023-01-13 15:25:37 |       |                                                         |
| 76112       | 10.10.11      | 2023-01-13 15:28:37 |       |                                                         |
| 8682        | 1010.112      | 2023-03-13 15:28:37 |       |                                                         |
| \$YSLOG配置   | 16.10.11      | 2023-01-13 15-28-37 |       |                                                         |
| -water      | 10.10.2       | 2023-01-13 15:28:37 |       |                                                         |
|             | 10:10:12      | 2023-01-33 16:26:37 |       |                                                         |
|             | 10.10.10.1    | 2023-01-13 15:28:37 |       |                                                         |
|             |               |                     |       |                                                         |
|             |               |                     |       |                                                         |
|             |               |                     |       |                                                         |
|             |               |                     |       |                                                         |
|             |               |                     |       |                                                         |
|             |               |                     |       |                                                         |
|             |               |                     |       |                                                         |
|             |               |                     |       |                                                         |
|             |               |                     |       |                                                         |
|             |               |                     | 90 1  |                                                         |

#### 【系统设置】-【禁扫 IP】,支持已添加禁扫 IP 信息的搜索。

| 系统设置          |               |                                            | (2) 送用約束        |
|---------------|---------------|--------------------------------------------|-----------------|
| 网络设置          | 禁扫呼信息 🚺       |                                            |                 |
| 第日P<br>第日时间设置 | Q (加速人务建于由行推测 |                                            |                 |
| 邮件设置          | P地址           | Without Mi                                 | 植关端作            |
| 产品数活          | 10.10.12      | 2023-01-13 15-28-37                        | 8               |
| 升级管理<br>备份恢复  | 10.10.11      | 2023-01-13 15:28:37<br>2023-01-13 15:28:37 | 8<br>8          |
| SYSLOG 配置     | 10.10.11.1    | 2023-01-13 15:28:37                        | tî.             |
| 一號東自          | 0.10.10.3     | 2023-01-13 15/28.37                        | 8               |
|               | 10.30.30.2    | 2023-01-13 16/2h/37                        | 8               |
|               | 10.00.10.1    | 2023-01-13.1022037                         | 16              |
|               |               |                                            |                 |
|               |               |                                            |                 |
|               |               |                                            |                 |
|               |               |                                            |                 |
|               |               |                                            |                 |
|               |               |                                            |                 |
|               |               |                                            | 1.7.1178 16.8/6 |

【系统设置】-【禁扫 IP】,支持已添加禁扫 IP 信息的删除(批量删除)。

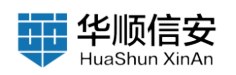

| 系统设置                                                                                                    |                                                                                                    | S. 1871117 |
|----------------------------------------------------------------------------------------------------|----------------------------------------------------------------------------------------------------|------------|
| 网络说道                                                                                                    |                                                                                                    |            |
| R020<br>17320<br>1733年5<br>1732年5<br>1732年5<br>1732年5<br>1732の後期<br>1732の後期<br>一部第日<br>1732の<br>1732の<br>1732の<br>1732の<br>1732<br>1732<br>1732<br>1732<br>1732<br>1732<br>1732<br>1732<br>1732<br>1732<br>1733<br>1733<br>1733<br>1733<br>1733<br>1733<br>1733<br>1733<br>1733<br>1733<br>1733<br>1733<br>1733<br>1733<br>1733<br>1733<br>1733<br>1733<br>1733<br>1733<br>1733<br>1733<br>1733<br>1733<br>1733<br>1735<br>1735<br>17 | Absertil           2023-01-18 150.82.97           2023-01-18 150.82.97           2023-01-18 150.82.97           XARE           Absertil |            |
|                                                                                                    |                                                                                                    | 17 20%     |

# 2.6.3 禁扫时间设置

【系统设置】-【禁扫时间设置】选择开启以及设置禁扫时间段,在设置的时间段内将不可进行扫描任务,正在执行的扫描任务也会自动暂停扫描, 过了禁扫时间将自动恢复扫描。

| 系统设置   |                                                          | 0 #888.5 |
|--------|----------------------------------------------------------|----------|
| 网络设置   | 解扫时间设置                                                   |          |
| MER    | <ul> <li>第可以每天禁止扫描的时间间,在零扫描时间系统会自动管带当期正在扫描的任务</li> </ul> |          |
| 解日时间设置 | MIRHING MIC                                              |          |
| 部件设置   | AND B INCOMENT                                           |          |
| 开级管理   | WTEERSIE AUGUS O R BURBLE O                              |          |
| 發份恢复   |                                                          |          |
| SYSLOG |                                                          |          |
| 一號里白   |                                                          |          |
|        |                                                          |          |
|        |                                                          |          |
|        |                                                          |          |
|        |                                                          |          |
|        |                                                          |          |
|        |                                                          |          |
|        |                                                          |          |
|        |                                                          |          |
|        |                                                          |          |
|        |                                                          |          |
|        | <u>保.存</u> 取.治                                           |          |

## 2.6.4 邮件设置

【系统设置】-【邮件设置】可在每次漏洞扫描完后的结果发送至指定用

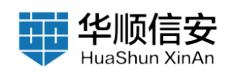

户邮箱;填入"STMP地址"、"端口"、"发件人邮箱"、"登录账号"、 "登录密码"后,选择"加密方式",包括明文、SSL、TLS三种方式,点击 【保存】按钮即可;也可支持发送测试邮件。

| 系统设置          |                                       | © 2003 |
|---------------|---------------------------------------|--------|
| 网络设置          | 发送邮件服务器设置                             |        |
| 第日₽<br>第日时间设置 | SMTPHELE MILT: units semail.ep.com    |        |
| 都住設置          | 98D 0                                 |        |
| 产品激活          | 加密方式 樹文 SSL TLS                       |        |
| 升级管理          | · · · · · · · · · · · · · · · · · · · |        |
| 春份恢复          | <b>我承知号</b> 清洁人型录出号 ②                 |        |
| SYSLOG        | 10000 3000000 Ø O                     |        |
| - 198.0       | Journe C                              |        |
|               | (#.49) R. 30                          |        |
|               |                                       |        |

## 2.6.5 产品激活

【系统设置】-【产品激活】通过 license 激活产品、产品延期、产品增加资产上限,将设备序列号复制全,发送给设备提供商,设备提供商会提供相应 license,点击"更新 license"输入 license 点击保存即可激活。

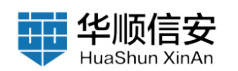

| 系统设置                                                                                                    |                                                                                                    | o sense                                                   |
|----------------------------------------------------------------------------------------------------|----------------------------------------------------------------------------------------------------|-----------------------------------------------------------|
| 网络设置                                                                                                    | 产品发送                                                                                                    |                                                           |
| 就扫PD<br>就扫时间设置                                                                                                    | 図書序列号: 54-1302727ha-355234710463876ad5487333045541104 単年11日1919<br>「単単」: FOCYE-F0000                                                                                                    |                                                           |
| C283                                                                                                    | 編本: 近川近<br>載業号: 10.0 fouve3_channel                                                                                                    |                                                           |
| 升级管理                                                                                                    | 發動D: 00.0=29.52.01.25,M0000004891                                                                                                    |                                                           |
| <b>翁</b> 份恢复                                                                                                    | 激励状态: 激活                                                                                                    |                                                           |
| -WEG                                                                                                    | 1998年5月1日 2023年03月31日<br>1月1日 - 1月1日 - |                                                           |
|                                                                                                    | ₩*±#: 15000                                                                                                    |                                                           |
|                                                                                                    | R#Likense                                                                                                    |                                                           |
|                                                                                                    |                                                                                                    |                                                           |
|                                                                                                    |                                                                                                    |                                                           |
|                                                                                                    |                                                                                                    |                                                           |
|                                                                                                    |                                                                                                    |                                                           |
|                                                                                                    |                                                                                                    |                                                           |
|                                                                                                    |                                                                                                    |                                                           |
|                                                                                                    |                                                                                                    |                                                           |
|                                                                                                    | Q: 我该如何更新产品?                                                                                                    |                                                           |
|                                                                                                    | A:请您将员员中的设备序列号,就制并发送给设备提供商,也会给您一份Interne文件,用来更到产品II点击"更新Linense"按钮,在激活挥音中输入或者上传Homes文件,点击确定把成产品更新。                                                                                                    |                                                           |
|                                                                                                    |                                                                                                    |                                                           |
|                                                                                                    |                                                                                                    |                                                           |
|                                                                                                    |                                                                                                    |                                                           |
| 22.60.05.00                                                                                                    |                                                                                                    | Number of Control                                         |
| 系统设置                                                                                                    |                                                                                                    | 2010,921 WAFERN                                           |
| 系统设置                                                                                                    | *A#5                                                                                                    | 2006521 00.2750/0°-2019                                   |
| 系统设置<br>Real                                                                                                    | 产品販売<br>登島売列号: 0x1307271mx505252475046057cm50m372cm64cm104. 回覧の回り119                                                                                                    | (法知代型) 知入产品型的<br>(注)(人工)(Ang-*品型)(注)                      |
| <b>系统设置</b><br>网络2五<br>第1399<br>第1591月15章                                                                                                    | 学品期間<br>②最初刊年: 94/130727he/002524710440307aabam310cd56e1154                                                                                                    | (2005年2) 私入产品研究 ✓ ○ 回日人2100(**1001)                       |
| <b>系统设置</b><br>用用用<br>数DP<br>数DDP<br>数DDP<br>数DD<br>数D<br>数D<br>数D<br>数D                                                                                                    | PARS           BE7719: 0x1502221xx004250470040305x00047320x05xx104 gittitititititi           PARM: 10015-10000           BA: 10016                                                                                                    | 通知発想: 私入产品研究 ✓ ※目入えば内(**治研究)                              |
| <b>承抗设置</b><br>#86月<br>#502<br>#503<br>#555<br>#555<br>#555<br>#555                                                                                                    | PASE           ###779: 04:000273mi000000000000000000000000000000000000                                                                                                    | (副編集) 総入学品研究 ○<br>(注) (注) (注) (注) (注) (注) (注) (注) (注) (注) |
| 条約役置 ※約役置 ※回回回回回回回回回回回回回回回回回回回回回回回回回回回回回回回回回回回回                                                                                                    | PASE           SERVITE:         64:0002731xx0005024790440351xx00000000014                                                                                                    | B10.52 10.7-589                                           |
| 未代役里<br>用目道<br>第500年<br>前の第3<br>の名類<br>の名類<br>の名の第3<br>のでのの第3                                                                                                    | PASE           E8979         64:0327271xx305250479545337xx400090225566104                                                                                                    | BURD: UAPER                                               |
| 未代设置 R40.8 R40.8 R40.8 R40.8 R40.8 R40.8 R40.8 R40.8 R40.8 R40.8 R40.8 R40.8 R40.8                                                                                                    | PASE           RE976         0x1007271xx000200470040307xx0000700-00000000           RE9         0x1007x0-0000000000000000000000000000000                                                                                                    | BURD: UAPER                                               |
| 未代役里<br>用用用用<br>用日子<br>用作用用用用<br>用作用用<br>用作用用<br>子細胞<br>子細胞<br>子細胞                                                                                                    | PARE           REFINE         0x1002271mm00020470040000mm0040000000mm004         0x1000201000000000000000000000000000000                                                                                                    | READ: UAPER                                               |
| 未代役里<br>用目用<br>用日<br>用日<br>用日<br>用日<br>用日<br>用日<br>日<br>日<br>日<br>日<br>日<br>一<br>用日<br>用<br>用<br>用<br>用                                                                                                    | PARA           PARA           REFINE         0x0002271m00000000000000000000000000000000                                                                                                    | R14.51 10.74.511                                          |
| 未代公里 HALE A HALE A <p< td=""><td>PARA           PARA           REFINE         0.000227bm0002027bm000204000072000000000000000000000000000</td><td>R12.52 12.74.52 13 14 14 14 14 14 14 14 14 14 14 14 14 14</td></p<>                                                                                                    | PARA           PARA           REFINE         0.000227bm0002027bm000204000072000000000000000000000000000                                                                                                    | R12.52 12.74.52 13 14 14 14 14 14 14 14 14 14 14 14 14 14 |
| 手続合置<br>第50 <sup>-</sup><br>第50 <sup>-</sup><br>第<br>5 <sup>-</sup><br>第 <sup>-</sup><br>第 <sup>-</sup><br>第 <sup>-</sup><br>第 <sup>-</sup><br>第 <sup>-</sup><br>第 <sup>-</sup><br>第 <sup>-</sup><br>第                                                                                                    | PARA           PARA                                                                                                    |                                                           |
| 手続合置<br>第50 <sup>-</sup><br>第50 <sup>-</sup><br>第<br>5 <sup>-</sup><br>第 <sup>-</sup><br>第 <sup>-</sup><br>第 <sup>-</sup><br>第 <sup>-</sup><br>第 <sup>-</sup><br>第 <sup>-</sup><br>第 <sup>-</sup><br>第                                                                                                    | PARA           PARA                                                                                                    |                                                           |
| 朱代位置<br>用用用用<br>用用用用<br>用用用用用用用用用用用用用用用用用用用用用用用用用用                                                                                                    | PARA           PARA                                                                                                    |                                                           |
| 手続合置<br>第50 <sup>-</sup><br>第50 <sup>-</sup><br>第<br>5 <sup>-</sup><br>第<br>5 <sup>-</sup><br>1<br>5 <sup>-</sup><br>1<br>5 <sup>-</sup><br>1<br>5<br>1<br>5<br>1<br>5<br>1<br>5<br>1<br>5<br>1<br>5<br>1<br>5<br>1<br>5<br>1<br>5<br>1                                                                                                    | PARA           PARA                                                                                                    |                                                           |
| 手続合置<br>第50 <sup>-</sup><br>第50 <sup>-</sup><br>第<br>5 <sup>-</sup><br>第<br>5 <sup>-</sup><br>1<br>5 <sup>-</sup><br>1<br>5 <sup>-</sup><br>1<br>5<br>1<br>5<br>5<br>1<br>5<br>5<br>1<br>5<br>5<br>1<br>5<br>5<br>1<br>5<br>5<br>1<br>5<br>5<br>1<br>5<br>5<br>1<br>5<br>5<br>1<br>5<br>5<br>1<br>5<br>5<br>1<br>5<br>1<br>5<br>1<br>5<br>1<br>5<br>1<br>5<br>1<br>5<br>1<br>5<br>1<br>5<br>1<br>5<br>1<br>5<br>1<br>5<br>1<br>1 | PARA           PARA                                                                                                    |                                                           |
| 未代公里<br>用用用用用用用用用用用用用用用用用用用用用用用用用用用用用用用用用用用用                                                                                                    | PARA           PARA                                                                                                    |                                                           |
| 未代公里<br>第300<br>第300<br>第300<br>第300<br>第300<br>第300<br>第300<br>第30                                                                                                    | PERS     PERS     PERS<                                                                                                    |                                                           |
| 米化公里 米ル公里 米ル公里 オンジェンジェンジェンジェンジェンジェンジェンジェンジェンジェンジェンジェンジェン                                                                                                    | PERE PERE                                                                                                    |                                                           |

# 2.6.6 升级管理

系统升级分为代码升级和漏洞库升级,上传升级的程序包,系统会自动的升级,升级期间请不要关闭当前页面,也不要执行任何操作,等待升级完成提醒即可。

支持"在线升级"(需要能够连接到升级服务器)与"离线升级"2种方式。

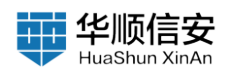

| 系统设置                                                      | 2005 ¢                                                                                | 1 |
|-----------------------------------------------------------|---------------------------------------------------------------------------------------|---|
| R株装置<br>第1300<br>第1300円設置<br>時代設置<br>介裁変活<br>月代変現<br>各分枚変 | Pd@@@         2017-697. @###.21802.5k%43.2k%Hk/TM18805.5k                             |   |
| DYSLOOKIN                                                 | • CILIFICA Januaria<br>BIERR # 10.0 faces J. darward<br>DIERR # 10.0 faces J. darward |   |
|                                                           |                                                                                       |   |

# 2.6.7 备份恢复

【系统设置】-【备份恢复】,数据备份模块,点击【立即备份】可备份数据。

| 系统设置                                                                  |  |
|-----------------------------------------------------------------------|--|
| 1466度<br>第127<br>第127月2日<br>第48度<br>748度<br>748度<br>748.00版度<br>- 単度日 |  |

【系统设置】-【备份恢复】,数据恢复模块,点击【数据恢复】上传文件后可恢复数据。

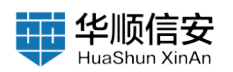

| 系统设置                                                                                                    |                                                                                                    |
|----------------------------------------------------------------------------------------------------|----------------------------------------------------------------------------------------------------|
| 天統设置       現金度       現金度       第2000       第2000       中面素度       中面素度       予約期間       かないの影響       一切重要目 | <section-header><section-header><section-header><section-header></section-header></section-header></section-header></section-header> |
|                                                                                                    | 确认 取消                                                                                                    |

# 2.6.8 SYSLOG 配置

【系统设置】-【SYSLOG 配置】选择开启后填入"远程服务器地址"、 "端口信息"点击【保存】。

| 系统设置          |                     | 必須的権利 |
|---------------|---------------------|-------|
| 网络设置          | SYSLOG配置            |       |
| 林扫炉<br>林扫时用说题 | 重音开启 关闭             |       |
| 邮件设置          | 這程程务發生地(由版人為和商务計划)  |       |
| 产品激活          | MD 0                |       |
| 升级管理          |                     |       |
| <b>新田田</b> 和  |                     |       |
| SYSLOGIE      |                     |       |
|               |                     |       |
|               | <b>64.17)</b> IZ 34 |       |

## 2.6.9 一键重启

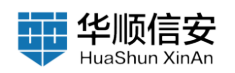

| TOC III   | WEIRAS   |       |       |          |               |      |
|-----------|----------|-------|-------|----------|---------------|------|
| arai o w  |          |       |       |          |               |      |
| 设置        | RP       | 透現口   | 日期    | 时间       | 服务            | 相关操作 |
| 激活        | redis    | 19    | Jan17 | 01:26:12 | redis-server  | c    |
| 管理        | fofa     | 1249  | Jan17 | 00:10:00 | /checkurl     | c    |
| 依葉        | elastic+ | 7725  | Jan17 | 02:27:49 | /bin/java     | c    |
| LOGE      | tota     | 8776  | Jan17 | 00:01:23 | /microkernel  | c    |
| <b></b> e | fofa     | 8816  | Jim17 | 00:16:25 | ./rawgrab     | c    |
|           | roat     | 8846  | Jan17 | 00:14:52 | /portscan_new | с    |
|           | fofa     | 8965  | Jan17 | 00:11:51 | Jorawier      | c    |
|           | tota     | 8983  | Jan17 | 00:14:47 | ./store       | C    |
|           | fofa     | 28420 | 10:17 | 00:00:04 | /foeye_tagged | C    |
|           |          |       |       |          |               |      |
|           |          |       |       |          |               |      |
|           |          |       |       |          |               |      |
|           |          |       |       |          |               |      |
|           |          |       |       |          |               |      |

# 2.6.10 使用指南

页面右上角如图,点击【使用指南】,跳转到使用指南页面,用户可参考该指南使用系统。

# 2.6.11 常见问题

页面右上角如图,点击【常见问题】,跳转到常见问题页面。支持查看 常见问题、漏洞相关问题、扫描相关问题、环境配置问题等。

| 常见问题                 |                                               | <br>anan a |
|----------------------|-----------------------------------------------|------------|
| Q BEADBARAS          |                                               |            |
| 家史月間                 | 1.可以我取资产的哪些信息?都是自动获取吗?                        |            |
| 建筑机关 何期<br>1368年1天何期 | 2. 扫描会站目标资产带来影响和不错定吗?                         |            |
|                      | 3. 職口和协议意什么样的关系?                              |            |
|                      | 4. 贈口和协议都可以且定义添加吗?                            |            |
|                      | 5. 什么是给件?                                     |            |
|                      | <ol> <li>- 系統目前有多少量纹块附7 用纹规则可以管理吗?</li> </ol> |            |
|                      | 7. 大型企业。架设了多个防火墙,是否需要却本设备放过抓着?                |            |
|                      | 6. 由于某些防火墙有扫描频率限制(防止广播风暴)、设备是否能够设定扫描频率?       |            |
|                      |                                               |            |
|                      |                                               |            |
|                      |                                               |            |
|                      |                                               |            |
|                      |                                               |            |
|                      |                                               |            |
|                      |                                               |            |
|                      |                                               |            |
|                      |                                               |            |
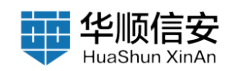

## 2.6.12 系统信息

页面右上角【系统信息】展示了设备的"产品型号"、"系统版本"、 "PoC 版本"、"管理上限"、"厂商信息"、"服务电话"、"服务邮 箱""服务到期", CPU 型号、内存容量、硬盘容量及使用率等信息。 支持重启、关机服务器。

## 2.6.13 修改密码

页面右上角【修改密码】支持当前用户密码修改功能;页面右上角【修 改密码】,输入"原密码"、"密码"、"确认密码"后,点击【保存】按 钮即可修改当前用户密码。

| 25.88                                                                                                    |                                                                                                   |                                                                                                    |                                                                                                    |                                               | 系统因此                                                                                                    |
|----------------------------------------------------------------------------------------------------|---------------------------------------------------------------------------------------------------|----------------------------------------------------------------------------------------------------|----------------------------------------------------------------------------------------------------|-----------------------------------------------|----------------------------------------------------------------------------------------------------|
| 62452<br>15297                                                                                                    | CRAFE<br>16                                                                                       | R##E#                                                                                                    | 817+EØ<br>0                                                                                                    | R (i) tool                                    |                                                                                                    |
| 0.552<br>5. 20*95<br>6. 2015<br>7. 2015<br>7. 2015 | 任务认为                                                                                              | <b>修正在日</b><br>王王: 7145679607660<br>原来時: 400.31607<br>原来時: 400.31607<br>原来時: 400.31607<br>原来時: 400.31607<br>原来時: 400.31607                                                                                                    | 2<br>hold/7000childiaa ()<br>0<br>0<br>0                                                                                                    | 7385                                          |                                                                                                    |
|                                                                                                    | идлаа с на такнаралания накона<br>метала<br>малания сарания с с с с с с с с с с с с с с с с с с с | the second second | Anta Santa Santa | на села с с с с с с с с с с с с с с с с с с с | есла жала страна страна с |
| javascript.,                                                                                                    | 周期任务 ③                                                                                            | 资产对比分析                                                                                                    |                                                                                                    | 漏洞对比分析                                        |                                                                                                    |

## 2.6.14 退出登录

页面右上角【退出登录】支持退出当前用户登录;页面右上角点击【退 出登录】按钮即可退出当前用户登录系统。

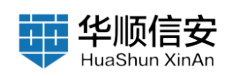

| E 124919 -<br>12482<br>12482 | елияса.<br>16                                                                                                    | RM#5%                                                                                                    | #***###<br>0                                                                                                    | E en                                                                                                    | (11) Xear(1). (155) (11) 2 (11) (11) 2 (11) (11) 2 (11) (11) 2 (11) (11) 2 (11) (11) 2 (11) (11) 2 (11) (11) 2 (11) (11) 2 (11) (11) 2 (11) |  |  |
|------------------------------|----------------------------------------------------------------------------------------------------|----------------------------------------------------------------------------------------------------|----------------------------------------------------------------------------------------------------|----------------------------------------------------------------------------------------------------|----------------------------------------------------------------------------------------------------|--|--|
| 9.45 H                       | 651.37                                                                                                    |                                                                                                    |                                                                                                    |                                                                                                    |                                                                                                    |  |  |
|                              | 887958-0-7<br>6888                                                                                                    | 11.5500 展示<br>● 株正成社                                                                                                    | 2397<br>23 <b>82</b><br>823966 - 925108                                                                                            | 72854                                                                                                    | JEEA.                                                                                                    |  |  |
|                              | は数打張 と MB YANAHAJAB SAN , MARAA<br>タイクタート (日本)<br>NAMA<br>ANAHANA<br>ANAHANANA<br>ANAHANANA<br>ANAHANA<br>ANAHANA<br>ANAHANA<br>ANAHANA<br>ANAHANA<br>ANAHANA<br>ANAHANA<br>ANAHANA<br>ANAHANA<br>ANAHANA<br>ANAHANA<br>ANAHANA<br>ANAHANA<br>ANAHANA<br>ANAHANA<br>ANAHANANA<br>ANAHANANA<br>ANAHANANA<br>ANAHANANA<br>ANAHANANA<br>ANAHANANANA<br>ANAHANANANA<br>ANAHANANANANANANANAN<br>ANAHANANANANANAN<br>ANAHANANANANAN<br>ANAHANANANAN<br>ANAHANANANAN<br>ANAHANANAN<br>ANAHANANANA | NUMBAN WAY ANNA. WASAN WANNYA MANANYA MANANYA | En action ()<br>Vien<br>Martine Contraint of<br>Anterestation ()<br>Table ()<br>()<br>()<br>()<br>()<br>()<br>()<br>()<br>()<br>() | ИСФНИ О Сулани Сана<br>Казантинана сананов, пака<br>Казантинана<br>Казантинантинана<br>Казантинана<br>Казантинана<br>Казантинана<br>Казантинана<br>Ка | Ехградова () (С. С. С. С. С. С. С. С. С. С. С. С. С. С                                                                                      |  |  |
| javascript;                  | 周期任务 ①                                                                                                    | 资产对比分析                                                                                                    | 5834                                                                                                    | 温房对比分考                                                                                                    | f 8629                                                                                                    |  |  |

## 2.7 资产全景图

通过可视化大屏展示系统中的资产信息以及风险信息,快速掌握网络资 产详情。

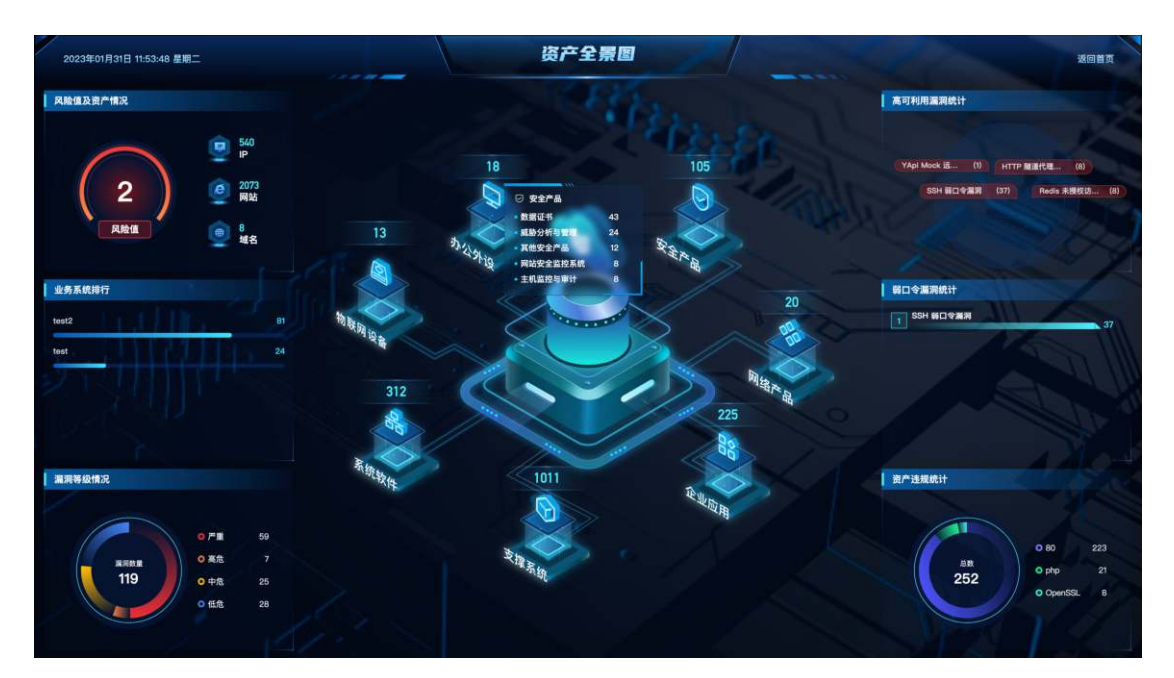